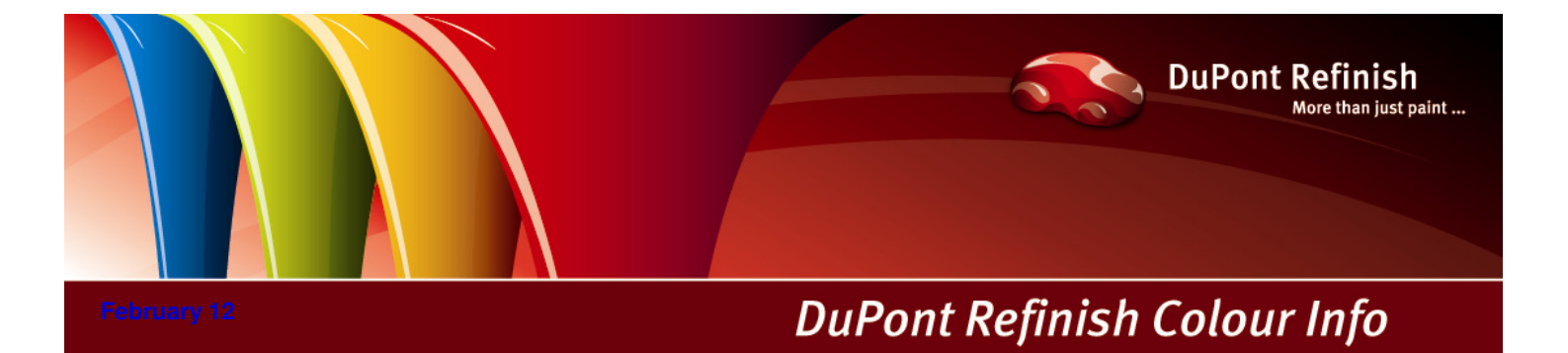

# Manual de ColorNet® Pro

# Contenido.

| 1 | Instalación del ColorNet <sup>®</sup> Pro                                                     | 8   |
|---|-----------------------------------------------------------------------------------------------|-----|
|   | 1.1 Instalación del programa de localización del color                                        | 9   |
|   | 1.2 Instalación del programa de localización del color junto con algunas opciones adicionales |     |
|   | 1.3 Instalación del módulo "Gestión de stocks"                                                | 11  |
|   | 1.4 Instalación de DocViewer                                                                  | 11  |
| 2 | Menú Configuración [F9].                                                                      | 11  |
|   | 2.1 General [F5].                                                                             |     |
|   | 2.1.1 Información de la empresa                                                               | 12  |
|   | 2.1.2 Cumplimiento COV                                                                        | 12  |
|   | 2.1.3 Sólo sin plomo                                                                          |     |
|   | 2.1.4 Sugerir volumen                                                                         | 13  |
|   | 2.1.5 Nivel de advertencia                                                                    |     |
|   | 2.2 Módulos [F6]                                                                              | 14  |
|   | 2.2.1 Configuración de la balanza                                                             | 14  |
|   | 2.2.1.1 Balanza virtual                                                                       | 14  |
|   | 2.2.1.2 Otras balanzas                                                                        | 14  |
|   | 2.2.1.3 Prueba de comunicación de la balanza.                                                 | 15  |
|   | 2.2.1.4 Opciones de la balanza.                                                               | 16  |
|   | 2.2.1.4.1 Sonido al sobrepasar peso.                                                          | 16  |
|   | 2.2.1.4.2 Omitir visualización del tinte.                                                     | 16  |
|   | 2.2.1.4.3 Permitir pesaje manual                                                              | 16  |
|   | 2.2.2 Configuración de la impresora de etiquetas.                                             | 17  |
|   | 2.2.2.1 Imprimir después de pesar                                                             | 17  |
|   | 2.2.3 ChromaVision®                                                                           |     |
|   | 2.2.3.1 Instalación del módulo del espectrofotómetro                                          |     |
|   | 2.2.3.1.1 ChromaVision® – comunicación y configuración                                        |     |
|   | 2.2.3.2 Borrar lecturas.                                                                      |     |
|   | 2.2.3.3 Prueba con placa verde                                                                | 19  |
|   | 2.2.3.4 Opciones                                                                              | 21  |
|   | 2.2.3.4.1 Mostrar iconos pequeños para el nivel de ajuste                                     | 21  |
|   | 2.2.3.4.2 Mostrar lista de las mejores fórmulas.                                              | 21  |
|   | 2.2.3.4.3 Actualización del "firmware"                                                        | 23  |
|   | 2.2.3.5 Byk                                                                                   | 24  |
|   | 2.2.3.5.1 Accesorios del dispositivo Byk                                                      | 24  |
|   | 2.2.3.5.2 Calibración del dispositivo Byk.                                                    | 24  |
|   | 2.2.3.6 x-rite                                                                                | 25  |
|   | 2.2.3.6.1 Accesorios del dispositivo x-rite                                                   | 25  |
|   | 2.2.3.6.2 Calibración del dispositivo x-rite                                                  | 25  |
|   | 2.2.4 Requisitos de hardware para búsquedas basadas en la Carta de Grosores de Aluminio       | s26 |

|   | 2.2.4.1   | ChromaVision <sup>®</sup>                                                                 | 26    |
|---|-----------|-------------------------------------------------------------------------------------------|-------|
|   | 2.2.4.2   | X-Rite MA90BR / MA100 / MA65                                                              | 26    |
|   | 2.2.4     | I.2.1 Byk                                                                                 | 26    |
|   | 2.2.5     | Carta de Grosores de Aluminios.                                                           | 26    |
|   | 2.2.6     | Usuarios.                                                                                 | 27    |
|   | 2.2.6.2   | Definición de usuarios                                                                    | 27    |
|   | 2.2.6.3   | Para identificar quién utiliza la balanza                                                 | 28    |
|   | 2.2.7     | Para controlar la autorización de acceso.                                                 | 29    |
|   | 2.2.8     | Enviar a balanza / Configuración OR.                                                      | 30    |
|   | 2.2.9     | Configuración de informes                                                                 | 31    |
|   | 2.3 Calio | Jades [F7]                                                                                | 32    |
|   | 2.3.1     | Factor determinado por el usuario para volumen sugerido.                                  | 32    |
|   | 2.4 Proc  | luctos                                                                                    | 33    |
|   | 2.5 Info  | del sistema                                                                               | 34    |
| 3 | Menú Bus  | car [F2]                                                                                  | 35    |
|   | 3.1 Búso  | queda completa                                                                            | 35    |
|   | 3.1.1     | Colores de dos tonos.                                                                     | 39    |
|   | 3.1.2     | Muestras de color digitales                                                               | 39    |
|   | 3.1.3     | Comparación de las alternativas.                                                          | 41    |
|   | 3.2 Búso  | queda guiada                                                                              | 42    |
|   | 3.2.1     | Por fabricante                                                                            | 42    |
|   | 3.2.2     | Por modelo                                                                                | 42    |
|   | 3.3 Proc  | luctos auxiliares                                                                         | 42    |
|   | 3.4 Búso  | queda de fórmulas con ChromaVision®                                                       | 43    |
|   | 3.4.1     | Transferencia de las mediciones                                                           | 43    |
|   | 3.4.2     | Buscar una medición de color                                                              | 44    |
|   | 3.4.2.1   | Permite reajustar el color.                                                               | 45    |
|   | 3.4.2.2   | Permite reajustar el color – función inactiva (sin reajuste)                              | 46    |
|   | 3.4.3     | Aspectos prácticos.                                                                       | 47    |
|   | 3.4.3.1   | Preparar el panel para la medición.                                                       | 47    |
|   | 3.4.3.2   | Medir el color del panel                                                                  | 47    |
|   | 3.4.3.3   | Asignar un valor de efecto al panel con la ayuda de la Carta de Grosores de Aluminios     | 47    |
|   | 3.4.3.4   | Conectar el ChromaVision <sup>®</sup> al programa ColorNet <sup>®</sup> Pro               | 48    |
|   | 3.4.3.5   | Introducir la información de preselección requerida para la búsqueda                      | 48    |
|   | 3.4.3.6   | Colores sólidos.                                                                          | 49    |
|   | 3.4.3.7   | Los 10 mejores resultados.                                                                | 50    |
|   | 3.4.4     | Comparación de alternativas / comparación del resultado del ChromaVision <sup>®</sup>     | 51    |
|   | 3.4.4.1   | Los 10 mejores resultados                                                                 | 51    |
|   | 3.4.4.2   | Seleccionar el color apropiado en la pantalla Comparación del Resultado (Visualización de | e las |
|   | pastillas | .). 52                                                                                    |       |
|   | 3.5 Fórn  | nula externa                                                                              | 54    |
|   | 3.6 Mos   | trar la fórmula                                                                           | 56    |
|   | 3.6.1     | Volumen requerido                                                                         | 56    |
|   | 3.6.1.1   | Sugerir volumen                                                                           | 56    |
|   | 3.6.2     | Listo para usar                                                                           | 58    |
|   | 3.6.2.1   | Crear una selección-rápida (mezclas usuales).                                             | 59    |

|   | 3.6.3      | Imprimir                                    | 60 |
|---|------------|---------------------------------------------|----|
|   | 3.6.3.1    | Impresión de etiquetas                      | 60 |
|   | 3.6.4      | Copiar a la BD personal                     | 61 |
|   | 3.6.5      | Pesar / A balanza                           | 62 |
|   | 3.6.5.1    | Identificación obligatoria en la balanza.   | 62 |
|   | 3.6.5.2    | Solicitud de la OR (referencia de trabajo). | 62 |
|   | 3.6.5.3    | Información sobre el stock                  |    |
|   | 3.7 Pes    | aje manual                                  | 63 |
|   | 3.7.1      | Actualización del stock desde la balanza.   | 63 |
|   | 3.8 SDS    | S/TDS                                       | 64 |
|   | 3.8.1      | Fichas técnicas (TDS).                      | 64 |
|   | 3.8.2      | Otros documentos.                           | 64 |
|   | 3.8.3      | Fichas de seguridad (SDS).                  | 65 |
|   | 3.9 Colo   | or Information / Información de color       | 65 |
| 4 | Menú Mar   | ntenimiento [F3]                            | 66 |
|   | 4.1 Man    | ntenimiento de la base de datos personal    | 66 |
|   | 4.1.1      | Crear una nueva fórmula                     | 67 |
|   | 4.1.2      | Editar la fórmula actual                    | 68 |
|   | 4.1.2.1    | Editar cabecera y nota                      | 68 |
|   | 4.1.       | 2.1.1 Código de barras                      | 68 |
|   | 4.1.2.2    | Añadir product.o                            | 69 |
|   | 4.1.2.3    | Suprimir producto                           | 69 |
|   | 4.1.2.4    | Guardar los cambios                         | 69 |
|   | 4.1.3      | Suprimir esta fórmula                       | 69 |
|   | 4.1.4      | Leer datos del ChromaVision®.               | 70 |
|   | 4.1.5      | Importar fórmulas personales                | 71 |
|   | 4.1.6      | Exportar fórmulas personales                | 72 |
|   | 4.2 Ges    | tión de precios                             | 73 |
|   | 4.2.1      | Editor de precios.                          | 73 |
|   | 4.2.2      | Grupo de precio                             | 73 |
|   | 4.2.3      | Configuración                               | 74 |
|   | 4.2.4      | Exportar/Importar.                          | 75 |
|   | 4.3 Ges    | tión de OR (Mantenimiento de trabajos       | 76 |
|   | 4.3.1      | Exportar trabajos                           | 76 |
|   | 4.3.2      | Importar trabajo                            | 76 |
| 5 | Datos [F4] | ]                                           | 77 |
|   | 5.1 Info   | rmes                                        | 77 |
|   | 5.1.1      | Informe resumen de trabajos                 | 77 |
|   | 5.1.2      | Informe detallado del trabajo               | 77 |
|   | 5.1.3      | Informe resumen de desviaciones             | 78 |
|   | 5.1.4      | Informe de consumo                          | 78 |
|   | 5.1.5      | Informe sobre el promedio de tinte          | 78 |
|   | 5.1.6      | Informe de disolventes                      | 78 |
| 6 | Gestión de | e stocks                                    | 79 |
|   | 6.1 Insta  | alación                                     | 79 |
|   | 6.2 Con    | figuraciones útiles                         | 79 |
|   |            |                                             |    |

| 6.2.1      | Opciones de proveedores y de stock                                             | 79  |
|------------|--------------------------------------------------------------------------------|-----|
| 6.2.1.1    | Dirección                                                                      | 79  |
| 6.2.1.2    | 2 Configuración                                                                | 79  |
| 6.2.2      | Balanza                                                                        | 80  |
| 6.2.3      | Definición de usuarios                                                         | 80  |
| 6.3 Pa     | rámetros de stock                                                              | 80  |
| 6.3.1      | Selección del producto y del tamaño del bote                                   | 80  |
| 6.3.2      | Stock mínimo                                                                   | 81  |
| 6.3.3      | Nuevo pedido                                                                   | 81  |
| 6.4 Act    | ualización del stock                                                           | 82  |
| 6.4.1      | Actualización manual del stock.                                                | 82  |
| 6.4.2      | Importar un archivo CSV                                                        | 83  |
| 6.4.3      | Actualización del stock por pesada.                                            | 84  |
| 6.4.4      | Actualizar stock a través de la entrega de pedidos.                            | 87  |
| 6.4.5      | Resumen de todos los campos.                                                   | 92  |
| 6.4.5.1    | Stock                                                                          | 92  |
| 6.4.5.2    | Actualizar Stock.                                                              | 93  |
| 6.4.5.3    | Pedidos                                                                        | 94  |
| 6.4.5.4    | Entrega del producto                                                           | 95  |
| 7 Apéndice | )                                                                              | 97  |
| 7.1 Pro    | blemas y soluciones                                                            | 97  |
| 7.1.1      | Preguntas y respuestas sobre el procedimiento de instalación/configuración.    | 97  |
| 7.1.1.1    | El instalador automático no se inicia automáticamente.                         | 97  |
| 7.1        | .1.1.1 Cambiar la configuración de la Reproducción automática de Windows XP    | 97  |
| 7.1        | .1.1.2 Cambiar la configuración de la Reproducción automática de Windows 98 SE | 97  |
| 7.1.1.2    | El ordenador se congela durante la instalación automática                      | 97  |
| 7.1.1.3    | La instalación no se realiza correctamente                                     | 98  |
| 7.1.1.4    | Cómo averiguar el número de puerto COM de un puerto COM/USB en uso             | 99  |
| 7.2 Info   | prmación sobre dispositivos externos.                                          | 100 |
| 7.2.1      | ChromaVision <sup>®</sup>                                                      | 100 |
| 7.2.1.1    | Consejos de uso.                                                               | 100 |
| 7.2.1.2    | Lista de trabajos                                                              | 100 |
| 7.2.1.3    | Ver mediciones                                                                 | 101 |
| 7.2.1.4    | Búsqueda basada en la Carta de Grosores de Aluminios.                          | 102 |
| 7.2.1.5    | Idioma de la pantalla del ChromaVision <sup>®</sup>                            | 104 |
| 7.2.1.6    | Preparación de la superficie: consejos generales                               | 104 |
| 7.2.1.7    | ChromaVision <sup>®</sup> : Base local                                         | 105 |
| 7.2        | .1.7.1 Guardar una medición en su base local                                   | 105 |
| 7.2        | .1.7.2 Editar/ver su base local                                                | 107 |
| 7.2        | .1.7.3 Exportar mediciones.                                                    | 108 |
| 7.2        | .1.7.4 Importar mediciones.                                                    | 108 |
| 7.2.2      | Instalación de la impresora de etiquetas                                       | 108 |
| 7.2.3      | Nueva versión DocViewer (Actualización 2011-2 y siguientes)                    |     |
| 7.2.3.1    | Procedimiento                                                                  |     |
| 7.2        | .3.1.1 En el PC con lector de DVD                                              | 109 |
| 7.2        | .3.1.2 Procedimiento en los otros PCs (sin lector de DVD)                      | 111 |

| 7.2.3.2 | Recuperar los documentos                                              | 112 |
|---------|-----------------------------------------------------------------------|-----|
| 7.2.3.3 | Conversión de la base de datos personal del ColorNet <sup>®</sup> Pro | 113 |
| 7.2.3.4 | Conversión de la base de datos de Trabajos                            | 114 |

# ColorNet® Pro

**ColorNet**<sup>®</sup> **Pro** es un programa de localización del color, desarrollado para funcionar en Windows. Proporciona un acceso rápido a toda la información sobre el color que pueda necesitar. A la hora de instalar ColorNet<sup>®</sup> Pro en un ordenador, podrá instalar las siguientes funciones:

- rutas de búsqueda múltiple para encontrar la fórmula exacta del color buscado,
- buscar la fórmula para productos auxiliares(imprimaciones, banices...) según las especificaciones de la Ficha Técnica,
- crear y mantener una base de datos con sus fórmulas personales,
- ver las fórmulas por volumen o peso, e imprimirlas en papel o en una etiqueta,
- comunicación electrónica entre el ordenador y la balanza,
- en caso de haber pesado demasiada cantidad, las fórmulas se pueden volver a calcular,
- búsqueda mediante el espectrofotómetro ChromaVision<sup>®</sup>,
- impresora de etiquetas,
- gestor de precios,
- informes,
- gestión de usuarios,
- gestión de stocks.

La base de datos y el programa informático se actualizan para mantenerle al día de la información más reciente acerca de los cambios y novedades que se producen en el sector del repintado de vehículos. Antes de instalar el programa, compruebe que se cumplan los requisitos básicos del sistema.

#### Requisitos de hardware

Para la conexión de 1 balanza, impresora de etiquetas, ChromaVision®,

| Hardware mínimo                                 | Hardware recomendado                               |
|-------------------------------------------------|----------------------------------------------------|
| PC con 1,6 GHz                                  | PC con 1,6 GHz                                     |
| 1 GB RAM                                        | 2 GB RAM                                           |
| Disco duro de 4 GB                              | Disco duro de 8 GB                                 |
| Lector de CD ROM                                | Lector de DVD                                      |
| 2 puertos seriales                              | 2 puertos seriales                                 |
| Puertos USB                                     | Puertos USB                                        |
| 1 puerto paralelo para la impresora de informes | 1 puerto paralelo para la impresora de<br>informes |
|                                                 |                                                    |
| Sistema operativo mínimo                        | Sistema operativo recomendado                      |
| Windows XP                                      | Windows XP SP2, Windows 7                          |

Nota: el número total de puertos COM y puertos USB ports debe permitir conectar:

1 balanza, 1 impresora de etiquetas, 1 ChromaVision®

(+ otro hardware del ordenador que necesite un puerto USB o puerto COM)

Compruebe el espacio libre en su disco duro para Windows XP

Haga doble clic en "Mi PC" -> pulse con el botón derecho del ratón en el icono de la unidad C -> seleccione "Propiedades" -> aparece indicado el espacio libre en la unidad.

# 1 Instalación del ColorNet<sup>®</sup> Pro.

Cierre todas las aplicaciones. Tras insertar el CD en la unidad correspondiente, aparecerá automáticamente la primera página ("Autorun").

| ĺ        | <b>11</b><br>2                        | 2 2 9 9 11 2 2 1 1 2 2 1 2 1 1 2 2 1 2 1                                                                                                    |                         |               |                  |                           |
|----------|---------------------------------------|----------------------------------------------------------------------------------------------------|-------------------------|---------------|------------------|---------------------------|
|          | NK<br>NK                              | ColorNet® Pro 2011 - 2                                                                                                    | <b>_</b>                |               |                  |                           |
|          | NEW.                                  |                                                                                                    |                         |               |                  |                           |
|          | New tints:                            | » Aluminium Orange<br>× Special Violet<br>∝ ChromaLusion®                                                                                                    |                         |               |                  |                           |
|          | New Manufacturers:                    | » BENELLI MOTORCYCLES<br>» BOMBARDER<br>» BOMBARDER<br>OUMPART FONDER CATINGS<br>» FLEET HUNGARY<br>» AURKLING MOTOR CORP<br>» AURKLING MOTOR CORP<br>» |                         |               |                  |                           |
|          | MSDS/TDS:                             | TDS will be no longer available on the colour software CD. A separate DVD containing SDS<br>TDS files will be included in the mailing.<br>Up-to-date SDS/TDS documents are always retrievable via your local homepage.                                                                                                    | and                     |               |                  |                           |
|          | Formula Message:                      | Upon request, we re-introduced the message "Special tint, check availability" for colours containing Xirallics.                                                                                                    |                         |               |                  |                           |
|          | Colour Information /<br>Colour Pages: | A new chapter ! Manuals is added to the colour Information site.                                                                                                    | _                       |               |                  |                           |
|          |                                       | A manual explaining the use of the SDS/TDS DVD has been added to the ! Manuals section                                                                                                    |                         |               |                  |                           |
|          |                                       | Colour Tip<br>As of 2011-1 update, we will offer a document called Colour Tip for each of the most import<br>mandfacturers. This ist contains, as far as we got the information, the most offen used and or<br>formulas for each colour linkes to model and/or year. The Colour Tip can be found via the "C<br>information' buttom on the main screen of the colour tool.                                                                                                    | ant<br>ompared<br>olour |               |                  |                           |
|          |                                       | Alt Colour Change Information<br>Overview of new Alt Colour Change Indication available on CD in the Colour Information sect                                                                                                    | ion                     |               |                  |                           |
|          |                                       | ColorNet <sup>®</sup> Pro                                                                                                    |                         |               |                  | ColorNet <sup>®</sup> Pro |
| www.dupo | ontrefinish.com                       |                                                                                                    | www.dupon               | trefinish.com |                  |                           |
|          | Ins                                   | tall ColorNet Pro                                                                                                    |                         | Upda          | ate ColorNet Pro |                           |
|          | Lai                                   | unch DocViewer                                                                                                    |                         | Lau           | nch DocViewer    |                           |
| H        | elp                                   | Exit                                                                                                    | . He                    |               |                  | Exit                      |

# 1.1 Instalación del programa de localización del color.

- Pulse "Instalar/Actualizar ColorNet® Pro" para iniciar la instalación.
- Seleccione el idioma de la instalación y pulse "Siguiente". •
- Seleccione la casilla donde se indica que está conforme con el acuerdo de licencia, y pulse "Aceptar".
- Siga las instrucciones.

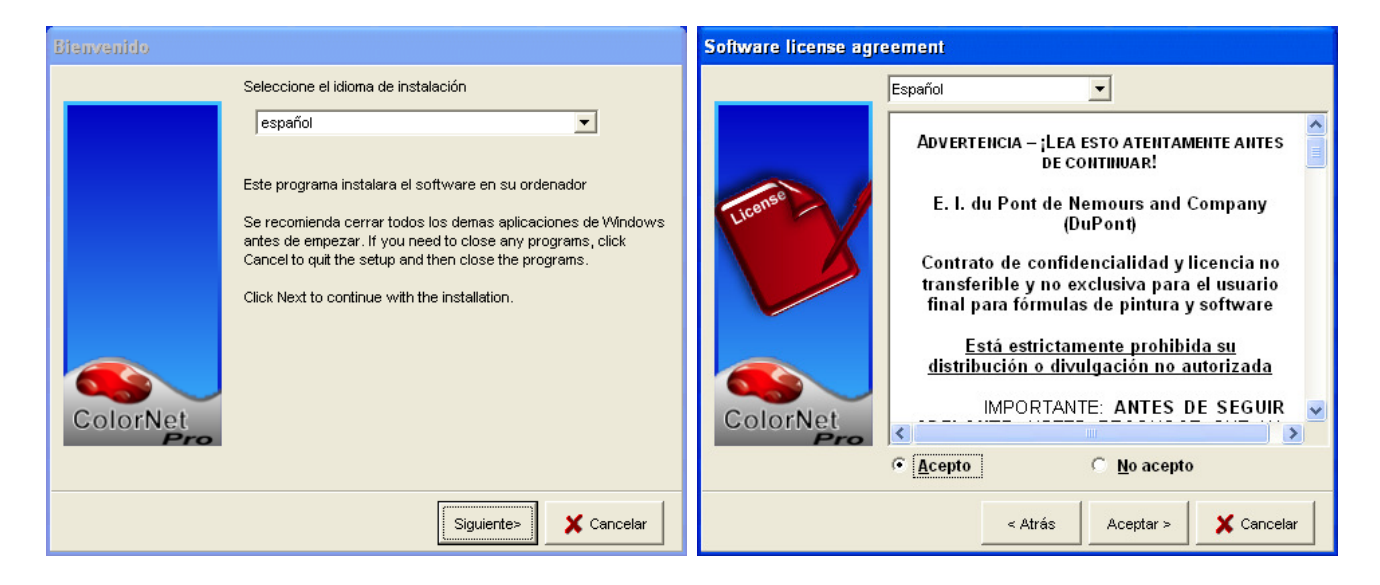

En la pantalla de configuración puede elegir entre "Típica" y "Personalizar". Si selecciona "Típica", se instalarán los siguientes elementos:

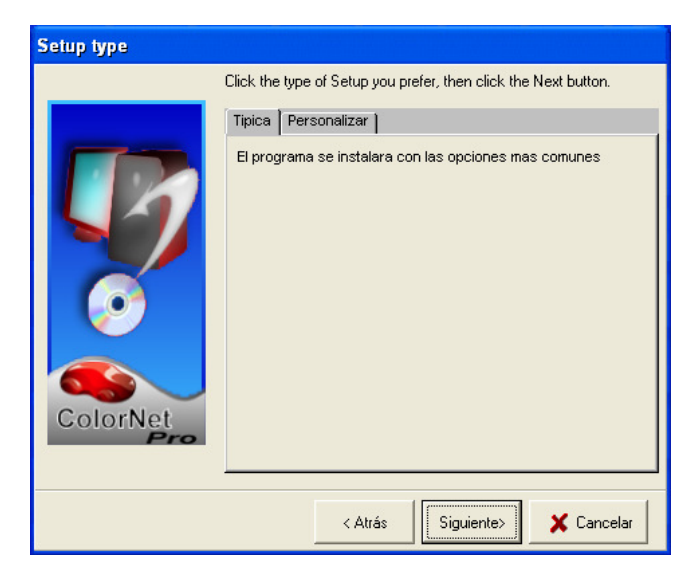

- Búsqueda
- Balanza
- Base de datos personal
- Productos auxiliares
- Sugerencia de volumen
- Gestión de precios
- Impresora de etiquetas
- Gestión de usuarios
- **ChromaVision®**

NOTA: Si decide instalar el módulo Gestión de precios, automáticamente se instala el módulo Gestión de usuarios.

La instalación durará unos minutos.

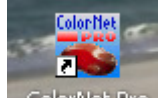

ColorNet Pro que aparece en el escritorio. Ejecute el programa haciendo doble clic en el icono ColorNet® Pro

# 1.2 Instalación del programa de localización del color junto con algunas opciones adicionales.

- Instalación del programa de localización del color, pag.9.
- En la pantalla Setup Type (Tipo de instalación), seleccione la pestaña "Personalizar".
- Se le pedirá una contraseña.
- Escriba "INSTALLOPTIONS".

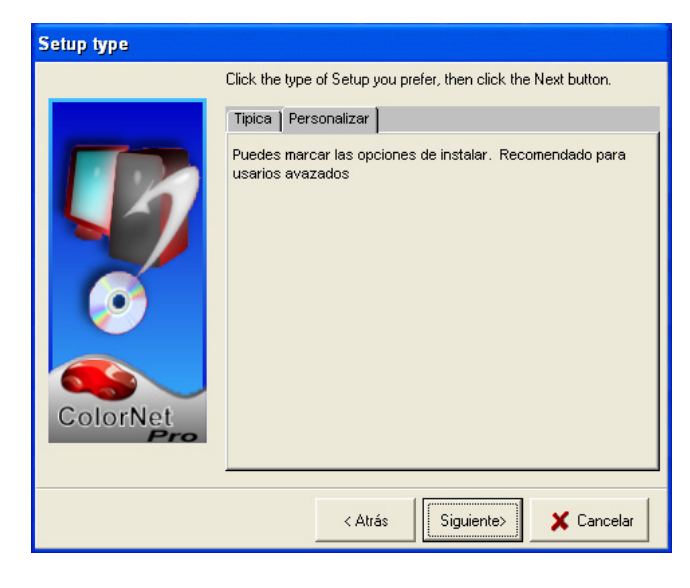

Los siguientes elementos se instalarán de forma predeterminada

- Programa de localización del color
- Gestión de precios
- Informes
- Gestión de usuarios.

Opcionalmente, también puede instalar:

- ChromaVision<sup>®</sup>
- Impresora de etiquetas
- EcoMix (no debe seleccionarlo porque se desinstalará la balanza normal)

NOTA: Cuando instale el módulo "Gestión de precios", automáticamente también se instalará el módulo "Gestión de usuarios".

## 1.3 Instalación del módulo "Gestión de stocks".

Con una contraseña calculada (en lugar de "installoptions") podrá instalar el módulo "Gestión de stocks" además de los otros módulos.

### 1.4 Instalación de DocViewer.

Para consultar las Fichas técnicas o las Páginas de color, use el programa "DocViewer".

- Pulse "Instalar DocViewer" en la página inicial del instalador automático.
- Siga las instrucciones

# 2 Menú Configuración [F9].

- Inicie el programa ColorNet® Pro haciendo doble clic en el icono de su pantalla.
- Seleccione un idioma en la lista que aparece en la parte superior izquierda.

|                                                        |                        | 1999-2010 buront de nemours <del>)</del>  | ColorNet <sup>®</sup> Pro          |
|--------------------------------------------------------|------------------------|-------------------------------------------|------------------------------------|
| español<br>español<br>français<br>hrvatski             | miento (F3) Datos (F4) | Menú Configuración (F9) (pro del sistema) |                                    |
| isienska<br>italiano<br>latviešu<br>lietuvių<br>Magyar | mpleta                 | Productos <u>a</u> uxiliares              | Peso <u>P</u> antalla              |
|                                                        | Por <u>F</u> abricante | ChromaVision                              | Actualización del stock por pesada |
|                                                        | Por Mode <u>l</u> o    | Fórmula e <u>x</u> terna                  |                                    |
|                                                        |                        | C <u>o</u> lour Pages                     |                                    |
|                                                        |                        |                                           | <u>Salir</u>                       |

• Seleccione la pestaña "Menú Configuración" o pulse la tecla de función F9.

NOTA 1: La primera vez que ejecute ColorNet® Pro, los botones de estas funciones adicionales aparecerán en gris, y no podrá usarlos inmediatamente. Primero deberá configurar la conexión a través de los parámetros de configuración. Así pues, después de instalar el programa, vaya al Menú Configuración.

# 2.1 General [F5].

| ColorNet PRO                  | CD2010-3 (ver    | sión del  | progra   | ma 3.0, build 185 - (c)1999-2010 DuPont de Nemours)              |
|-------------------------------|------------------|-----------|----------|------------------------------------------------------------------|
| xoox<br>20 dod<br>zzzz<br>zzz |                  |           |          |                                                                  |
| español                       |                  | -         | _        |                                                                  |
| Menú Busc                     | ar (F2) (Menú    | Mantenii  | niento   | r [F3] (Datos [F4]) (Menú Configuración [F9]) (Info del sistema) |
| General (F                    | 5] Módulos (     | F6] Cal   | idades   | s (F7) Productos (F8)                                            |
| ( 20)                         | Calidad          |           | Activo   | Factor del usuario para volumen propuesto                        |
|                               | ► <sup>400</sup> |           | •        | 1,00                                                             |
|                               | 500              |           | •        | 1,00                                                             |
|                               | 501              |           | •        | 1,00                                                             |
|                               | 5035             |           | •        | 1,00                                                             |
|                               | 600              |           | •        | 1,00                                                             |
|                               | 6000             |           | ~        | 1,00                                                             |
|                               | CROMAX           |           | ~        | 1,00                                                             |
|                               | FX               |           | 2        | 1,00                                                             |
|                               | HDC              |           | <b>N</b> | 1,00                                                             |
|                               | 1700             |           | ~        | 1,00                                                             |
|                               | 17035            |           | ~        | 1,00                                                             |
|                               | IMRONEL          | Õ         | •        | 1,00                                                             |
|                               |                  |           |          | <u> </u>                                                         |
|                               |                  |           |          |                                                                  |
| Guardar                       | los cambios (    | de config | uració   | n                                                                |
|                               |                  |           |          |                                                                  |

#### 2.1.1 Información de la empresa.

El nombre y la dirección de su taller aparecerán en la pantalla principal y también al imprimir la fórmula. Moviendo la flecha del "nivel de intensidad" cambia el brillo de la pantalla (observe la esquina superior izquierda de la pantalla).

#### 2.1.2 Cumplimiento COV.

Si trabaja con productos que cumplen la legislación COV, es recomendable marcar la casilla "Sólo que cumpla COV": todos los productos y sistemas de pintura que no cumplen la legislación COV quedarán desactivados (los tintes se activan / desactivan con sus calidades, no aparecen por separado en la lista de productos – excepto si un tinte se usa como un producto auxiliar y tiene una mezcla independiente del tinte de la calidad). Si trabaja tanto con calidades y productos que cumplen la legislación COV como con otros que no cumplen deje esta casilla sin marcar y

que no cumplen, deje esta casilla sin marcar y desactívelos a través de Calidades [F7], pág. 32 y / o Productos, pag. 33.

Las calidades y productos que no cumplen la legislación COV por sí mismos estarán activados si se incluyen en al menos una legiér COV

mezcla (productos auxiliares / listos para usar) que sí cumple la legislación COV.

Esta selección COV influye en la información que aparece en los siguientes módulos:

- Búsqueda
- productos auxiliares
- Gestión de precios
- Base de datos personal
- Gesti
   ó
   í
   d
   e
   stocks
- Actualización de stock mediante pesaje,

a no ser que se fuerce pulsando el botón "Mostrar todo" en las pantallas respectivas.

Consulte los apartados Productos (pag. 33) y Calidades (pag. 32).

#### 2.1.3 Sólo sin plomo.

Si trabaja solo con productos que no contienen plomo, se recomienda marcar esta casilla: todas las calidades y productos que contienen plomo estarán desactivados (los tintes se activan / desactivan con sus calidades, no aparecen por separado en la lista de productos).

Si trabaja con calidades y productos que contienen plomo junto con otros que no contienen, deje esta casilla sin marcar y desactívelos a través de Calidades, pag. 32 y / o Productos, pag. 33.

Esta selección de "Sólo sin plomo" influye en la información que aparece en los siguientes módulos:

- Búsqueda
- productos auxiliares
- Gestión de precios
- Base de datos personal
- Gestión de stocks
- Actualización de stock mediante pesaje,

a no ser que se fuerce mostrando el botón "Mostrar todo" en las pantallas respectivas.

Consulte los apartados a Productos, pag. 33 y Calidades, pag. 32.

#### 2.1.4 Sugerir volumen.

- Active la función "Sugerir volumen" para que aparezca cada vez que acceda a una fórmula. Esta función le indica la cantidad de pintura necesaria para pintar una determinada pieza.
- Si no se marca esta casilla, la sugerencia de volumen no aparece automáticamente, pero se puede solicitar en la pantalla de la fórmula pulsando el botón correspondiente.

#### 2.1.5 Nivel de advertencia.

- Defina el nivel de advertencia (desplazándose hacia abajo para ver todo el párrafo).
- Algunas peticiones de búsqueda tienen como resultado tantos datos que para mostrar la lista completa pueden tardar un cierto tiempo.
- En un ordenador moderno y potente, suele ser un tiempo de espera aceptable, y por tanto pude seleccionar "Nunca". En un ordenador antiguo, puede que prefiera recibir una advertencia (para que pueda intentar otra ruta de búsqueda), y entonces debe seleccionar "Alta".

## 2.2 Módulos [F6].

Configure las conexiones y opciones para los dispositivos conectados a su ordenador (balanza, impresora de etiquetas y ChromaVision®).

#### 2.2.1 Configuración de la balanza.

#### 2.2.1.1 Balanza virtual.

Con la función "Balanza virtual" puede simular una balanza. Esto puede resultar útil si trabaja sin conexión con la balanza, pero ha realizado muchos pesajes. La balanza virtual permite indicar la cantidad exacta que ha pesado y el programa vuelve a calcular las cantidades necesarias para los otros componentes de su fórmula.

Las actividades en la balanza virtual se manejan de la misma forma que en una balanza real: los trabajos se registran y se pueden procesar mediante el mantenimiento de trabajos así como mediante los informes (consulte Gestión de OR (Mantenimiento de trabajos, pag. 76 y Informes, pag. 77).

La prueba de conexión no es necesaria / aplicable.

| Configuración de la balanza | × |
|-----------------------------|---|
| Tipo de balanza:            |   |
| Virtual Scale (max. 2T)     | - |
|                             |   |
|                             |   |
|                             |   |
|                             |   |
|                             |   |
|                             |   |
|                             |   |
|                             |   |
|                             |   |
| Aceptar                     |   |
|                             |   |

#### 2.2.1.2 Otras balanzas.

Todas las balanzas que aparecen en la lista se pueden usar con el programa de localización del color.

## 2.2.1.3 Prueba de comunicación de la balanza.

- Elija una balanza de la lista.
- Defina el puerto COM.
- Conecte su balanza al ordenador.
- Realice la prueba de comunicación

En caso de que la prueba no se realice satisfactoriamente, compruebe los cables y las conexiones, e inténtelo de nuevo. Si aún así no funciona, retire el enchufe de alimentación de la red y vuélvalo a enchufar.

• Si la prueba se realiza correctamente, pulse "Aceptar"

NOTA 1:

- Balanza Sartorius
  - Realice la prueba de comunicación
  - Encienda la balanza
- Balanza Mettler
  - Encienda la balanza
  - Realice la prueba de comunicación.

| Configuración de la balanza                      |     | mueba satisfactoria.<br>Maximum scale load<br>7500.0 g<br>Minimum scale load<br>0.0 g<br>Gauge stepwidth<br>0.0 g<br>Display stepwidth |
|--------------------------------------------------|-----|----------------------------------------------------------------------------------------------------|
| I Ipo de balanza.<br>Satorius BMA Quality (7501) | į,  | 0.1 g<br>Max Tare weight                                                                                                    |
| Puerto COM : 1                                   |     | /500.0 g<br>Model<br>PMA7500<br>Serial Number<br>0013301893                                                                            |
| Prueba de comunicación                           |     |                                                                                                    |
| Allow Weight Display                             |     | ОК                                                                                                    |
| Opciones                                         |     |                                                                                                    |
| 🗹 Sonido cuando el peso está dentro di           |     |                                                                                                    |
| 💽 Omitir visualización tinte                     |     |                                                                                                    |
| Aceptar Cance                                    | lar |                                                                                                    |

ormation

NOTA 2:

Es posible asignar un nombre a las balanzas mediante la "Configuración de informes", consulte el apartado Configuración de informes, pág. 31. Los informes de resumen de trabajos y de resumen de desviaciones se pueden filtrar mediante estas descripciones.

#### 2.2.1.4 Opciones de la balanza.

Las siguientes opciones están disponibles (cuando una balanza está conectada):

#### 2.2.1.4.1Sonido al sobrepasar peso.

Cuando se sobrepasa la cantidad de pintura requerida suena una señal (si el altavoz del ordenador está encendido).

#### 2.2.1.4.20mitir visualización del tinte.

Si esta casilla está marcada, en la balanza sólo se muestran las cantidades que se van a pesar, pero no aparecen los nombres de los productos o los tintes.

Si no se marca esta casilla, en la balanza se mostrarán alternativamente "nombre del tinte/producto/ peso/nombre/peso...

#### 2.2.1.4.3Permitir pesaje manual.

En caso de que el programa se instale en un ordenador que está conectado a una balanza sin pantalla, puede utilizar el monitor del ordenador para mostrar el peso.

Cuando se marca esta casilla, aparece un botón adicional "Pesaje manual" en la pantalla de Menú Buscar. Este botón adicional permite mostrar el peso indicado por la balanza a través del monitor del ordenador.

| ColorNet PRO CD2010-3 (versión del programa 3.0, build 185 - (c) | 1999-2010 DuPont de Nemours)               | _ <i>6</i> ×                       |
|------------------------------------------------------------------|--------------------------------------------|------------------------------------|
|                                                                  |                                            | ColorNet <sup>®</sup> Pro          |
| español                                                          |                                            |                                    |
| (Menú Buscar (F2)) (Menú Mantenimiento (F3)) (Datos (F4)) (Me    | enú Configuración [F9]) (Info del sistema) |                                    |
| Búsqueda <u>©</u> ompleta                                        | Productos <u>a</u> uxiliares               | PesoPantalla                       |
|                                                                  |                                            |                                    |
| Por <u>F</u> abricante                                           | Chroma <u>V</u> ision                      | Actualización del stock por pesada |
|                                                                  |                                            |                                    |
| Por Mode <u>l</u> o                                              | Fór                                        | <b>T</b>                           |
|                                                                  |                                            |                                    |
|                                                                  | Ci                                         |                                    |
|                                                                  |                                            |                                    |
|                                                                  |                                            |                                    |
|                                                                  |                                            | 7600.0 g                           |
|                                                                  |                                            | 0. I s                             |

| _ | _ |          |
|---|---|----------|
| * |   | <u>e</u> |
|   |   |          |

#### 2.2.2 Configuración de la impresora de etiquetas.

- Instale el controlador de la impresora de etiquetas en su ordenador como un controlador de Windows. La impresora de etiquetas debería aparecer en la lista de impresoras.
- Al hacer clic en el icono de la "impresora de etiquetas", en el Menú Configuración de ColorNet® Pro, aparecerán todas las impresoras (normales y de etiquetas) instaladas en su ordenador.
- Seleccione su impresora de etiquetas.
- Seleccione el formato de etiqueta en la segunda lista desplegable.

| Configuración Im | presora de l | Etiquetas    |          | × |
|------------------|--------------|--------------|----------|---|
| Impresora        | Send To      | OneNote 2007 |          |   |
| Papel            | Letter       |              |          |   |
| Print después    |              | No           |          |   |
|                  | Guardai      | ry Salir     | Cancelar |   |

NOTA: Los informes están diseñados en formato DIN A4. La impresora necesaria se puede seleccionar en el módulo de informes.

#### 2.2.2.1 Imprimir después de pesar.

Al seleccionar "Siempre" o "Preguntar al usuario" en la lista desplegable en la opción "Imprimir después de pesar", se abre otro cuadro de diálogo. Seleccione las etiquetas solicitadas y el tipo en el número necesario.

"Siempre" implica que las etiquetas se imprimen automáticamente después de terminar (pesar) cada trabajo. "Preguntar al usuario" implica que el programa pregunta al usuario después de terminar cada trabajo si se necesitan etiquetas.

| send to C              | OneNote 2007 |          |        |
|------------------------|--------------|----------|--------|
| apel Letter            |              |          |        |
|                        | Always       |          |        |
|                        |              |          |        |
|                        |              | Imprimir | Número |
| Etiqueta color         |              | V        | 1      |
| Etiqueta color larga   |              |          | 0      |
| Fórmula (Acum.)        |              | V        | 1      |
| Fórmula (abs.)         |              |          | 1      |
| Etiqueta formula larga |              |          | 0      |
| Etiqueta de aviso      |              |          | 1      |
|                        |              |          |        |
|                        |              |          |        |

CONSEJO: Las etiquetas grandes contienen información sobre el trabajo cuando la opción "Imprimir automáticamente después de pesar" está activada.

#### 2.2.3 ChromaVision®.

#### 2.2.3.1 Instalación del módulo del espectrofotómetro.

El módulo del espectrofotómetro se puede instalar posteriormente. Consulte el apartado Instalación del programa de localización del color junto con algunas opciones adicionales, pág. 10.

Consejo: Para que la búsqueda mediante el ChromaVision<sup>®</sup> sea más rápida, en "Calidades" active solamente aquellas calidades que están realmente disponibles.

#### 2.2.3.1.1 Chroma Vision® – comunicación y configuración.

Seleccione un puerto COM (com1-com9) de la lista.

Para iniciar la prueba de comunicación, pulse "Configuración y prueba de comunicación".

Si la prueba de comunicación se realiza correctamente, el programa reconoce el dispositivo (número de serie) y proporciona información sobre la configuración.

Si la prueba de comunicación se realiza correctamente, aparece una pantalla con un campo "Opciones Extra" donde se puede activar la función "lista de trabajos" (dispositivo Byk solamente; consulte el apartado Lista de trabajos, pag. 100, ver: "trabajos") y/o la búsqueda de lecturas individuales en la pantalla del dispositivo examinar mediciones, dispositivo Byk solamente; consulte el apartado Ver mediciones, pag. 100, ver: "búsqueda").

En la pantalla de configuración, puede elegir "Mostrar lista de las mejores fórmulas"". Si se marca esta opción, el programa mostrará los diez mejores resultados para su medición, y si no marca esta opción (únicamente) mostrará la fórmula exacta que coincide con el color. Consulte el apartado Buscar una medición de color, pag. 44.

A la hora de comparar las formulas de la base de datos con la lectura de los valores L, a, b, no se ofrece información sobre metamerismo.

| infiguracion del ChromaVision                       |         |
|-----------------------------------------------------|---------|
|                                                     |         |
| Aparato                                             |         |
| Puerto CO COM1 Prueba de Comunica:<br>Contiguración | ción y  |
| Baudrate COM1                                       |         |
| Protocolo NONE                                      |         |
| Opciones                                            |         |
| I Mostrar iconos pequeños                           |         |
| Mostrar listado de las mejores fórmulas             |         |
|                                                     |         |
|                                                     |         |
|                                                     |         |
|                                                     |         |
|                                                     |         |
| Cancelar                                            | Guardar |
|                                                     |         |

#### 2.2.3.2 Borrar lecturas.

(ChromaVision® -> prueba de comunicación y configuración)

Pulsando el botón "Borrar lecturas" todas las lecturas guardadas en el dispositivo se eliminan de vez (para ello, el espectrofotómetro ha de estar conectado).

Para eliminar una sola lectura, se puede hacer directamente en el dispositivo.

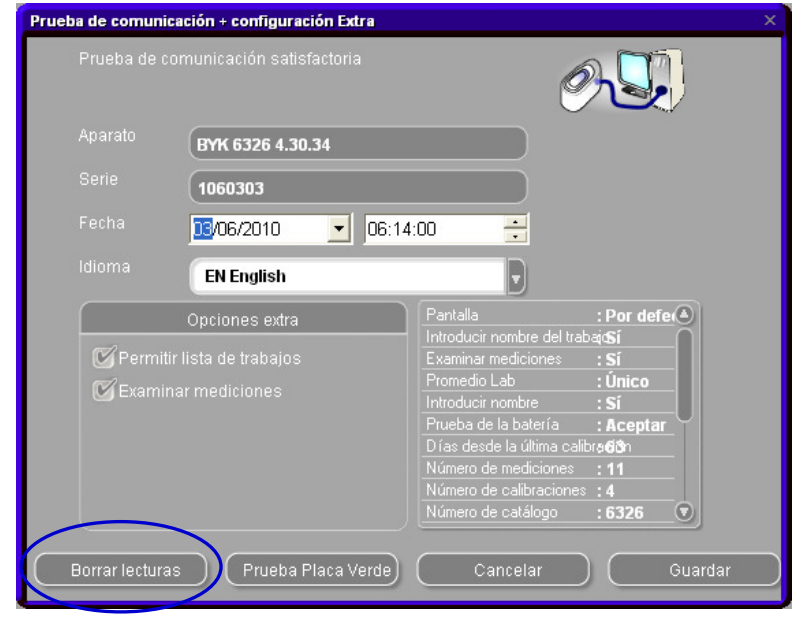

#### 2.2.3.3 Prueba con placa verde.

La placa verde se puede usar para identificar si el dispositivo ChromaVision® se ha desviado desde su producción o última certificación. Esta guía explica cómo saber si el dispositivo ChromaVision® necesita mantenimiento.

- ¿Cuándo debería someter a prueba el dispositivo ChromaVision®?
- ¡Se recomienda revisarlo cada 6 meses o cuando tenga problemas con el dispositivo.

#### Nota importante:

Aunque nos hayamos asegurado de que el color usado para la placa verde es muy estable, es recomendable tener la tapa cerrada y guardar la placa verde en el sobre.

Para revisar el dispositivo, asegúrese de que dispone de la placa verde correcta para su ChromaVision® (simplemente tiene que comparar el número de serie impreso en la etiqueta).

- Realice la prueba de comunicación.
- Pulse el botón "Prueba Placa Verde".

Si es la primera vez que realiza una prueba con la placa verde, tiene que especificar los valores impresos en la etiqueta de la placa verde (asegúrese de que el número de serie es el correcto y de indicar correctamente los positivos y negativos).

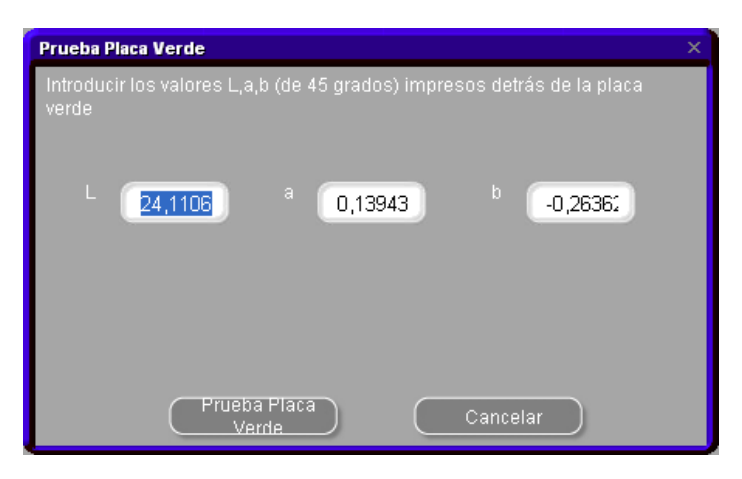

Después de pulsar "Prueba con Placa Verde", aparece la siguiente pantalla:

| Informa | ación                                                                                                    | × |
|---------|----------------------------------------------------------------------------------------------------|---|
| į,      | Lea la Placa Verde ahora, conecte el dispositivo al PC y pulse el botón Aceptar.<br>Si lee algún otro color (que no sea la Placa Verde) y hace esta prueba, el resultado no será el correcto. |   |
|         | OK Cancelar                                                                                                    |   |

- Desconecte el cable del ChromaVision® y calibre el dispositivo.
- Lea la placa verde (asegurándose de que la lectura se realiza completamente (volviendo al menú principal del dispositivo)).
- Vuelva a conectar el cable.
- Pulse "OK". El programa leerá la medición de la placa verde y la comparará con los valores iniciales..

Los posibles resultados son: Verde: El dispositivo ChromaVision® funciona correctamente

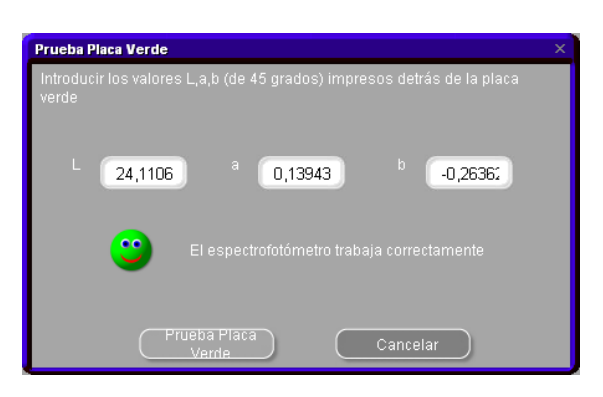

Rojo: El dispositivo ChromaVision® está fuera de los límites y precisa mantenimiento.

| Prueba Placa Verde                                                               | × |  |  |  |  |  |  |
|----------------------------------------------------------------------------------|---|--|--|--|--|--|--|
| Introducir los valores L,a,b (de 45 grados) impresos detrás de la placa<br>verde |   |  |  |  |  |  |  |
| L 1,17 <sup>a</sup> 0,24 <sup>b</sup> 0,56                                       |   |  |  |  |  |  |  |
| El espectrofotómetro está fuera de tolerancia                                    |   |  |  |  |  |  |  |
| Prueba Placa<br>Verde Cancelar                                                   |   |  |  |  |  |  |  |

#### 2.2.3.4 Opciones.

#### 2.2.3.4.1 Mostrar iconos pequeños para el nivel de ajuste.

Pantalla de los resultados de búsqueda cuando se han marcado ambas opciones:

| Configuración | del ChromaVision             |                   |          |               |             | ×         |        |           |       |        |                |                                    |               |
|---------------|------------------------------|-------------------|----------|---------------|-------------|-----------|--------|-----------|-------|--------|----------------|------------------------------------|---------------|
|               |                              |                   |          |               |             |           |        |           |       |        |                |                                    |               |
|               |                              | Mejores fórmu     | las      |               |             |           |        |           |       |        | Vista          | previa de la fórmula               |               |
| Durate 00     |                              | Nivel de siuste   | Tipo     | Código DuPont | Alternativa | Calidad   | Сара   | Con plomo | Valor |        | Tinte          | Nombre del tinte                   | Peso          |
| Pueno CO      | COM1                         |                   | OFFICIAL | 83404         | 0           | HDC       |        | No        | 0.94  |        | PT101<br>PT182 | YVHITE<br>YELLOW OXIDE LOW STRI    | 754.0<br>53.1 |
| Baudrate      | AUTODETECT                   |                   | OFFICIAL | 02404         |             | IMPONEL   |        | bla       | 0.04  |        | PT107          | LS BLACK                           | 7.1           |
| Drotocolo     | H                            |                   | OFFICIAL | 03404         | 0           | IMPROINEL |        | NU        | 0.94  |        | PT133          | BLUE SHADE GREEN LOV<br>HDC BINDER | 0.2           |
|               | BYK                          |                   | OFFICIAL | 83404         | 0           | IMRONTR   |        | No        | 0.94  |        |                |                                    |               |
|               |                              |                   | OFFICIAL | G0650         | 0           | 600       | в      | No        | 1.56  |        |                |                                    |               |
| 60. · · ·     |                              |                   | OFFICIAL | G0650         | 0           | 6000      | в      | No        | 1.56  |        |                |                                    |               |
| Mostrar       | iconos pequenos              |                   | OFFICIAL | 68512         | 0           | 500       |        | SI        | 1.60  |        |                |                                    |               |
| Mostrar       | listado de las mejores fórm. | ile               | OFFICIAL | 68512         | 0           | 17035     |        | si        | 1.60  |        |                |                                    |               |
|               |                              |                   | OFFICIAL | 0.0650        | 0           | 500       |        | No        | 1.01  |        |                |                                    |               |
|               |                              |                   | OFFICIAL | 00000         | 0           | 500       |        | INU       | 1.01  |        |                |                                    |               |
|               |                              |                   | OFFICIAL | G0650         | 0           | 17035     |        | No        | 1.81  |        |                |                                    |               |
|               |                              |                   | OFFICIAL | 10242         | 0           | HDC       |        | No        | 1.89  | 0      |                |                                    |               |
|               |                              | — Detalles del co | lor      |               |             |           |        |           |       | •      |                |                                    |               |
|               |                              | Fabricante        |          | Código d      | el color    |           | Nombre | del color |       |        |                |                                    |               |
|               |                              | FLEET FRANCE      |          | HEULIEZ       |             |           | BLANC  |           |       | -1     |                |                                    |               |
|               |                              |                   |          |               |             |           |        |           |       |        | Leyer          | ıda                                |               |
|               |                              | -                 |          |               |             |           |        |           |       |        |                |                                    |               |
|               |                              |                   |          |               |             |           |        |           |       |        |                |                                    |               |
|               |                              |                   |          |               |             |           |        |           |       |        |                |                                    |               |
|               |                              |                   |          |               |             |           |        |           |       | Imprim | ir             | Cancelar S                         | liguiente     |

#### 2.2.3.4.2Mostrar lista de las mejores fórmulas.

Pantalla de los resultados de búsqueda, sólo si se ha marcado la opción "Mostrar lista de las mejores fórmulas":

| Configuración del ChromaVision        |               |               |                 |         | $\times$  |            |       |         |          |                            |          |  |  |
|---------------------------------------|---------------|---------------|-----------------|---------|-----------|------------|-------|---------|----------|----------------------------|----------|--|--|
|                                       | Mejores fórm  | ulas          |                 |         |           |            |       |         |          | Vista previa de la fórmula |          |  |  |
|                                       | Тіро          | Código DuPont | Alternativa     | Calidad | Capa      | Plomo      | Valor |         | Producto | Nombre del producto        | Peso     |  |  |
|                                       | OFFICIAL      | P6639         | 0               | 600     | В         | No         | 1,18  |         | AM74     | BLUE PEARL                 | 88.6     |  |  |
|                                       | orrigin       | Decae         | 0               | 6000    |           |            | 1.40  |         | AM62     | TRANSPARENT RED            | 60.9     |  |  |
|                                       | OFFICIAL      | 10039         | 0               | 6000    | в         | NO         | 1,18  |         | 4530S    | FLOP CONTR AGENT           | 35.3     |  |  |
| Puerto CO                             | OFFICIAL      | P6639         | 0               | CROMAX  | в         | No         | 1,31  |         | AM29     | LIGHT BLUE                 | 15.2     |  |  |
|                                       |               |               |                 |         |           |            |       |         | AM5      | JET BLACK                  | 13.0     |  |  |
| Baudrate COM1                         | OFFICIAL      | X0980         | 1               | CROMAX  | в         | No         | 2,00  |         | AM17     | BRIGHT FINE ALUMINU        | 2.0      |  |  |
| Protocolo NONE                        | OFFICIAL      | B9431         | 0               | 600     | в         | No         | 2,23  |         | AB150    | BINDER (LMC)               | 531.8    |  |  |
|                                       | OFFICIAL      | B9431         | 0               | 6000    | в         | No         | 2,23  |         |          |                            |          |  |  |
|                                       | OFFICIAL      | M4526         | 0               | 600     | в         | No         | 2,28  |         |          |                            |          |  |  |
| Mostrar iconos pequeños               | OFFICIAL      | M4526         | 0               | 6000    | в         | No         | 2,28  |         |          |                            |          |  |  |
| Mostrar listado de las mejo es fórmul | OFFICIAL      | B9669         | 0               | 600     | в         | No         | 2,29  |         |          |                            |          |  |  |
|                                       |               | P0660         | 0               | 6000    | D         | Mo         | 2.20  |         |          |                            |          |  |  |
|                                       |               |               |                 |         |           |            |       |         |          |                            |          |  |  |
|                                       | Detalle del c | olor          |                 |         |           |            |       | • ]     |          |                            |          |  |  |
|                                       | Fabricante    | с             | ódigo del color |         | Nombre de | l color    |       |         |          |                            |          |  |  |
|                                       | MAZDA         | 25            | 58              |         | BLUE PAC  | FIC EFFECT |       |         | 00       |                            | 0        |  |  |
| L                                     |               |               |                 |         |           |            |       |         | Leyenda  | 8                          |          |  |  |
|                                       |               |               |                 |         |           |            |       |         |          |                            |          |  |  |
|                                       |               |               |                 |         |           |            |       |         | Re       |                            |          |  |  |
|                                       |               |               |                 |         |           |            |       |         |          |                            |          |  |  |
|                                       | Curvas        |               |                 |         |           |            |       | Imprimi | ir (     | Interrumpir S              | iguiente |  |  |

Si no se ha marcado la opción "Mostrar lista de las mejores fórmulas", sólo se muestra la fórmula que mejor coincide con el color.

Pantalla que aparece después de realizarse correctamente la prueba de comunicación:

#### X-Rite:

En esta pantalla, se puede:

- ver qué dispositivo está conectado y cuál es su número de serie;
- definir la fecha y la hora;
- borrar las lecturas: consulte el apartado Borrar lecturas, pág. 18;
- realizar una prueba con la placa verde: consulte el apartado Prueba con placa verde, pag. 19.

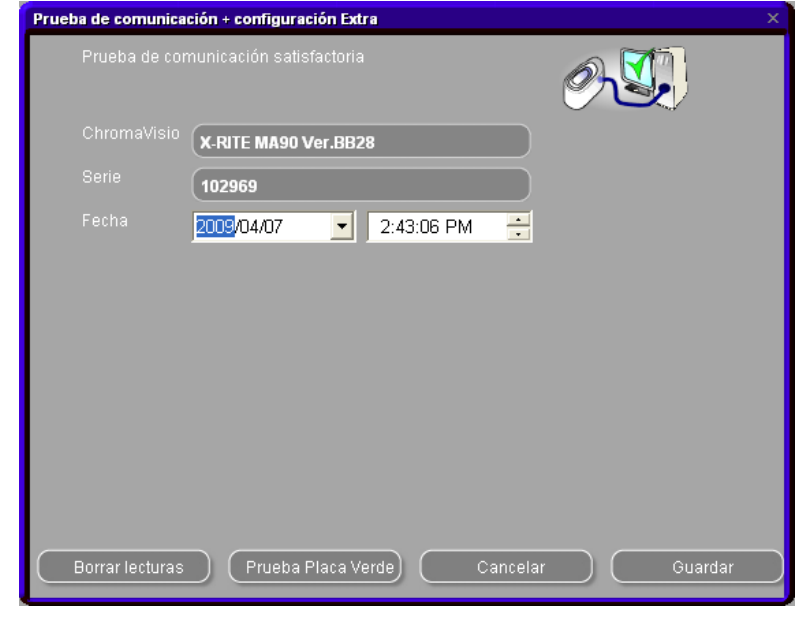

#### Byk:

En esta pantalla, se puede:

- ver qué dispositivo está conectado y cuál es su número de serie;
- definir la fecha y la hora;
- borrar lecturas: consulte el apartado Borrar lecturas, pag. 18.
- realizar una prueba con la placa verde: consulte el apartado Prueba con placa verde, pag. 19.
- cambiar el idioma del dispositivo (consulte el apartado Idioma de la pantalla del ChromaVision<sup>®</sup>, pág. 104);
- trabajar con una lista de trabajos (consulte el apartado Lista de trabajos, pág. 100);
- revisar las mediciones (consulte el apartado Ver mediciones, pág. 101);
- permitir especificar información de la Carta de Grosores de Aluminios

|         |                                       | Ó                                                                       |                                       |
|---------|---------------------------------------|-------------------------------------------------------------------------|---------------------------------------|
| Aparato | BYK 6326 4.27.29                      |                                                                         |                                       |
|         | 1060303                               |                                                                         |                                       |
|         | 11:49:30                              |                                                                         |                                       |
|         | EN English                            |                                                                         |                                       |
|         | Opciones extra                        | Pantalla                                                                | : Por defe                            |
| 🗹 Permi |                                       | Examinar mediciones                                                     | :Sí                                   |
|         | i<br>Inar mediciones                  | Promedio Lab                                                            | : Único                               |
| 🗹 Enabl | e Flake Selector input on this device | Introducir nombre<br>Prueba de la batería<br>Días desde la última calib | : Si<br>: Aceptar<br>ra <b>460</b> 60 |
|         |                                       | Número de mediciones                                                    | :2                                    |
|         |                                       | Número de calibraciones<br>Número de catálogo                           | :5                                    |

en este dispositivo (consulte el apartado Búsqueda basada en la Carta de Grosores de Aluminios, pag. 102).

NOTA: las 4 últimas funciones no son posibles con el dispositivo X-Rite.

#### 2.2.3.4.3Actualización del "firmware".

Los propios espectrofotómetros contienen el denominado "firmware" (= sistema operativo del dispositivo) que es suministrado por el proveedor.

En el caso de los dispositivos Byk, este "firmware" se puede actualizar.

Por lo general, la búsqueda normal del color es compatible con varias versiones diferentes, aunque es recomendable actualizar el dispositivo para tener la última versión y así asegurarse de que todas las funciones están disponibles y se pueden usar (tanto en el ChromaVision® como en el programa de búsqueda del color).

A la hora de realizar una prueba de comunicación con un dispositivo Byk, el programa comprueba la versión del "firmware" del espectrofotómetro. En el caso de que no sea la última versión, aparece el botón "Actualizar "firmware".

| Communication tes    | t + Extra settings                   |                     | ×                   |
|----------------------|--------------------------------------|---------------------|---------------------|
| Communicat<br>Device | ion test successful!                 | <u> </u>            |                     |
|                      | BYK 6320 3.18.13                     |                     |                     |
| Serial               | (1010808                             |                     |                     |
| Date                 | <u>15</u> .09.2010 <b>▼</b> 14:26:54 | -                   |                     |
| Language             | DE Deutsch                           |                     | Firmware<br>upgrade |
|                      | Extra Options                        | Display             | : Default           |
| 🗹 Allow jo           |                                      | Browse measurements | :Yes<br>:No         |
| 🔲 Browse             |                                      | Lab mean            | : Single            |
| Enable               | Flake Selector input on this device  | Batterv test        | <u>: ves</u>        |
|                      |                                      |                     | : 3142              |
|                      |                                      | Measurement count   | :0                  |
|                      |                                      | Calibration count   |                     |
|                      |                                      | Latalog number      | : 6320              |
| Erase reading:       | s Green Tile Testing                 | Cancel              | Save                |

Al hacer clic en este botón el usuario, aparece un mensaje de aviso informando al usuario de que todas las mediciones del ChromaVision® se perderán al actualizar el "firmware".

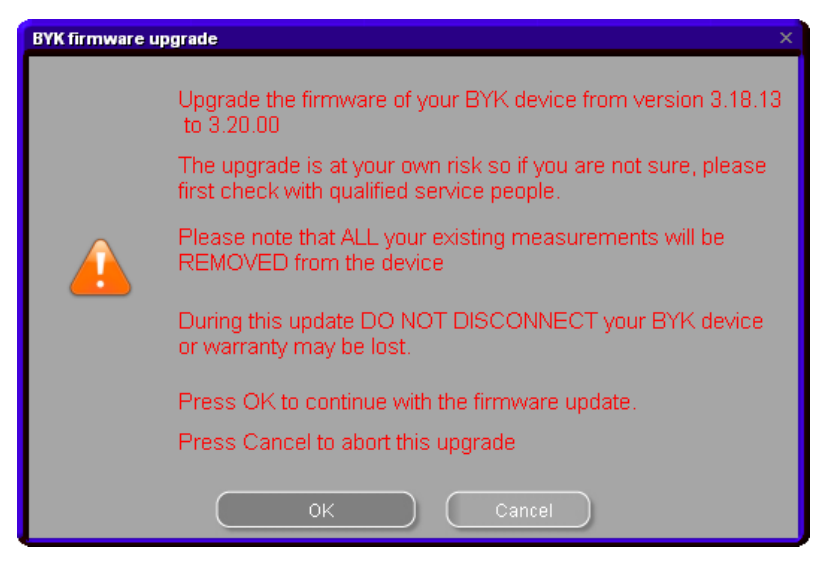

Si no desea actualizar el "firmware", puede salir pulsando el botón "Cancelar") y guardar antes sus mediciones, si es necesario (consulte el apartado ChromaVision<sup>®</sup>: Base local, pag. 105).

Si no quiere guardar sus mediciones o ya las ha guardado, pulse "Áceptar". Se inicia el programa de actualización del "firmware" y en la pantalla puede ver el progreso. Al final, se muestra de nuevo la pantalla de comunicación y configuración. Si lo desea, puede realizar otra prueba de comunicación para comprobar qué versión del "firmware" se ha instalado.

CONSEJO:

Tenga en cuenta que la imagen/el CD del programa de color siempre contiene las versiones más recientes del "firmware" en el momento de creación del programa. La versión del "firmware" puede que haya cambiado de una actualización a otra del programa.

El número de los espectrofotómetros conectados a un puerto serial empieza por 3, y el de los conectados mediante un puerto USB empieza por 4.

#### 2.2.3.5 Byk.

#### 2.2.3.5.1 Accesorios del dispositivo Byk.

Compruebe que dispone de todos los accesorios necesarios para hacer funcionar el espectrofotómetro. a) ChromaVision® - dispositivo Byk (espectrofotómetro)

- b) Compartimiento para pilas
- c) 4 pilas AA
- d) Placa de calibración blanca
- e) Placa negra de calibración con tapa roja
- f) Soporte de sobremesa
- g) Cables
- h) Manual
- i) Cable adaptador USB a COM
- j) Placa verde de comprobación

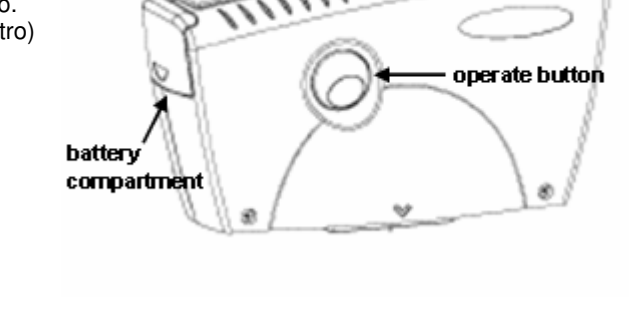

scrol wheel

Inserte las 4 pilas AA en el compartimiento para pilas. Asegúrese de colocarlas correctamente (+ con +, - con -).

#### 2.2.3.5.2Calibración del dispositivo Byk.

- Pulse el botón "operate" para encender el dispositivo.
- Aparecera el logotipo de ChromaVision®, y después un menú.
- Desplácese por el menú con la rueda de selección.
- Seleccione "Calibrar" pulsando el botón que hay en el lateral del dispositivo.
- Siga las instrucciones, confirme todas las acciones pulsando el botón "operate".
- Saque la tapa de protección del dispositivo antes de realizar la medición, y asegúrese de que el dispositivo está colocado correctamente sobre las placas de calibración (alinee las flechas rojas, para que el dispositivo encaje en las ranuras de las placas).
- Presione el botón "operate" para realizar las mediciones.

Una vez completado el proceso, el dispositivo vuelve al menú principal.

#### 2.2.3.6 x-rite.

#### 2.2.3.6.1 Accesorios del dispositivo x-rite

- a) ChromaVision® dispositivo x-rite (espectrofotómetro)
- b) Compartimento para la bateria
- c) Bateria recargable
- d) Adaptador de corriente / cargador de bateria
- e) Placa de calibración blanca
- f) Placa negra de calibración con tapa roja
- g) Cables
- h) Manuali) Cable adaptador\* de USB a COM

Los acumuladores se quedan en el dispositivo, se recargan cuando el dispositivo funciona en conexión principal.

#### 2.2.3.6.2Calibración del dispositivo x-rite

- Encienda el dispositivo presionando el botón del lateral.
- Quite la tapa de protección del dispositivo.
- Presione la tecla "cal", para introducir la función de calibración.

Siga las instrucciones que aparecen en la pantalla del dispositivo.

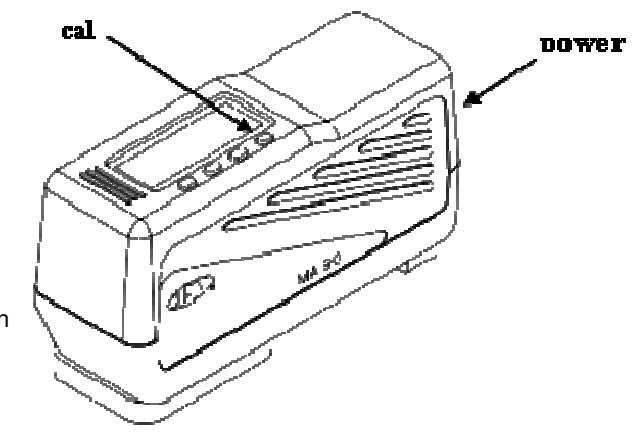

<sup>\*</sup>configuración del adaptador USB a COM

En caso de que no haya un puerto serie disponible, puede usar un adaptador para USB para conectar el espectrofotómetro. Encontrará el controlador en el CD de ColorNet® Pro; sólo tiene que seguir las instrucciones. El controlador elige el puerto COM automáticamente. Para averiguar cuál es, consulte el apartado Configuración, pág. 79.

#### 2.2.4 Requisitos de hardware para búsquedas basadas en la Carta de Grosores de Aluminios.

#### 2.2.4.1 ChromaVision<sup>®.</sup>

#### 2.2.4.2 X-Rite MA90BR / MA100 / MA65.

El Nivel de Luminosidad y el tamaño de la partícula no se pueden seleccionar en el propio dispositivo, sólo después de enviar las mediciones en la pantalla de preselección del ChromaVision<sup>®</sup>.

#### 2.2.4.2.1Byk.

- ChromaVision<sup>®</sup> BYK puerto serie
- ChromaVision<sup>®</sup> BYK II puerto USB
- *Firmware* 3.20.16 *Firmware* 4.28.33

Con las versiones anteriores de *firmware*, no es posible utilizar la Carta de Grosores de Aluminios (en el propio dispositivo, véase el apartado 3.4.3.3 Asignar un valor de efecto al panel con la ayuda de la Carta de Grosores de Aluminios, p. 47.

Asegúrese de que su ChromaVision<sup>®</sup> esté actualizado. (Se enviará información adicional sobre cómo actualizar la versión del *firmware* de los dispositivos Byk.)

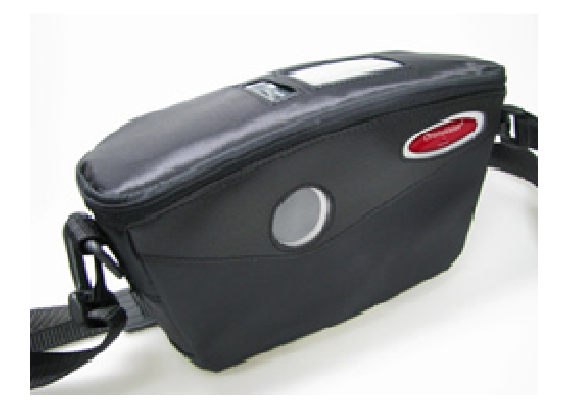

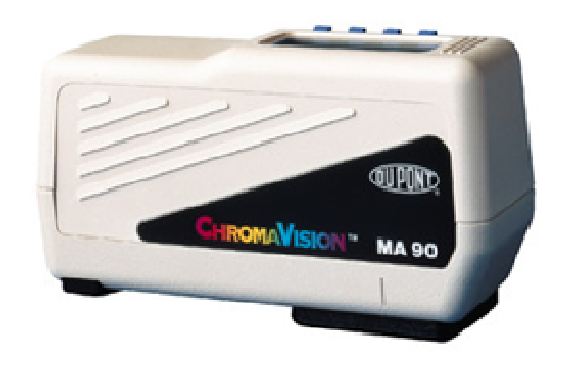

2.2.5 Carta de Grosores de Aluminios.

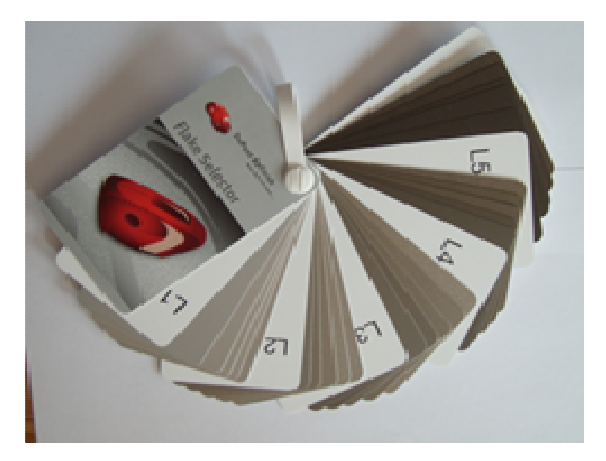

La Carta de Grosores de Aluminios muestra mezclas de los pigmentos de aluminio (platas) en diferentes niveles de grosor.

Incluye cinco Niveles de Luminosidad (L1 – 5).

En cada grupo de intensidad hay una pastilla para cada tamaño de partícula (E1 – E5).

#### 2.2.6 Usuarios.

La definición de usuarios se instala automáticamente cuando se instalan los módulos de Gestión de precios o Informes.

Se puede encontrar en el Menú Configuración (F9) / Módulos(F6) / Definición de usuarios.

La herramienta permite:

- Definir diferentes niveles de acceso en el programa para los diferentes usuarios.
- Registrar quién utiliza la balanza (luego se puede ver en los informes).

Nota: Mientras no se definan usuarios, todo el mundo puede acceder a cualquier módulo y trabajar con el programa como desee, sin tener que identificarse. En cuanto se define un usuario, también hay que definir un "administrador" como mínimo. A partir de ese momento, sólo el "administrador" puede acceder al módulo de gestión de usuarios con su contraseña. Se puede acceder a todas las variaciones de búsqueda (menú Buscar [F2]) sin necesidad de contraseña ....

#### 2.2.6.2 Definición de usuarios.

- Abra Definición de usuarios y vaya a la pestaña "Usuarios",
- Pulse el botón "Añadir" que aparece en la parte inferior de la pantalla,
- En la pantalla que aparece, introduzca el nombre, la contraseña y seleccione el nivel de acceso.

| Gestión de usuarios<br>Usuarios Niveles Opciones |                                                    |                         |         |              |        |   |
|--------------------------------------------------|----------------------------------------------------|-------------------------|---------|--------------|--------|---|
| Nombre de usuario                                |                                                    | Nivel de acces          | 30      | Tiene contra | aseña  |   |
| User1                                            |                                                    | Manager                 |         | Sí           |        |   |
| User2                                            |                                                    | User                    |         | Sí           |        |   |
| Vser3                                            | Nombre<br>Contraseña<br>Confirmar o<br>Nivel de ac | a<br>contraseña<br>ceso | Usuario | _            |        |   |
| Crear un nuevo usuario                           |                                                    | Aceptar                 |         | Cancelar     |        | ) |
|                                                  | C                                                  | Aplicar                 |         |              | Cerrar |   |

CONSEJO: En caso de que el administrado se olvide de su contraseña, se puede entrar en el sistema con una "contraseña de emergencia". Póngase en contacto con el equipo de soporte.

Hay dos motivos por los que puede ser interesante definir usuarios:

#### 2.2.6.3 Para identificar quién utiliza la balanza.

Si quiere pasar ciertos trabajos a determinadas personas y/o quiere controlar quién está pesando, marque la casilla "Identificación obligatoria en la balanza" en la pestaña Opciones de la definición de usuarios.

- Abra Definición de usuarios y vaya a la pestaña "Opciones"
- Marque la casilla "Identificación obligatoria en la balanza".

#### Consecuencias:

Antes de pesar, el usuario DEBE introducir su contraseña. Toda la información se graba y se puede ver en los informes.

| Gestión de u | usuarios                                   |   |
|--------------|--------------------------------------------|---|
| Usuarios     | Niveles Opciones                           |   |
|              | 🕼 Identificación obligatoria en la balanza |   |
|              |                                            | H |
|              |                                            |   |
|              |                                            | U |
|              |                                            | H |
|              |                                            | H |
|              |                                            |   |
|              |                                            |   |
|              | Aplicar Cerrar                             | J |

#### 2.2.7 Para controlar la autorización de acceso.

Se definen dos niveles de usuario:

- Usuario
- Puede consultar fórmulas y pesarlas.
- Administrador
- Puede acceder a todo el sistema.

El nivel de usuario se puede ajustar:

- Personalizado
- El cliente puede definir los derechos de acceso. Todas las funciones de la aplicación se clasifican en 3 niveles principales:
  - Mantenimiento
  - Gestión del taller
  - Configuración

Importante: Al seleccionar una función, asegúrese de seleccionar también su nivel principal.

Ejemplo: proporcionar acceso a la base de datos personal y a la importación/exportación de la misma.

- Seleccione el nivel principal "Mantenimiento". Aparecerá un mensaje; haga clic en Aceptar para continuar.
- Se seleccionarán todas las funciones enumeradas en "Mantenimiento".
- Deseleccione las funciones de "Mantenimiento" que no desee utilizar.

| Gestión de usuarios |               |           |               | □ ×       |
|---------------------|---------------|-----------|---------------|-----------|
| Usuarios Niveles    | Opciones      |           |               |           |
|                     | Nivel cliente | Usuario   | Administrador |           |
| ■Mantenimiento      |               | <b>=</b>  | Π             |           |
| Mantenimiento       |               | <b>=</b>  |               |           |
| Personal DB ex      |               | <b>—</b>  |               |           |
| Mantenimiento       | <b>V</b>      | <b>=</b>  |               |           |
| Introducir precio   |               | <b>—</b>  |               |           |
| Parámetros de       |               | <b>—</b>  |               | ~         |
|                     | vlostrar todo | Eso       | conder todo   |           |
|                     |               | ( Aplicar | Cerrar        | $\supset$ |

#### 2.2.8 Enviar a balanza / Configuración OR.

Para organizar y resumir los procesos de trabajo, se puede asignar una referencia a los trabajos que se envían a la balanza.

Las referencias de trabajo pueden ser referencias internas o pueden estar conectadas a sistemas externos (de una compañía aseguradora, etc.)

Para definir si las referencias de los trabajos son obligatorias, vaya al Menú Configuración [F9] / Módulos [F6] / "Configuración para enviar a balanza" y marque la primera casilla: "OR obligatoria". Una vez marcada, aparece una segunda casilla "Obtener OR de listado", pero de momento no es aplicable.

|                         |                                                                                       | ×                                                                                                   |                                                                                                    |
|-------------------------|---------------------------------------------------------------------------------------|----------------------------------------------------------------------------------------------------|----------------------------------------------------------------------------------------------------|
| ia                      |                                                                                       |                                                                                                    |                                                                                                    |
| Configuración OR        |                                                                                       |                                                                                                    | ×                                                                                                    |
| 🗹 OR obligatoria        |                                                                                       |                                                                                                    |                                                                                                    |
| 🗹 Obtener OR de listado |                                                                                       |                                                                                                    |                                                                                                    |
| Archivo de ORs          |                                                                                       |                                                                                                    |                                                                                                    |
|                         |                                                                                       |                                                                                                    |                                                                                                    |
|                         |                                                                                       | _                                                                                                   | ↓ I                                                                                                    |
|                         |                                                                                       | Open file                                                                                           |                                                                                                    |
|                         | Cancelar                                                                              | Bustar en. 🛄 QManager                                                                               |                                                                                                    |
|                         |                                                                                       |                                                                                                    |                                                                                                    |
|                         |                                                                                       |                                                                                                    |                                                                                                    |
|                         |                                                                                       |                                                                                                    |                                                                                                    |
|                         |                                                                                       |                                                                                                    |                                                                                                    |
|                         |                                                                                       |                                                                                                    |                                                                                                    |
|                         |                                                                                       | Nombre ar                                                                                           | Abrir                                                                                                    |
|                         |                                                                                       | Tipo de arc Job reference files                                                                     | Cancelar                                                                                                    |
|                         | ia<br>configuración OR<br>C OR obligatoria<br>Obtener OR de listado<br>Archivo de ORs | ia<br>configuración OR<br>C OR obligatoria<br>C Obtener OR de listado<br>Archivo de ORs<br>Cancelar | ia<br>ionfiguración OR<br>i OR obligatoria<br>i Obtener OR de listado<br>Archivo de ORs<br>Cancelar<br>Open file<br>Euscar en i OManager<br>i OManager<br>Tipo de ar<br>Job reference files |

Exemplo de listado:

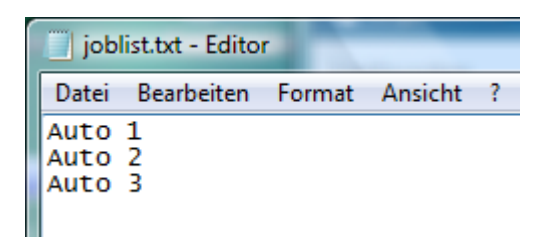

#### 2.2.9 Configuración de informes.

Cualquier balanza que se haya conectado alguna vez a un ordenador aparecerá en esta lista con su ID.

Las IDs de balanza son secuencias alfanuméricas que se calculan en el momento en que se realiza la prueba de comunicación con la balanza.

Para ver los IDs de las balanzas conectadas, vaya a Menú Configuración [F9] / Módulos [F6] y "Configuracion Informe".

En la columna de la derecha, puede especificar un nombre o una descripción para la(s) balanza(s), lo que le permite filtrarlos en los informes de resúmenes de trabajos y de detalles de trabajo.

# 2.3 Calidades [F7].

En la pestaña "General", puede marcar la opción "Sólo que cumpla COV".

Si se ha marcado "Sólo que cumpla COV", solo se mostrarán las calidades que cumplen la normativa COV. Sino, se mostrarán todas las calidades.

#### NOTA:

En caso necesario, se pueden seleccionar/deseleccionar las calidades que utiliza o no.

Para ello, siga estos pasos:

- Seleccione sólo las calidades que utilice. (De este modo, limitará el número de fórmulas encontradas en una búsqueda de color, para que sólo se muestren las que coincidan con esa calidad).
- Desplácese por la lista con las flechas.
- Para seleccionar/deseleccionar una calidad, pulse la barra espaciadora.

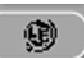

Pulse el botón para seleccionar sólo las calidades que cumplen la normativa COV.

NOTA: Aunque las calidades estén desactivadas, es posible verlas en la Búsqueda de color con el botón "Mostrar calidades inactivas" que aparece en la parte inferior izquierda de la

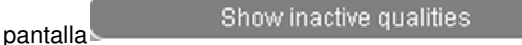

(consulte el apartado Cumplimiento COV, pag. 12)

El hecho de (des)seleccionar calidades afectará a diferentes módulos:

- Gestión de stocks
- Base de datos personal
- Gestión de precios
- Búsqueda (calidades resultantes)
- Productos auxiliares

#### 2.3.1 Factor determinado por el usuario para volumen sugerido.

Para cada calidad, se puede definir un factor para el volumen sugerido. Tener en cuenta si generalmente se usa más o menos material que el dado por defecto.

| ColorNet PRO CI                     | )2010-3 (versió | in del p | orogra | ma 3. | 0, build 1 | 85 - (c)19  | 99-20 |
|-------------------------------------|-----------------|----------|--------|-------|------------|-------------|-------|
| xoox<br>20 ddd<br>zzz<br>zzz<br>zzz |                 |          |        |       |            |             |       |
| español                             |                 | -        | 5      |       |            |             |       |
| Menú Buscar                         | (F2) (Menú Ma   | antenir  | niento | [F3]  | Datos (    | F4] Men     | úCo   |
| General [F5]                        | Módulos (F6)    | ] Cali   | idades | F7]   | Produc     | tos (F8)    |       |
|                                     | Calidad         |          | Activo | Facto | r del usua | rio para vo | lume  |
|                                     | 400             |          |        |       |            |             |       |
|                                     | 500             |          |        |       |            |             |       |
|                                     | 501             |          |        |       |            |             |       |
| -                                   | 5035            | Q        | •      |       |            |             |       |
| -                                   | 600             |          |        |       |            |             |       |
| -                                   | 6000            |          |        |       |            |             |       |
| -                                   | CROMAX          | Q        | •      |       |            |             |       |
| -                                   | FX              |          |        |       |            |             |       |
|                                     | HDC             | Q        | •      |       |            |             |       |
|                                     | 1700            |          |        |       |            |             |       |
| -                                   | 17035           | Q        | •      |       |            |             |       |
| -                                   | IMRONEL         | Q        | •      |       |            |             |       |
|                                     |                 |          |        |       |            |             |       |
|                                     |                 |          |        |       |            |             |       |

# 2.4 Productos.

Por defecto, todos los productos de la gama de productos están activados.

Para desactivar un producto, desmarque la casilla de selección.

Puede buscar un único producto por código, en el campo de la parte superior izquierda de la lista o por nombre en el segundo campo. Escriba cualquier parte del nombre del producto, y la lista mostrará inmediatamente todos los nombres que contienen la combinación de letras escrita.

"Seleccionar solo las calidades que cumplen COV" desactivará todos los productos que definitivamente no cumplen la legislación COV. Los productos que se pueden usar en combinaciones que cumplen y que no cumplen la legislación COV se activarán.

Puede que resulte más rápido deseleccionar todos los productos primero y luego activar los que son necesarios. El hecho de (des)activar productos afectará a diferentes módulos:

- Base de datos personal
- Gestión de precios
- Búsqueda
- Productos auxiliares.

NOTA: estos productos no están asignados a una Calidad. Los productos asignados a una Calidad se activan / desactivan con esta Calidad.

| ColorNet PRO CD2010-3 (versión del programa 3.0, build 185 - (c)1999-2010 DuPont de Nemours) |                    |                                        |                          |             |
|----------------------------------------------------------------------------------------------|--------------------|----------------------------------------|--------------------------|-------------|
|                                                                                              |                    |                                        |                          |             |
| español                                                                                      |                    |                                        |                          |             |
| Menú Busc                                                                                    | ar (F2) (Menu      | ش Mantenimiento (F3) (Datos (F4) (Menú | configuración (F9) (Info | del sistema |
| General (F                                                                                   | 5] Módulos         | [F6] Calidades [F7] Productos [F8]     |                          |             |
|                                                                                              | Códiqo             | Filtro del nombre (contiene)           |                          |             |
| () 20                                                                                        | Código             | Nombre                                 | Visible                  |             |
|                                                                                              | ▶ <sup>1010R</sup> | H.S. ACTIVATOR                         |                          |             |
|                                                                                              | 1025R              | H.S. THINNER                           |                          |             |
|                                                                                              | 1030R              | H.S. NON SANDING CONVERTOR             |                          |             |
|                                                                                              | 1040R              | UNIVERSAL 2K PRIMER GREY               |                          |             |
|                                                                                              | 1052R              | HI PROD SURFACER OFF WHITE             |                          |             |
|                                                                                              | 1056R              | HI PROD SURFACER DARK GREY             |                          |             |
|                                                                                              | 1205               | CENTARI 2 COAT CLEAR LS                |                          |             |
|                                                                                              | 100011             |                                        |                          |             |

### 2.5 Info del sistema.

Esta pestaña muestra la información del sistema, los dispositivos externos, etc. Esta información se puede imprimir.

```
ColorNet PRO CD2010-3 (versión del programa
español
                   -
 (Menú Buscar (F2) (Menú Mantenimiento (F3
 Información base de datos
 -----
 CD
 Fecha extracción
 Información del software
 ------
 ID
 Ruta
 Versión
 Valido hasta
 Información balanza
 ID
 Nombre
 Puerto de Comunicación
 Información del PC
 ------
 Sistema operativo
 Idioma OS
 El sistema está funcionando desde
 CPU
 Número de CPUs
 Memoria
 Memoria asignada
Modo de visualización
 Derechos de Administrador
 Información de módulos
 Balanza
 _____
```

# 3 Menú Buscar [F2].

La apariencia de esta pantalla varía dependiendo de los módulos que se han instalado/configurado. Las opciones "Búsqueda completa", "Por fabricante", "Por modelo", "Productos auxiliares" y "Formula Externa" siempre están disponibles. El botón ChromaVision® aparecerá dependiendo de la configuración.

La opción "Búsqueda completa" permite hacer una búsqueda avanzada. Para facilitar la búsqueda, también se ha incluido la posibilidad de hacer una búsqueda guiada "Por fabricante" y "Por modelo".

| ColorNet PRO CD2010-3 (versión del programa 3.0, build 185 - (c | :)1999-2010 DuPont de Nemours)             |                                    |
|-----------------------------------------------------------------|--------------------------------------------|------------------------------------|
|                                                                 |                                            | ColorNet <sup>®</sup> Pro          |
| español                                                         |                                            |                                    |
| (Menú Buscar (F2)) (Menú Mantenimiento (F3) (Datos (F4) (Menú   | Menú Configuración (F9) (Info del sistema) |                                    |
|                                                                 |                                            |                                    |
| Búsqueda <u>C</u> ompleta                                       | Productos <u>a</u> uxiliares               | Peso <u>P</u> antalia              |
|                                                                 |                                            |                                    |
| Por <u>F</u> abricante                                          | Chroma⊻ision                               | Actualización del stock por pesada |
| Por Modeļo                                                      | Fórmula egterna                            |                                    |
|                                                                 | Cglour Pages                               |                                    |
|                                                                 | 5                                          |                                    |

## 3.1 Búsqueda completa.

Introduzca la información de que disponga, pulse Aceptar y haga clic en la flecha que hay a la derecha de cada campo.

La búsqueda se puede variar cambiando el modo de búsqueda (haciendo clic en los respectivos campos o en el menú de pantalla con la tecla F1):

| ColorNet PRO CD2010-3 (versión del programa 3.0, build 185 - (c)1999-2010 DuPont de Nemours) |                                                                                                    |                                                                                                    |                           |  |
|----------------------------------------------------------------------------------------------|----------------------------------------------------------------------------------------------------|----------------------------------------------------------------------------------------------------|---------------------------|--|
| Búsqueda del                                                                                 | color                                                                                                    | L.t. Investor                                                                                         |                           |  |
| Buscar<br>Nueva bú <u>s</u> queda                                                            | Eabricante 📰 🔽                                                                                                    | ✓ iguara<br>Empieza con<br>Contiene                                                                   | F5<br>F6<br>F7            |  |
|                                                                                              | Nombre del color                                                                                                    | i ∠n Deshacer<br>ru Repetir<br>Nueva búsqueda                                                         | Ctrl+Z<br>Ctrl+Y<br>F4    |  |
|                                                                                              | Códigos A <u>p</u> l.                                                                                                    | Pasar a introducir fabrican<br>Pasar a introducir <u>c</u> ódigo o                                    | te<br>lel color           |  |
|                                                                                              | Código DuPont Flecto Flecto Fl | Pasar a introducir <u>n</u> ombre<br>Pasar a introducir mo <u>d</u> elo<br>Pasar a introducir códigos | del color                 |  |
|                                                                                              |                                                                                                    | Pasar a introducir códigos<br>Pasar a introducir grupo d<br>Pasar a introducir código [               | e color<br>Du <u>Pont</u> |  |
|                                                                                              |                                                                                                    | Pasar a introducir tipo de l<br>Compare Alternates                                                    | ase de datos              |  |

- predeterminado: \_\_\_\_\_\_fórmula exacta (F5)
- un clic:

.

empieza por (F6)

dos clics: contiene (F7)

Puede empezar a escribir la información de que dispone en cualquiera de los campos; sin embargo, la búsqueda será más rápida si rellena todos los campos. En el último campo, "Base de datos", puede limitar la búsqueda a sus fórmulas personales.

Una vez terminado el proceso de búsqueda, aparecerá la siguiente pantalla:

| <sup>ColorNet(r) Pro Cromax(</sup><br>Búsqueda del | (r) Pro 2010-3 beta 2 (versión del progra                                                 | ama 3.0, build 188 - (c)1999-2010 | buPont de Nemours) ∂ :                                                 |
|----------------------------------------------------|-------------------------------------------------------------------------------------------|-----------------------------------|------------------------------------------------------------------------|
| Buscar<br>Nueva bú <u>s</u> queda<br>n             | Eabricante<br>Código del color<br><u>Nombre del color</u><br>PEPPERM<br>Mo <u>d</u> elo   | NT GREEN                          | P: fórmula personal<br>Símbolo del coche:                              |
|                                                    | Códigos Agl.<br>Código <u>D</u> uPont X4329<br>Tipo de base de datos <mark>CERSONA</mark> | Gregor Col.                       | Valores Lab<br>disponibles (medidos<br>con espectrofotómetro)          |
| P Códige                                           | D D. Frabricante<br>AFNOR<br>EFFEDI                                                       | Código Color<br>LH6V<br>LH6V      | Nombre Color     Año ini     PEPPERMINT GREEN     PEPPERMINT GREEN     |
| K4329                                              | VOLKSWAGEN<br>VOLVO TRUCKS                                                                |                                   | PEPPERMINT GREEN                                                       |
| <b>Sal</b><br>Fórmulas                             |                                                                                           |                                   | Compare Atternates                                                     |
|                                                    |                                                                                           |                                   | ilidades activadas en este sistema.<br>Jadas, pulse el icono inferior. |
| Mostrar calid:                                     | ades inactivas                                                                            |                                   | Abrir fórmula actual Menú Principal                                    |

Cuando los colores posibles se muestran en la parte central, las calidades disponibles se muestran en la parte inferior ("Fórmulas"). Desplácese por la lista de la parte central para consultar la informa-ción de la fórmula correspondiente a cada línea.

Si se desplaza hacia la derecha (en la parte central) verá la columna "Código de aplicación", para saber dónde se utiliza este color (p.ej. exterior).

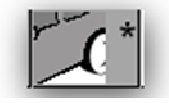

➔ Color con efecto

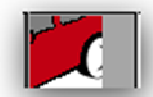

→ Color liso

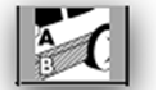

→ Color de dos tonos

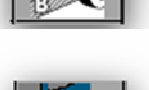

→ Fórmula personal – con valores L, a, b

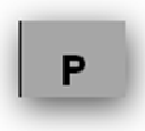

➔ Fórmula personal – sin valores L, a, b
General:

Las alturas de las divisiones horizontales se pueden cambiar colocando el cursor en el borde hasta que aparezca este símbolo:

Pulsando el botón izquierdo del ratón, arrástrelo hacia arriba o abajo según desee.

Lo mismo es aplicable al ancho de las columnas: sólo tiene que colocar el cursor en la línea de separación entre columnas.

Si hace clic en "Mostrar calidades inactivas", se mostrarán las calidades que se definieron como inactivas en el menú de configuración.

Ordene la información de cada columna pulsando en la pequeña casilla que hay junto al título de cada columna:

| / | $\frown$ |           |
|---|----------|-----------|
| 1 |          | abricante |
|   | $\nabla$ | abricante |
|   |          |           |

Limite la información mostrada a una determinada calidad o a las alternativas deseadas, pulsando F1 o haciendo clic con el botón derecho del ratón.

| ColorNet PRO CD2010-3 (   | versión del programa 3.0, buil | d 185 - (c)1999-2010 DuPont de Nemour | s)                                    |                          |                | _ 8 ×     |
|---------------------------|--------------------------------|---------------------------------------|---------------------------------------|--------------------------|----------------|-----------|
| Búsqueda del              | color                          |                                       |                                       |                          |                |           |
| Buscar                    | Eabricante 🗵 ME                | RCEDES                                | F1 o clic con el bo                   | otón dere                | cho del ra     | tón       |
| (Nueva bú <u>s</u> queda) | Código del color 🚃             | •                                     | Filtro colided                        |                          | . Tailes       |           |
| n a                       | Nombre del color               |                                       | Filtro atternativas                   |                          | + Todas<br>HDC |           |
|                           | Modelo                         | -                                     | lqual a                               | F5                       | IMRONEL        |           |
|                           | – Códigos Apl                  | Grupo Col.                            | Empieza con                           | F6                       | IMRONTR        |           |
|                           | Código DuPont                  | Efecto                                | ✓ C <u>o</u> ntiene                   | F7                       |                |           |
|                           | Tino de base de datos OEI      |                                       | Deshacer                              |                          |                |           |
|                           |                                |                                       | Cu Repetir                            |                          |                |           |
| L Código                  | D L Fabricante                 | Código Color                          | Nueva bú <u>s</u> queda               | F4                       | L Año          | o ini 🗋 🤗 |
|                           | MERCEDES                       | , 17727 CONNIN.                       | Pasar a introducir fabrica            | inte                     |                |           |
| 100996                    | MERCEDES                       | 3568                                  | SIG Pasar a introducir <u>c</u> ódigo | del color                | 1963           | 195       |
| 100996                    | MERCEDES                       | 3568                                  | Pasar a introducir nombra             | e del color              | 1963           | 190       |
|                           | MERCEDES                       | 3300                                  | Pasar a introducir código:            | s de a <u>p</u> licación | 1505           | 100       |
| 100996                    | MERCEDES                       | 568                                   | SIG Pasar a introducir grupo o        | de color                 | 1963           | 199       |
|                           |                                |                                       | Pasar a introducir código             | Du <u>P</u> ont          |                | <b>~</b>  |
|                           |                                |                                       | Pasar a la lista de detalle:          | s del color              |                | >         |
| Fórmulas                  |                                |                                       | Pasar a la lista de fórmula           |                          |                |           |
|                           |                                | ariación 🔲 C 🗆 P 🗆 Baia cut           | Abrir <u>f</u> órmula actual          | Ctrl+F                   |                |           |
| 100575                    | 5035 0                         |                                       | Menú Principal                        | F10                      |                |           |
|                           |                                |                                       | 2                                     | _                        |                | =         |
| 100575                    |                                | В                                     | <b>vs R</b> <sup>1/214</sup>          |                          |                |           |
| 100575                    | 17035 0                        |                                       | <b>vs</b> 1/214                       | -                        |                |           |
|                           |                                |                                       | 2                                     |                          |                |           |
|                           |                                |                                       |                                       |                          |                |           |
| Mostrar calid             | ades inactivas                 |                                       | Abri                                  | r <u>f</u> órmula actual | ) Menú Pri     | ncipal    |
|                           |                                |                                       |                                       |                          |                |           |

Mejore la representación del color resaltando el color (en la parte central de la pantalla) y pulsando Crtl + W. Cuando se desplace por las líneas con información sobre los colores, también cambiará el color en la ventana.

| ColorNet PRO CD2010-3 (versión del programa 3.0, build 185 - (c)1999-2010 DuPont de Nem | nours)                                                        | _ 8 ×                                                                                                    |                                       |
|-----------------------------------------------------------------------------------------|---------------------------------------------------------------|----------------------------------------------------------------------------------------------------|---------------------------------------|
| Búsqueda del color                                                                      |                                                               |                                                                                                    |                                       |
| Buscar Eabricante MERCEDES TRUCKS                                                       |                                                               |                                                                                                    |                                       |
| Código del color 3575                                                                   |                                                               |                                                                                                    |                                       |
| Nombre del color ROT SCHEIBENRADE                                                       |                                                               |                                                                                                    |                                       |
| Mogelo                                                                                  |                                                               |                                                                                                    |                                       |
| Códigos Agl. Extenor                                                                    |                                                               |                                                                                                    |                                       |
| Mostrar colores                                                                         |                                                               |                                                                                                    |                                       |
|                                                                                         | lorNet PRO CD2010-3 (versión del programa 3.0, build 185 - (c | :)1999-2010 DuPont de Nemours)8 ×                                                                                 |                                       |
| 46518 MERCEDES TRUCKS 3575                                                              | súsqueda del color                                            |                                                                                                    |                                       |
|                                                                                         | uscar <u>Eabricante</u> MERCEDE                               | S TRUCKS                                                                                                    |                                       |
|                                                                                         | Código del color 8016                                         |                                                                                                    |                                       |
|                                                                                         | Nombre del color BLAU                                         |                                                                                                    |                                       |
|                                                                                         | Mo <u>d</u> elo                                               |                                                                                                    |                                       |
| 2 (m)                                                                                   | Códigos Agi. Exterior                                         |                                                                                                    |                                       |
|                                                                                         | Mostrar colores Tino de base de datos OFICIAL                 |                                                                                                    |                                       |
| Fórmulas                                                                                |                                                               |                                                                                                    |                                       |
| Código D Calidad / Variación C P                                                        | 46521 MERCEDES TRUCKS                                         | ColorNet PRO CD2010-3 (version del programa 3.0, build 185 - (c)1999-2010 DuPont de Nemours)                      | _ # X                                 |
|                                                                                         |                                                               | Busqueda del color                                                                                                |                                       |
| 46518 HDC 0                                                                             |                                                               | Buscari         Eabricante         MERCEDES TRUCKS           Nueva búgqueda         Cádiao dol color         8000 |                                       |
| 46518 17035 0                                                                           |                                                               | Courgo del color 0002                                                                                             |                                       |
|                                                                                         |                                                               | Modelo                                                                                                    |                                       |
| Moetrar ealitados inactivos                                                             |                                                               | Códigos Agi. Exterior                                                                                             |                                       |
|                                                                                         | <b>x</b> ((a))                                                | Código QuPont 46536                                                                                               |                                       |
|                                                                                         | Fórmulas                                                      | Mostrar colores Tipo de base de datos OFICIAL                                                                     |                                       |
| -                                                                                       | Código D Calidad / Variació                                   | Código D Fabricante                                                                                               | 🗆 Año ini 🗖 📥                         |
| 2                                                                                       |                                                               | 46536 MERCEDES TRUCKS 8002 WEISS                                                                                  |                                       |
|                                                                                         | 46521 17035 0                                                 |                                                                                                    |                                       |
| Ĩ                                                                                       |                                                               |                                                                                                    |                                       |
|                                                                                         |                                                               |                                                                                                    |                                       |
|                                                                                         | Montrer collidering in orthogo                                |                                                                                                    |                                       |
|                                                                                         |                                                               | SI                                                                                                    | ×                                     |
| -                                                                                       |                                                               | Fórmulas                                                                                                    |                                       |
|                                                                                         |                                                               |                                                                                                    |                                       |
|                                                                                         |                                                               | 46536 5035 0 VS 1/118                                                                                             |                                       |
|                                                                                         |                                                               | 46536 17035 0 ve 1//18                                                                                            | • • • • • • • • • • • • • • • • • • • |
|                                                                                         |                                                               |                                                                                                    |                                       |
|                                                                                         |                                                               |                                                                                                    |                                       |
|                                                                                         |                                                               |                                                                                                    | ✓                                     |
|                                                                                         |                                                               | Mostrar calidades inactivas                                                                                       | rmula actual Menú Principal           |
|                                                                                         |                                                               |                                                                                                    |                                       |

Los iconos en la zona inferior de la pantalla, reservada a la fórmula, indican:

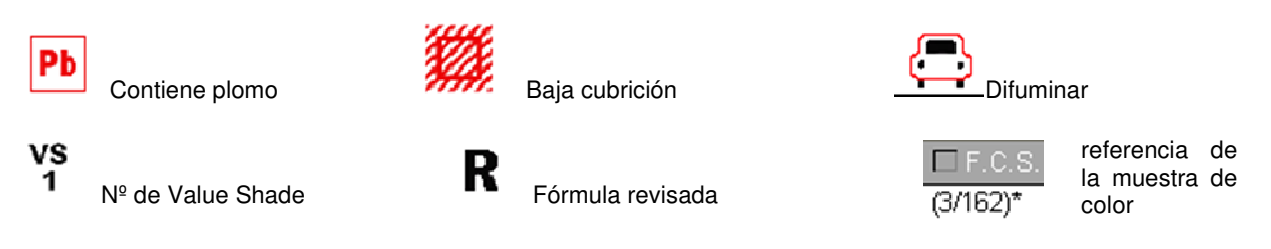

Al hacer doble clic o pulsar el botón "Abrir fórmula actual" en la parte inferior de la pantalla, se muestra la fórmula. Consulte el apartado Mostrar la fórmula, pag. 56.

#### 3.1.1 Colores de dos tonos.

Si las fórmulas encontradas son parte de un color de dos tonos, esta información aparece a la derecha de la fórmula en la parte inferior de la pantalla

| ColorNet PRO CD2010-3             | (versión del programa 3.0, build 185 - | (c)1999-2010 DuPont de Nemour | s)                   |                         |
|-----------------------------------|----------------------------------------|-------------------------------|----------------------|-------------------------|
| Búsqueda del                      | color                                  |                               |                      |                         |
| Buscar                            | Eabricante 📰 FIAT / LA                 | NCIA                          |                      |                         |
| Nueva búsqueda                    | <u>C</u> ódigo del color 🚥             | •                             |                      |                         |
|                                   | Nombre del color                       |                               |                      |                         |
|                                   | Mo <u>d</u> elo                        |                               |                      |                         |
|                                   | Códigos A <u>p</u> l.                  | Grupo Col.                    |                      |                         |
|                                   | Código QuPont                          | Efecto                        |                      |                         |
|                                   | Tipo de base de datos                  | Muestra                       |                      |                         |
| Códig                             | o D 🗖 Fabricante                       | 🗖 Código Color                | Nombre Color         | 🗆 Año ini 🗖 .           |
|                                   | FIAT / LANCIA                          |                               | +224/182[P7807] +900 | 1984 198                |
|                                   | FIAT / LANCIA                          |                               | +262 + 900           | 1984 198                |
| 1                                 | FIAT / LANCIA                          |                               | +305 + 327 [L9312]   | 1991 199                |
| 1                                 | FIAT / LANCIA                          |                               | +313 + 428A          | 1991 199                |
| <                                 |                                        |                               |                      | >                       |
| Eármulao                          |                                        |                               |                      |                         |
| Formulas                          |                                        |                               |                      |                         |
| de dos tonos que se               |                                        |                               |                      |                         |
| formulas.                         |                                        |                               |                      |                         |
| seleccione una de esa<br>Simulas. | is 🔽                                   | <u>11</u>                     |                      |                         |
| $\smile$                          |                                        |                               |                      |                         |
|                                   |                                        |                               |                      |                         |
|                                   |                                        | _                             |                      | >                       |
|                                   |                                        |                               | Abrir fórmula a      | actual ) Menú Principal |

# 3.1.2 Muestras de color digitales.

- El CVD es una herramienta que se puede usar para reemplazar la Carta de Colores.
- Esta herramienta está disponible en ColorQuick Pro y ColorNet<sup>®</sup> Pro.
- El botón "Mostrar colores" está visible en la búsqueda de la Herramienta del Color si se cumplen los siguientes criterios.

#### Búsqueda completa

Una vez seleccionado el Fabricante, aparece el botón "Mostrar colores". Pulse el botón para ver todas las muestras de color correspondientes a su selección.

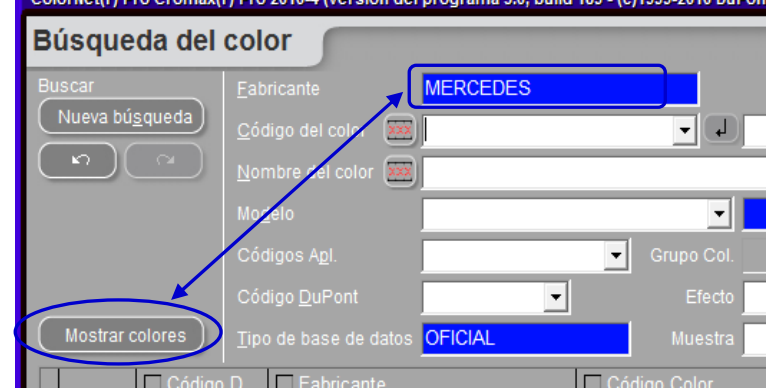

#### Por fabricante

Una vez seleccionado el Fabricante + código de color o el nombre del color, aparece el botón "Mostrar colores". Pulse el botón para ver todas las muestras de color correspondientes a su selección.

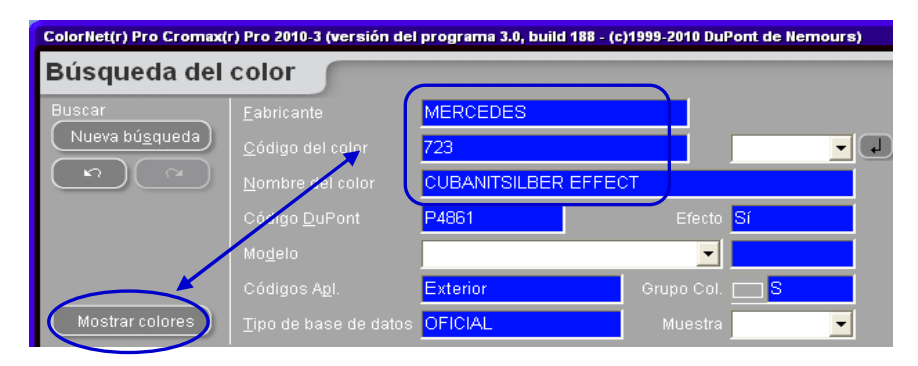

#### Por modelo

Una vez seleccionado el Fabricante + modelo + código de color o el nombre del color, aparece el botón "Mostrar colores". Pulse el botón para ver todas las muestras de color correspondientes a su selección.

| ColorNet(r) Pro Cromax( | ColorNet(r) Pro Cromax(r) Pro 2010-3 (versión del programa 3.0, build 188 - (c)1999-2010 DuPont de Nemours) |                      |                             |  |  |  |  |  |  |  |
|-------------------------|----------------------------------------------------------------------------------------------------|----------------------|-----------------------------|--|--|--|--|--|--|--|
| Búsqueda del            | color                                                                                                    |                      |                             |  |  |  |  |  |  |  |
| Buscar                  | <u>F</u> abricante                                                                                          | MERCEDES             |                             |  |  |  |  |  |  |  |
| Nueva bú <u>s</u> queda | Mo <u>d</u> elo                                                                                             | SLK-KLASSE           |                             |  |  |  |  |  |  |  |
|                         | <u>C</u> ódigo del color                                                                                    | 723                  |                             |  |  |  |  |  |  |  |
|                         | <u>N</u> ombre del color                                                                                    | CUBANITSILBER EFFECT |                             |  |  |  |  |  |  |  |
|                         | Códigos A <u>p</u> l.                                                                                       | Exterior G           | erupo Col. 📩 <mark>S</mark> |  |  |  |  |  |  |  |
|                         | Código <u>D</u> uPont                                                                                       | P4861                | Efecto <mark>Sí</mark>      |  |  |  |  |  |  |  |
| Mostrar colores         | <u>T</u> ipo de base de datos                                                                               | OFICIAL              | Muestra 🔽 🔽                 |  |  |  |  |  |  |  |

Las muestras de colores aparecen representadas de la siguiente manera:

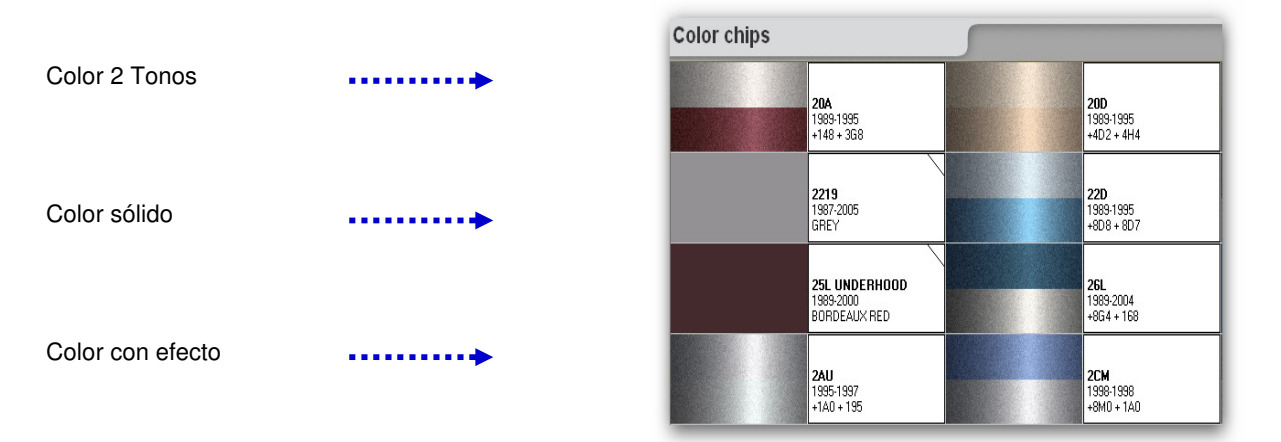

# NOTAS:

Al pasar el puntero del ratón por encima de la zona de texto, se muestra la información sobre el modelo, si es aplicable.

Al hacer clic en las "esquinas", puede desplazarse por todos los códigos de color para ese color. (esquina izquierda = atrás; esquina derecha = adelante)

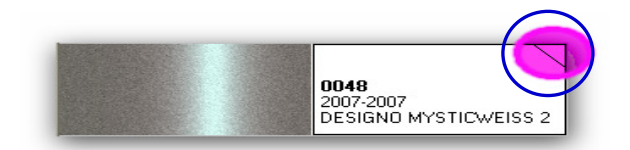

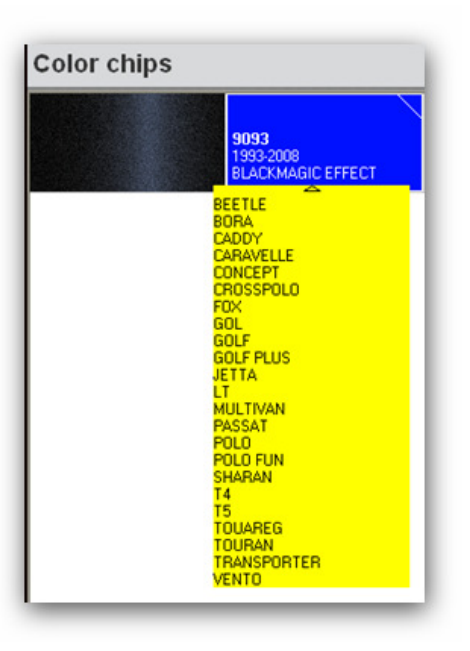

# 3.1.3 Comparación de las alternativas.

El botón está visible en la pantalla de resultados de la búsqueda:

|      |      |     |            |        |    |       |       |        |                    | >            |
|------|------|-----|------------|--------|----|-------|-------|--------|--------------------|--------------|
|      |      |     |            |        |    |       |       | $\sim$ | Compare Alternates | $\mathbf{>}$ |
| :ión | □ C. | □ P | 🗖 Baja cub | 🗖 Difu |    | 🗆 Rev | 🗆 Col |        |                    | <u> </u>     |
|      | В    |     |            |        | vs | D     |       |        |                    |              |

Seleccione la calidad requerida en la lista de las calidades activas.

Verá las fórmulas de las alternativas seleccionadas.

Con las muestras digitales calculadas según los valores Lab y el grado de grosor para la calidad Cromax<sup>®</sup> Pro, se pueden comparar las alternativas de un mismo color.

Tenga en cuenta que para el resto de calidades, el color también se calcula en base a los valores Lab, pero por defecto solo se muestra un grosor. Para estas, puede valorar el color, pero no el efecto.

|   | Alternate di                    | splay                      |                    |                                                                                                    |          |   |
|---|---------------------------------|----------------------------|--------------------|----------------------------------------------------------------------------------------------------|----------|---|
|   | Colores<br>Calidad              | AIXAM/A101/BE<br>6000      | IGE EFFECT         |                                                                                                    |          |   |
|   | Select refere<br>F3183 Alt. 0 / | nce Alternate<br>' Coat :B |                    | Belect Alternate to co<br>F3183 Alt. 1 / Coat :B<br>F3183 Alt. 0 / Coat :B<br>F3183 Alt. 1 / Coat :B | mpare    | - |
|   |                                 | C                          | Use                |                                                                                                    | Use      | D |
|   | Código                          | Nombre del producto        | F3183 Alt. 0 / Coa | F3183 Alt. 1 / Coat                                                                                  |          | ^ |
| Þ | AM11                            | MEDIUM ALUMINIUM           | 165,9              |                                                                                                    |          | = |
| _ | AM91                            | TRANSOXIDE RED             | 36,9               | 16,4                                                                                                 |          |   |
| _ | AM6                             | BLACK H.S.                 | 10,0               |                                                                                                    |          | _ |
| - | AM1<br>AEDOC                    | WHITE H.S.                 | 8,0                |                                                                                                    |          | _ |
| - | 40305                           | FLOP CONTR AGENT           | 67                 |                                                                                                    | 2        | ~ |
|   |                                 |                            |                    |                                                                                                    | Cancelar | ) |

En la parte inferior de la pantalla, puede ver las formulas junto con la referencia y la alternativa que haya elegido. (Aquí puede ver qué pigmento de efecto contiene la fórmula.)

Con el botón "Usar" la fórmula que aparece sobre el botón se envía a la pantalla de la fórmula y puede proceder como de costumbre.

# 3.2 Búsqueda guiada.

### 3.2.1 Por fabricante.

Seleccione un nombre de la lista o escriba las primeras letras, y el programa buscará la entrada más adecuada. Limite la búsqueda rellenando los campos que aparecen después de confirmar la entrada en la primera línea.

### 3.2.2 Por modelo.

El procedimiento es el mismo que el del apartado Por fabricante.

En ambos casos, pulsando el botón "Búsqueda completa" se añaden el resto de posibilidades de filtrado para restringir más la búsqueda, si es necesario.

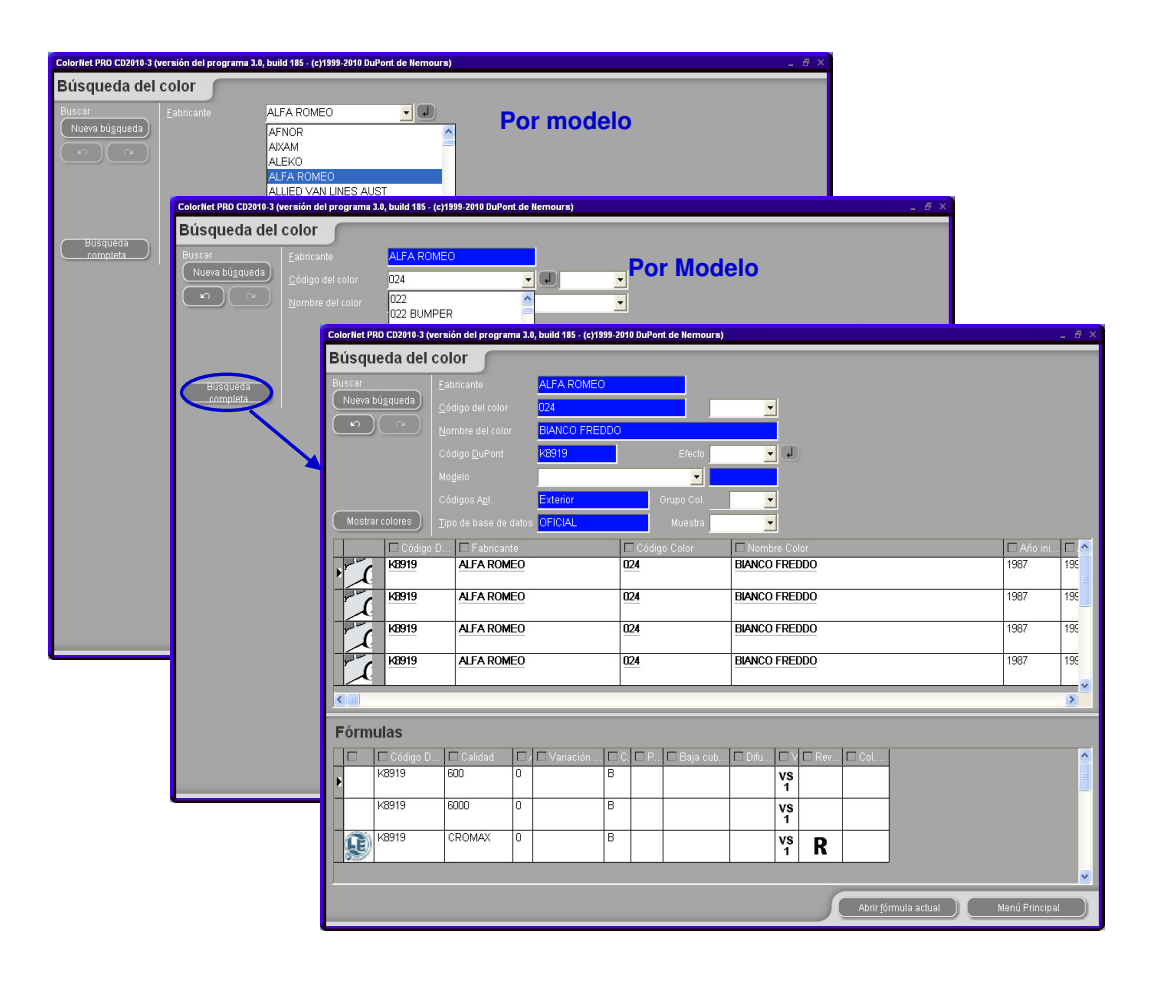

# 3.3 Productos auxiliares

Es el mismo módulo que el de "Listo para usar" (ver también Listo para usar, pag. 58) pero permite hacer combinaciones de productos que no son tintes, como barnices y fondos, que se calculan y pesan.

Puede elegir todas las combinaciones estándar que se describen en la Ficha técnica (TDS), puede hacer cambios con respecto al diluyente, dentro de los límites, y guardar Selecciones-rápidas (Crear una nueva fórmula, pág. 67) de la misma manera que se hace con "Listo para usar".

La combinación resultante se puede guardar, copiar en la BD personal o modificar según se desee.

NOTA: Tenga en cuenta que para pesar los materiales que contienen disolventes se han de cumplir los requisitos relativos a las zonas EX con riesgo de explosión, de acuerdo con la normativa específica de cada país.

# 3.4 Búsqueda de fórmulas con ChromaVision®.

Paso 1: Medición: el dispositivo se ha de desconectar del ordenador.

Paso 2: Transferencia de las mediciones.

Este paso es necesario para completar el proceso de medición. La pantalla del dispositivo debería mostrar el menú principal.

# 3.4.1 Transferencia de las mediciones.

- Conecte físicamente el dispositivo al ordenador con el cable suministrado.
- Inicie el programa ChromaVision® / Pulse en "ChromaVision®".
- El programa buscará la conexión y, una vez establecida, descargará todas las mediciones nuevas

| Conectar a | ChromaVision                                                                                                    |
|------------|----------------------------------------------------------------------------------------------------|
| ••         | Conectando al ChromaVision. Espere o pulse Trabajar sin conexión para<br>trabajar sin el ChromaVision conectado. |
|            | 12%                                                                                                    |
|            | Trabajando (sin conexión) con los datos guardados.                                                               |

• Una vez descargadas las mediciones nuevas, el dispositivo ya se puede desconectar del ordenador.

# 3.4.2 Buscar una medición de color.

Pantalla que aparece después de descargar los datos:

| ChromaVision                    |                       |                       |                           |
|---------------------------------|-----------------------|-----------------------|---------------------------|
| Procolocción                    |                       |                       |                           |
| Fabricante                      | Chroma∀ision          |                       |                           |
|                                 | Preselección          |                       |                           |
| Código DuPont Calidad           | Fabricante            | Códiao                |                           |
|                                 |                       |                       | •                         |
|                                 | Código DuPont Calidad |                       | orzar búsqueda según tipo |
| Seleccionar lectura             | •                     | /                     | Automático 🔻 Reiniciar    |
| 💿 Aparato 🛛 🗹                   |                       |                       |                           |
| 💿 Base local                    | Seleccionar lectura   |                       |                           |
|                                 | ChromaVision          | 🕑 Se puede reajustar  | a                         |
|                                 | 💿 Base local          |                       |                           |
| Selecciona una lectu            |                       |                       | BYK 1010832               |
|                                 | Color Nr Name         | Time 🔼                |                           |
|                                 | 11                    | 2009/06/04 3:17:30 Ał | r Búsgueda                |
|                                 | 10                    | 2009/06/04 3:03:44 Al |                           |
| Menú Principal 🖉 🗌 Lista de tra | 9                     | 2009/06/04 3:03:20 At |                           |
|                                 |                       | 2003/06/04 2:52:22 AI |                           |
|                                 | 6                     | 2009/06/04 2:37:00 At |                           |
|                                 | 5                     | 2009/06/04 1:50:39 Al | miciar busqueda           |
|                                 |                       |                       |                           |

- Haga clic en la pequeña flecha que aparece a la derecha del campo donde se indica el número de la última lectura.
- Elija una medición en la lista de lecturas transferidas.
- Seleccione los criterios de búsqueda por fabricante, código, código DuPont y calidad, de la misma forma que se hace habitualmente para buscar fórmulas.
- "Con plomo": limita la búsqueda únicamente a las fórmulas que contienen plomo o no.
- "Forzar la búsqueda según tipo": por defecto, aparece Automático, y el programa decide el tipo (Sólido o Efecto):

| Sólido |                                                                                                    |
|--------|----------------------------------------------------------------------------------------------------|
| Efecto | (In the second second s |

- Forzar búsqueda según tipo:
- Si la superficie de la muestra donde se ha realizado la medición presenta arañazos, pero sabe que es un color liso, debería forzar el programa para que busque sólo entre los colores sólidos. En el caso de partículas de aluminio muy finas (en los colores metalizados), debería seleccionar "Metalizado".

En el caso de los colores metalizados, se recomienda introducir el fabricante como criterio de búsqueda, para asegurarse de que en la fórmula de repintado se utiliza el mismo pigmento de efecto que en la fórmula original. Si al realizar la búsqueda no especifica el fabricante, el programa podría encontrar una fórmula que coincida con los valores medidos pero puede ser que contenga un pigmento de efecto diferente. La impresión óptica suele ser mejor si la pintura original y la de repintado contienen el mismo pigmento de efecto.

• Con el botón "Borrar", se borran todos los criterios.

Consulte también el documento: "ChromaVision®: Consejos de utilización".

# 3.4.2.1 Permite reajustar el color.

Esta función se activa por defecto.

Haga doble clic en una línea para obtener más información sobre el color seleccionado:

|                   | s        |               |             |          |                    |       |       |   | Vista p     | revia de la fórmula      |          |             |
|-------------------|----------|---------------|-------------|----------|--------------------|-------|-------|---|-------------|--------------------------|----------|-------------|
| livel de ajuste   | Tipo     | Código DuPont | Alternativa | Calidad  | Сара               | Plomo | Valor |   | Product     | o Nombre del producto    | Peso     |             |
| _                 | OFFICIAL | 45002         | 0           | 500      |                    | No    | 2.85  |   | AM1<br>AM81 | YELLOW OXIDE HIS         | 280.0    |             |
|                   | OFFICIAL | 43002         | °           | 500      |                    | NO.   | 2,00  |   | AM6         | BLACK H.S.               | 20.5     |             |
|                   | OFFICIAL | 47529         | 0           | 500      |                    | No    | 3,29  |   | AM84        | RED OXIDE L.S.           | 60.0     |             |
|                   | OFFICIAL | F7217         | 0           | 500      |                    | No    | 3,48  |   | AK100       | 2K-BINDER                | 606.5    |             |
|                   | OFFICIAL | IU121         | 0           | 500      |                    | No    | 3,48  |   |             |                          |          |             |
|                   | OFFICIAL | C9061         | 0           | 500      |                    | No    | 3,60  |   |             | Vista                    |          |             |
|                   | OFFICIAL | L7907         | 0           | 500      |                    | No    | 3,64  |   |             | previa d                 | e        |             |
|                   | OFFICIAL | 46178         | 0           | 500      |                    | No    | 3,85  |   |             | la fórmu                 | la       |             |
|                   | OFFICIAL | H3976         | 0           | 500      |                    | No    | 3,90  |   |             |                          |          |             |
|                   | OFFICIAL | 44299         | 0           | 500      |                    | No    | 4,12  |   |             |                          |          |             |
|                   | OFFICIAL | N9738         | 0           | 500      |                    | No    | 4,15  | ◙ |             |                          |          |             |
| )etalle del color |          |               |             |          |                    |       |       | • |             |                          |          |             |
| abricante         |          | Código del co | lor         | Nomt     | re del color       |       |       |   |             |                          |          |             |
| ERKLEY            |          | 1322          |             | VAST     | ERAS LBC BE        | IGE   |       |   | 0.0-        |                          | D        |             |
| CS                |          | 3/468         |             | VASTI    | VASTERAS LBC BEIGE |       |       |   | Leven       | la                       |          |             |
| LEET SWEDEN       |          | LBC VASTER/   | 4S          | NEVA     | DABEIGE 8-0        | VFORD |       | / |             | Leyenda                  |          |             |
| FORD EUROPE 1002  |          |               | BEIGE       | E NEVADA |                    |       | _//   |   | Verde: fó   | rmula ex                 | acta     |             |
| ORD EUROPE        |          | 8             |             | BEIGE    | E NEVADA           |       |       | _ | E F         | Amarillo:                | se pued  | e reaiustar |
|                   |          | GV            |             | BEIGE    | E NEVADA           |       |       |   |             | Narania                  | usar con | precaución  |
| ORD EUROPE        |          | GVP           |             | BEIGE    | E NEVADA           |       |       |   |             | R ajustar ton precaution | usai cui | precaución  |

| Resultado                      |                                                 |                                                                                                    | < | Result                |                                             |                                                             | 5                                          |  |
|--------------------------------|-------------------------------------------------|----------------------------------------------------------------------------------------------------|---|-----------------------|---------------------------------------------|-------------------------------------------------------------|--------------------------------------------|--|
| S<br>()<br>Reajustado          | Se hi<br>cons<br>acon                           | a retocado una fórmula existente para<br>eguir que se ajuste mejor al panel. Se<br>seja pintar una muestra. |   | USE WIT               | Use with<br>to an ex<br>should<br>H CAUTION | th caution! The pane<br>xisting formula. How<br>be sprayed. | el has been matched<br>rever, a test panel |  |
| Detalle de la fórmula original |                                                 |                                                                                                    |   | Original form         | nula detail                                 |                                                             |                                            |  |
| Código DuPon<br>Calidad        | 45002 AI<br>500 C                               | ternativa <b>0</b> Capa<br>on plomo <b>No</b>                                                               | 0 | Stock Code<br>Quality | F1805 Alterr<br>CROMAX Uses                 |                                                             |                                            |  |
| Fabricante                     | Código del color                                | Nombre del color                                                                                            | 7 | Manufacturer          | Colour Code                                 | Colour Name                                                 | ٥                                          |  |
| BERKLEY                        | 1322                                            | VASTERAS LBC BEIGE                                                                                          |   | LEXUS                 | 6P3                                         | DK GREEN EFFECT                                             | Ĭ                                          |  |
| FCS                            | 3/468                                           | VASTERAS LBC BEIGE                                                                                          |   | ΤΟΥΟΤΑ                | 6P3                                         | DARK GREEN EFFECT                                           |                                            |  |
| FLEET SWEDEN                   | FLEET SWEDEN LBC VASTERAS NEVADABEIGE 8-GV FORD |                                                                                                    |   | ΤΟΥΟΤΑ                | 6P3 PICNIC BUMPER                           | R DARK GREEN EFFECT                                         |                                            |  |
| FORD EUROPE                    | 1002                                            | BEIGE NEVADA                                                                                                |   | TOYOTA                | KD4 PICNIC BUMPER                           | DARK GREEN EFFECT                                           | 0                                          |  |
| Vista Previa                   | )                                               | Interrumpir Finalizar                                                                                       |   | Preview               |                                             |                                                             | Finalise                                   |  |

- Pulse el botón "Vista previa" para ir a la impresión preliminar de la fórmula para 1 litro.
- Pulse el botón "Finalizar" para abrir la pantalla de la fórmula, consulte el apartado Mostrar la fórmula (pág. 56).

## 3.4.2.2 Permite reajustar el color – función inactiva (sin reajuste).

## NO es el proceso estándar.

Puede ser útil cuando el nivel de cubrición del color no es suficiente porque el color del substrato puede influir negativamente en los cálculos de reajuste.

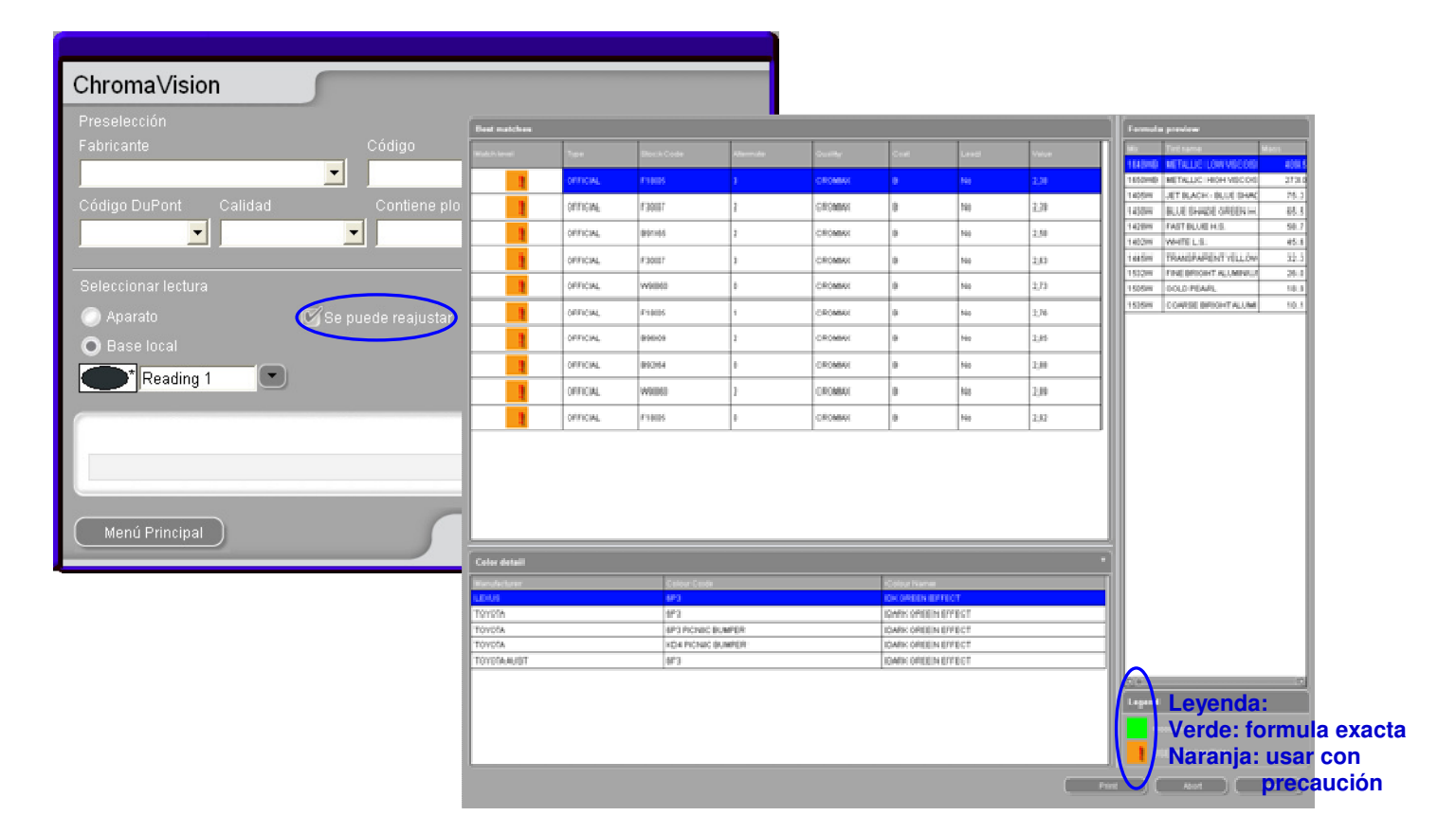

| Vista                                                                                  | i previa de la fórmula s                                                                                                    | seleccionad                                           | la Impreso                                            | o: 10/07/2010                           | gr. (abs.) gr. (acur<br>259, 0 21           | m.)<br>Fabricante<br>FORD USA                                                                                                    |
|----------------------------------------------------------------------------------------|----------------------------------------------------------------------------------------------------|-------------------------------------------------------|-------------------------------------------------------|-----------------------------------------|---------------------------------------------|----------------------------------------------------------------------------------------------------|
|                                                                                        |                                                                                                    |                                                       | Número lectura:<br>Fecha:<br>Hora:<br>Tipo:           | 2<br>02/07/2010<br>10:08:54<br>Metallic | 64, 4 32<br>57, 6 34<br>3, 7 34<br>132, 4 5 | 23.4     Código Color       6799     Nombre Color       84.7     ROYAL BLUE EFFECT       17.1     Descripción                                                     |
| Código I<br>Alternati<br>Capa<br>Calidad<br>Con plor<br>Fabricar<br>Código (<br>Nombre | DuPont         X0516           va         A           B         CROMAX PRO           mo         No           nte         VOLVO           del color         468           del color         LAVA SAND/BAHREII           4//E2         4//E2 | NEFFECT                                               |                                                       |                                         | 432.6 94                                    | 13. /<br>Codigo DuPont : B9669<br>Calidad : 6000<br>Capa : B<br>Alternativa : 0<br>Variación color :<br>Fecha estándar : 1995.01.06<br>Fecha fórmula : 2010/06/04 |
|                                                                                        | Fć                                                                                                    | rmula                                                 |                                                       |                                         |                                             |                                                                                                    |
| Producto<br>WB2010<br>WB2030<br>WB06                                                   | Nombre<br>CROMAX PRO BC BINDER I<br>CROMAX PRO BC VISCOSITY BALANC<br>BLACK HS<br>MEDIUM FINE ALUMINUM                                                                                                    | Peso originaPeso o<br>190,2<br>444,0<br>199,4<br>80,4 | lespués de ajustar<br>189,3<br>441,9<br>175,4<br>70,7 | Diferencia                              | v                                           |                                                                                                    |
| WB1031                                                                                 | DDICUTNECC AD ILICTED                                                                                                    | 15 0                                                  | 00 E                                                  | 55.0                                    |                                             | Completar/Cambiar                                                                                                    |

#### 3.4.3 Aspectos prácticos.

#### 3.4.3.1 Preparar el panel para la medición.

Antes de medir el color, asegúrese de que el panel esté limpio y sin arañazos. Como orientación, puede consultar el documento "Consejos de funcionamiento sobre el ChromaVision<sup>®</sup>".

#### 3.4.3.2 Medir el color del panel.

Durante la medición, el dispositivo detecta automáticamente el Nivel de Luminosidad. Si esta opción está activa, el valor se indica con la letra "L" seguida de un número entre 01 y 05 (consulte el apartado Búsqueda basada en la Carta de Grosores de Aluminios, p. 102) Ejemplo L=05.

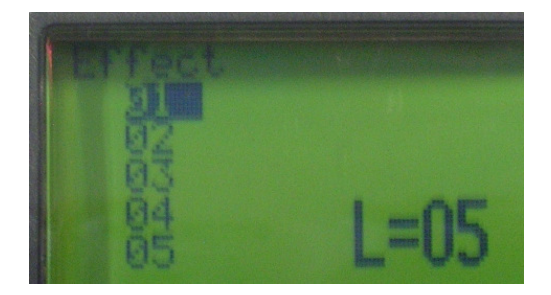

Importante: ignore este paso si trabaja con un dispositivo X-Rite.

#### 3.4.3.3 Asignar un valor de efecto al panel con la ayuda de la Carta de Grosores de Aluminios.

El determinar el tamaño de la partícula (nivel de efecto) se puede hacer más fácilmente con la Carta de Grosores de Aluminios.

Como la impresión del efecto también depende de la intensidad del color, resulta útil empezar comparando las pastillas del Nivel de Luminosidad que muestra el ChromaVision<sup>®</sup>.

Una vez haya determinado el tamaño de la partícula, márquelo en la pantalla del ChromaVision<sup>®</sup> desplazándose con la rueda que hay en la parte superior del dispositivo.

**Consejo:** si no selecciona el tamaño de la partícula, todavía puede hacerlo en la pantalla de preselección del ChromaVision<sup>®</sup>.

En el último paso, puede asignar un nombre a su medición (opcional).

# 3.4.3.4 Conectar el ChromaVision<sup>®</sup> al programa ColorNet<sup>®</sup> Pro.

En caso necesario, primero realice una prueba de conexión.

Seleccione la medición para la que quiere ver los resultados.

El valor del Nivel de Luminosidad y el del tamaño de la partícula (efecto) deberían especificarse (si se han introducido antes en el dispositivo).

En caso necesario, el tamaño de la partícula todavía se puede cambiar.

| ChromaVision          |                                            |
|-----------------------|--------------------------------------------|
| Preselección          |                                            |
| Fabricante            | Código                                     |
|                       |                                            |
| Código DuPont Calidad | Contiene plomo Forzar búsqueda según tipo  |
|                       | 🖌 🔽 Automático 🔽 ( Reiniciar )             |
|                       |                                            |
| Seleccionar lectura   |                                            |
| O Aparato             | 🗹 Se puede reajustar 🛛 🖉 🏹                 |
| 💿 Base local          | Lightness group Flake Selector BYK 1060303 |
|                       | 4                                          |
|                       |                                            |
| Selecciona una le     | ctura y pulsar Iniciar Búsqueda            |
|                       |                                            |
|                       |                                            |
|                       |                                            |
| Menu Principal Lista  | lniciar búsqueda                           |

## 3.4.3.5 Introducir la información de preselección requerida para la búsqueda.

Para realizar la búsqueda, es aconsejable especificar toda la información conocida. Esto permitirá al programa conseguir el resultado más exacto.

| Chroma∀ision            |                                            |
|-------------------------|--------------------------------------------|
| Preselección            |                                            |
| Fabricante              | Código                                     |
|                         | <u> </u>                                   |
| Código DuPont Calidad   | Contiene plomo Forzar búsqueda según tipo  |
| <u> </u>                | Automático 🔽 (Reiniciar)                   |
|                         |                                            |
| Seleccionar lectura     |                                            |
| O Aparato               | Se puede reajustar                         |
| 🔘 Base local            | Lightness group Flake Selector BYK 1060303 |
|                         | 4                                          |
| Colocoiono uno la       | sturs y pulser Inisiar Rúsquada            |
| Selecciona una le       | ctura y puisar iniciar Busqueda            |
|                         |                                            |
|                         |                                            |
| (Menú Principal) (Lista | e de trabajos Iniciar búsqueda             |

Cuando sus preselecciones estén definidas, pulse "Iniciar búsqueda" para obtener su resultado.

# 3.4.3.6 Colores sólidos.

A la hora de medir colores sólidos, el valor de efecto (tamaño de la partícula) **no** es aplicable. El campo Valor de efecto ha de estar en blanco.

Si no es el caso, pulse en la flecha de la lista desplegable y seleccione la línea en blanco:

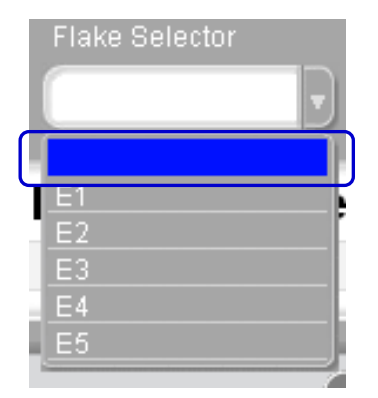

## NOTA: No es suficiente con forzar el tipo de búsqueda a "sólido".

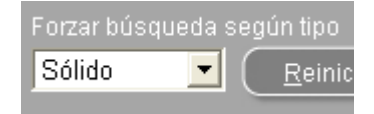

# 3.4.3.7 Los 10 mejores resultados.

La herramienta busca en el Nivel de Luminosidad predefinido y +/- 1 en el valor de efecto. Las combinaciones reales de los colores encontrados aparecen listados en la columna que está más a la derecha.

| Mejores fá | ormulas                                          |                  |            |         |             |          |              |   | Vista pr | evia de la fórmula   |       |
|------------|--------------------------------------------------|------------------|------------|---------|-------------|----------|--------------|---|----------|----------------------|-------|
| Тіро       | Código DuPont                                    | Alternativa      | Calidad    | Сара    | Plomo       | Valor    | 4/E1         |   | Producto | Nombre del producto  | Peso  |
| OFFICIAL   | VOE16                                            |                  | CROMAX DRO | D       | Ila         | 455      | 452          | Ť | WB2010   | CROMAX PRO BC BINDE  | 190.2 |
| OFFICIAL   | A0516                                            | A                | CROMAX PRO | Б       | NO          | 4,00     | 4/62         |   | WB2030   | CROMAX PRO BC VISCO  | 444.0 |
| OFFICIAL   | P9462                                            | A                | CROMAX PRO | В       | No          | 5,59     | 4/E2         |   | WB06     | BLACK HS             | 199.4 |
|            |                                                  |                  |            |         |             |          |              |   | WB1031   | MEDIUM FINE ALUMINUI | 80.4  |
| OFFICIAL   | F2758                                            | A                | CROMAX PRO | В       | No          | 5,95     | 4/E1         |   | WB1050   | BRIGHTNESS ADJUSTE   | 45.9  |
| OFFICIAL   | E7516                                            | ٨                | CROMAX PRO | B       | No          | 6.04     | 4.52         |   | WB1014   | RUTILE RED PEARL     | 35.1  |
| OTTOME     |                                                  | lî l             | CROMATING  | ľ       | 1.0         | 0,04     | 4.62         |   | VVB68    | DARK VIOLET          | 12.3  |
| OFFICIAL   | X3235                                            | 1                | 600        | В       | No          | 6,30     | 4/E2         |   | WB01     | WHITE HS             | 10.9  |
|            |                                                  |                  |            |         |             | _        |              |   | VVB46    |                      | 3.0   |
| OFFICIAL   | X3235                                            | 1                | 6000       | В       | No          | 6,30     | 4/E2         |   | VV824    | URGANIC BLUE         | 2.2   |
| OFFICIAL   | X7629                                            | 1                | 600        | В       | No          | 6.30     | 4 <b>F</b> 2 |   |          |                      |       |
|            |                                                  |                  |            |         |             | -,       |              |   |          |                      |       |
| OFFICIAL   | X7629                                            | 1                | 6000       | В       | No          | 6,30     | 4/E2         |   |          |                      |       |
| OFFICIAL   | F7138                                            | 0                | 600        | В       | No          | 6,36     | 4.5          |   |          |                      |       |
| OFFICIAL   | E7430                                            | 0                | 0003       | D       | No          | R 36     | 151          | O |          |                      |       |
|            |                                                  |                  |            |         |             |          |              |   |          |                      |       |
| Detalle de | l color                                          |                  |            |         |             |          |              | • |          |                      |       |
| Fabricante |                                                  | Código del color |            | Nombre  | e del color |          |              |   |          |                      |       |
| VOLVO      |                                                  | 468              |            | LAVA SA | AND/BAHREI  | N EFFECT |              |   | 00-      |                      | D     |
|            |                                                  |                  |            |         |             |          |              |   | Levend   | 3                    |       |
|            |                                                  |                  |            |         |             |          |              |   |          |                      |       |
|            |                                                  |                  |            |         |             |          |              |   | Fo       |                      |       |
|            |                                                  |                  |            |         |             |          |              |   | R        |                      |       |
|            |                                                  |                  |            |         |             |          |              |   |          |                      |       |
|            |                                                  |                  |            |         |             |          |              |   | R R      |                      |       |
|            | Result comparison Imprimir Interrumpir Siguiente |                  |            |         |             |          |              |   |          |                      |       |

# 3.4.4 Comparación de alternativas / comparación del resultado del ChromaVision<sup>®</sup>.

Esta función se ha de instalar a través de un script.

## 3.4.4.1 Los 10 mejores resultados.

Una vez ejecutado el script, en la pantalla de los 10 mejores resultados aparecerá un botón adicional "Comparar resultado".

Para comparar los resultados visualmente (como pastillas) en la pantalla del ordenador, pulse "Comparar resultado".

| Mejores fórmulas |                                                  |                 |            |        |             |          | Vista pr | evia de la fórmula |          |                      |       |
|------------------|--------------------------------------------------|-----------------|------------|--------|-------------|----------|----------|--------------------|----------|----------------------|-------|
| Тіро             | Código DuPont                                    | Alternativa     | Calidad    | Сара   | Plomo       | Valor    | 4/E1     |                    | Producto | Nombre del producto  | Peso  |
| OFFICIAL         | X0516                                            | ٨               | CROMAX PRO | B      | No          | 4.55     | 452      |                    | WB2010   | CROMAX PRO BC BINDE  | 190.2 |
| OFFICIAL         | 70510                                            | A               | CROWAX PRO | 5      | NO          | 4,55     | 4/22     |                    | WB2030   | CROMAX PRO BC VISCO  | 444.0 |
| OFFICIAL         | P9462                                            | A               | CROMAX PRO | В      | No          | 5,59     | 4/E2     |                    | WB06     | BLACK HS             | 199.4 |
|                  |                                                  |                 |            |        |             | _        |          |                    | WB1031   | MEDIUM FINE ALUMINUI | 80.4  |
| OFFICIAL         | F2758                                            | A               | CROMAX PRO | В      | No          | 5,95     | 4/E1     |                    | WB1050   | BRIGHTNESS ADJUSTE   | 45.9  |
| OFFICIAL         | E7516                                            | ٨               | CROMAX PRO | B      | No          | 6.04     | 4.52     |                    | VVB1014  | RUTILE RED PEARL     | 35.1  |
| OTTOIAL          |                                                  | lî.             | CROMATING  |        |             | 0,04     | 4/62     |                    | VVB68    | DARK VIOLET          | 12.3  |
| OFFICIAL         | X3235                                            | 1               | 600        | в      | No          | 6,30     | 4/E2     |                    | VVBU1    | WHITE HS             | 10.9  |
|                  |                                                  |                 |            |        |             | _        |          |                    | VVB46    | ORANGE YELLOW        | 3.0   |
| OFFICIAL         | X3235                                            | 1               | 6000       | В      | No          | 6,30     | 4/E2     |                    | VV824    | URGANIC BLUE         | 2.2   |
| OFFICIAL         | X7629                                            | 1               | 600        | В      | No          | 6,30     | 4/E2     |                    |          |                      |       |
| OFFICIAL         | X7629                                            | 1               | 6000       | в      | No          | 6,30     | 4/E2     |                    |          |                      |       |
| OFFICIAL         | F7138                                            | 0               | 600        | В      | No          | 6,36     | 4/E1     |                    |          |                      |       |
|                  | E7430                                            | 0               | 0003       | D      | No          | 8.36     | 121      | 0                  |          |                      |       |
|                  |                                                  |                 |            |        |             |          |          | ╡                  |          |                      |       |
| Detalle de       | el color                                         |                 |            |        |             |          |          | <u> </u>           |          |                      |       |
| Fabricante       |                                                  | Código del colo | r          | Nombr  | e del color |          |          |                    |          |                      |       |
| VOLVO            |                                                  | 468             |            | LAVA S | AND/BAHREI  | N EFFECT |          |                    |          |                      | D     |
|                  |                                                  |                 |            |        |             |          |          |                    | Levenda  |                      |       |
|                  |                                                  |                 |            |        |             |          |          |                    |          |                      |       |
|                  |                                                  |                 |            |        |             |          |          |                    |          |                      |       |
|                  |                                                  |                 |            |        |             |          |          |                    |          |                      |       |
|                  |                                                  |                 |            |        |             |          |          |                    |          |                      |       |
|                  |                                                  |                 |            |        |             |          |          |                    |          |                      |       |
|                  | Result comparison Imprimir Interrumpir Siguiente |                 |            |        |             |          |          |                    |          |                      |       |

# 3.4.4.2 Seleccionar el color apropiado en la pantalla Comparación del Resultado (Visualización de las pastillas).

En la pantalla Comparación del Resultado (visualización de las pastillas) encontrará la siguiente información:

- Objetivo = su medición, el resultado que quiere conseguir
- De la base de datos = la fórmula de la base de datos (que se ha asignado)

**Importante:** Por defecto, todas las fórmulas se muestran en su versión original (tal como están en la base de datos). Si el programa las reajusta y quiere ver la versión reajustada, debe seleccionar "Colores de efecto reajustados".

Parte superior

Ajustar el valor de efecto

Indica el tamaño de la partícula de su selección. Este valor se puede cambiar arrastrado la flecha.

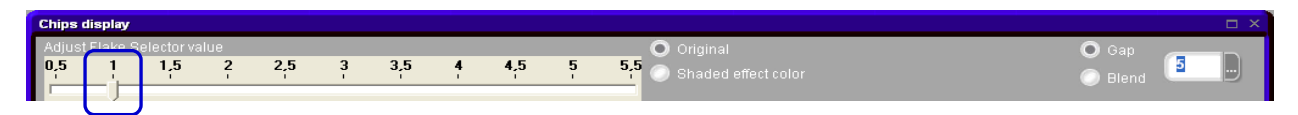

#### Espacio o Difuminado

Este es el modo de visualización de su resultado.

Espacio -> muestra una separación entre el objetivo y el resultado = visualización por defecto

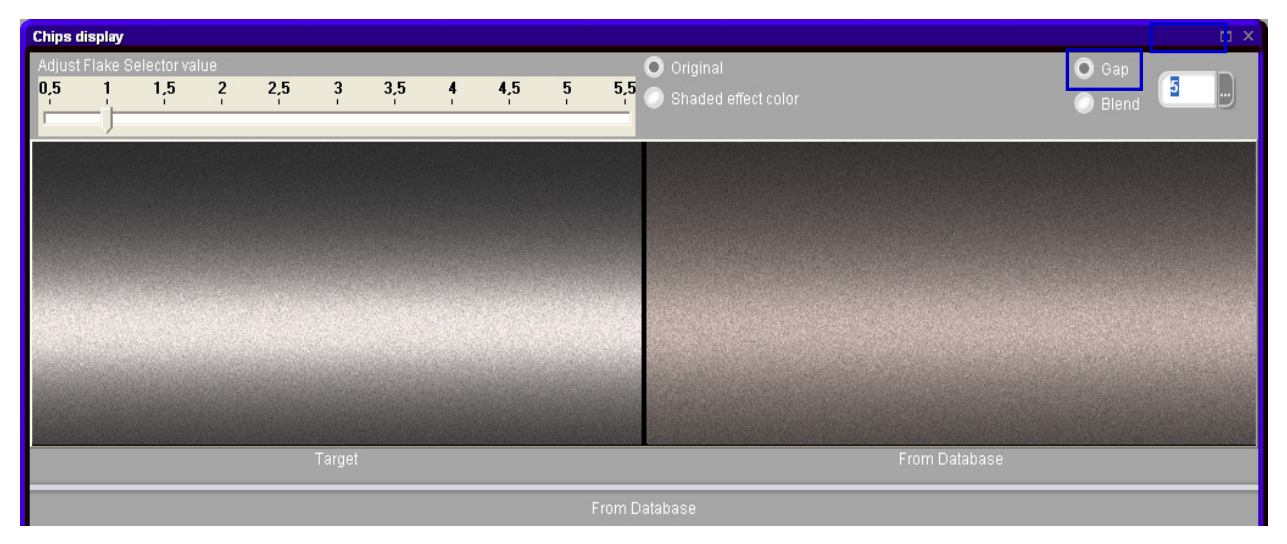

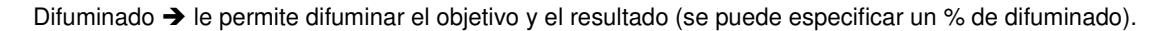

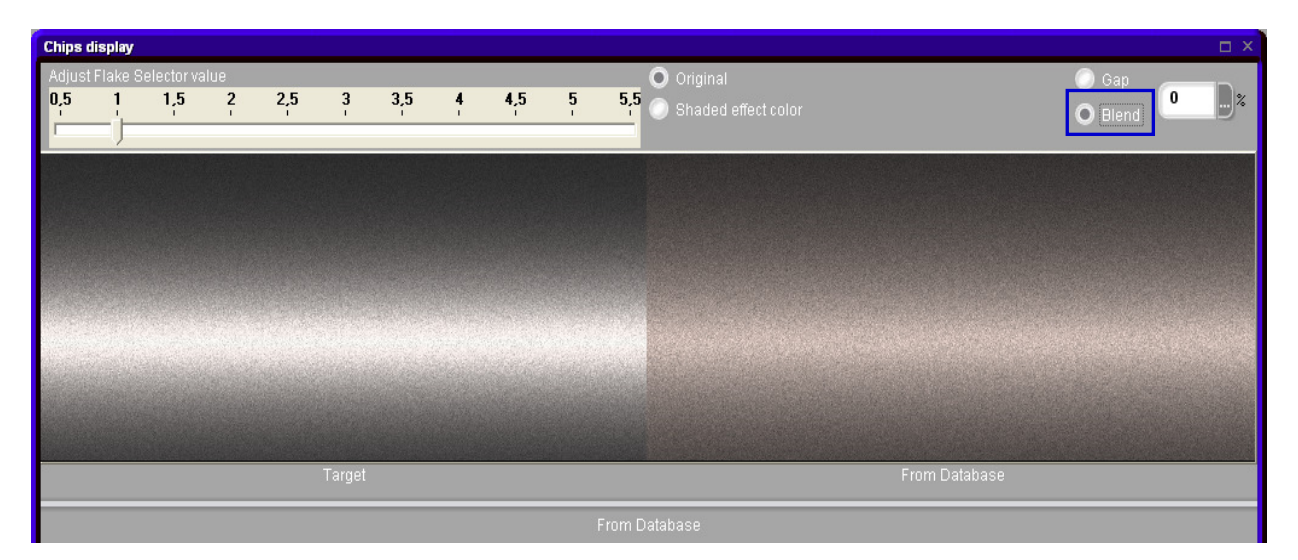

#### Parte inferior

# Columna de la izquierda

Muestra la información del color para el resultado seleccionado, incluyendo el valor después de reajustar la fórmula.

|                     | : OFFICIAL          |
|---------------------|---------------------|
| Código DuPont       | : X0516             |
|                     | : A                 |
|                     | : CROMAX PRO        |
|                     |                     |
|                     | : No                |
|                     | : 4,55              |
|                     | : <b>4/E</b> 2      |
|                     | : VOLVO             |
|                     | : 468               |
|                     | : LAVA SAND/BAHREIN |
|                     | EFFECT              |
| Value after shading | : 3,12              |
|                     |                     |

# Columna de la derecha

Fórmula del resultado seleccionado. Si la fórmula se ha reajustado, se introducirá un valor en las columnas "Reajustado" y "Dif.".

## No reajustadas

| De la base |   |          |                            |              |      |
|------------|---|----------|----------------------------|--------------|------|
| <b></b>    |   | Producto | Nombre del producto        | Peso fórmula | Dif. |
| 1/10       | Þ | WB2020   | CROMAX PRO BC BINDER II    | 267,4        |      |
| •          |   | WB2030   | CROMAX PRO BC VISCOSITY BA | 267,4        |      |
|            |   | WB1032   | FINE BRIGHT ALUMINUM       | 273,8        |      |
|            |   | WB1037   | MEDIUM COARSE ALUMINUM     | 76,0         |      |
|            |   | WB06     | BLACK HS                   | 74,6         |      |
|            |   | WB1050   | BRIGHTNESS ADJUSTER        | 24,7         |      |
|            |   | WB21     | VIOLET BLUE                | 15,1         |      |
|            |   | WB02     | WHITE LS                   | 8,8          |      |
|            |   | WB27     | GREEN SHADE BLUE           | 4,5          |      |
|            |   | WB68     | DARK VIOLET                | 3,9          |      |

# Reajustadas

| 5/10         Producto         Nombre del producto         Peso fórmula         Resjustado         I           VB2010         CROMAX PRO BC BINDER I         332,8         331,7           WB2030         CROMAX PRO BC VISCOSITY BA         221,8         221,1           WB1032         FINE BRIGHT ALUMINUM         156,9         177,1 | Rea  |          |                            |              |            |       |    |
|----------------------------------------------------------------------------------------------------|------|----------|----------------------------|--------------|------------|-------|----|
| 5/10         WB2010         CROMAX PRO BC BINDER I         332,8         331,7           WB2030         CROMAX PRO BC VISCOSITY BA         221,8         221,1           WB1032         FINE BRIGHT ALUMINUM         156,9         177,1                                                                                                  | •    | Producto | Nombre del producto        | Peso fórmula | Reajustado | Dif   |    |
| WB2030         CROMAX PRO BC VISCOSITY BA         221,8         221,1           WB1032         FINE BRIGHT ALUMINUM         156,9         177,1                                                                                                    | 5/10 | ▶ WB2010 | CROMAX PRO BC BINDER I     | 332,8        | 331,7      |       |    |
| WB1032 FINE BRIGHT ALUMINUM 156,9 177,1                                                                                                    | -    | WB2030   | CROMAX PRO BC VISCOSITY BA | 221,8        | 221,1      |       |    |
|                                                                                                    |      | WB1032   | FINE BRIGHT ALUMINUM       | 156,9        | 177,1      |       |    |
| WB1031 MEDIUM FINE ALUMINUM 121,3 137,0                                                                                                    |      | WB1031   | MEDIUM FINE ALUMINUM       | 121,3        | 137,0      |       |    |
| WB06 BLACK HS 99,3 91,4 -18.3                                                                                                    |      | WB06     | BLACK HS                   | 99,3         | 91,4       | -18.3 |    |
| WB1050 BRIGHTNESS ADJUSTER 43,1 14,6 -30.2                                                                                                    |      | WB1050   | BRIGHTNESS ADJUSTER        | 43,1         | 14,6       | -30.2 |    |
| WB02 WHITE LS 14,9 16,8                                                                                                    |      | WB02     | WHITE LS                   | 14,9         | 16,8       |       |    |
| WB20 VIOLET 14,9 10,1 -5.9                                                                                                    |      | WB20     | VIOLET                     | 14,9         | 10,1       | -5.9  |    |
| WB27 GREEN SHADE BLUE 7,7 8,7                                                                                                    |      | WB27     | GREEN SHADE BLUE           | 7,7          | 8,7        |       | ٦. |
| WB24 ORGANIC BLUE 5,9 6,6                                                                                                    |      | WB24     | ORGANIC BLUE               | 5,9          | 6,6        |       |    |

Puede desplazarse por la lista de resultados con este botón: este es el resultado 9 de 10). Seleccione la fórmula y pulse "Siguiente" para continuar con el proceso habitual (pesar...).

# 3.5 Fórmula externa.

| En ColorNet® Pro, tiene la posibilidad de importar una fórmula<br>externa desde internet mediante el botón<br>"Fórmula externa" en el Menú Buscar [F2] del programa. | (Menú Configuración (F9)) (Info del sistema) |
|----------------------------------------------------------------------------------------------------|----------------------------------------------|
|                                                                                                    | Productos <u>a</u> uxiliares Peso            |
|                                                                                                    | Chroma <u>V</u> ision Actualización del      |
|                                                                                                    | Fórmula egterna                              |
|                                                                                                    | C <u>o</u> lour Pages                        |
| Pasos a seguir:                                                                                                    |                                              |

i asos a seguir.

 Busque una fórmula desde la página web de Localización del color de DuPont Refinish <u>www.dupontrefinish.es</u>

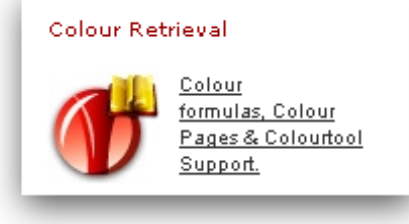

• Pulse en el botón "Exportar" que hay debajo de la fórmula para descargarla.

# Formula information

Quality: 6000 Region: TAIWAN, REPUBLIC OF CHINA

| Alternate | Coat   | Finish type | VS | Туре    | Chip Position | Actions |
|-----------|--------|-------------|----|---------|---------------|---------|
| 0         | 2 COAT | Gloss       | 6  | Metalic |               |         |

| IngrdCd    | Description      | gram (abs.) | gram (cum.) |
|------------|------------------|-------------|-------------|
| AM6        | BLACK H.S.       | 84.9        | 84.9        |
| AM29       | LIGHT BLUE       | 37.9        | 122.8       |
| AM11       | MEDIUM ALUMINIUM | 37.1        | 159.9       |
| AM30       | FAST GREEN H.S.  | 22.9        | 182.7       |
| AM70       | FAST BLUE L.S.   | 17.5        | 200.2       |
| AM2        | WHITE L.S.       | 15.7        | 216.0       |
| AM66       | RED VIOLET       | 3.2         | 219.1       |
| AM43       | BRIGHT YELLOW    | 1.6         | 220.7       |
| XB155      | M.S. BINDER      | 264.9       | 485.6       |
| XB165      | M.S. BINDER      | 457.5       | 943.1       |
| Quantity 1 | L                | *           | Recalculate |

| Print |        | Ready for use |  |  |
|-------|--------|---------------|--|--|
|       | Export |               |  |  |

| Manufacturer     | : HONDA        |
|------------------|----------------|
| Code             | : 744          |
| Colour name      | : MONTRY GREEN |
| Stock code       | : F7779        |
| Alt.             | : 0            |
| Color Change     |                |
| Quality          | : 6000         |
| Coat             | : 2 COAT       |
| Finish type      | : Gloss        |
| PB               | :              |
| VS               | 6              |
| Standard Date    | : 22/12/1997   |
| Formulation Date | : 28/03/2003   |
| Revision         | -              |
| QC-number        | : 2157088      |
|                  |                |

• Se le preguntará si quiere guardar la fórmula. Si pulsa "Guardar", la fórmula se guardará por defecto en C:\Documents and Settings\All Users\Documents\DuPont Refinish\Import-Export.

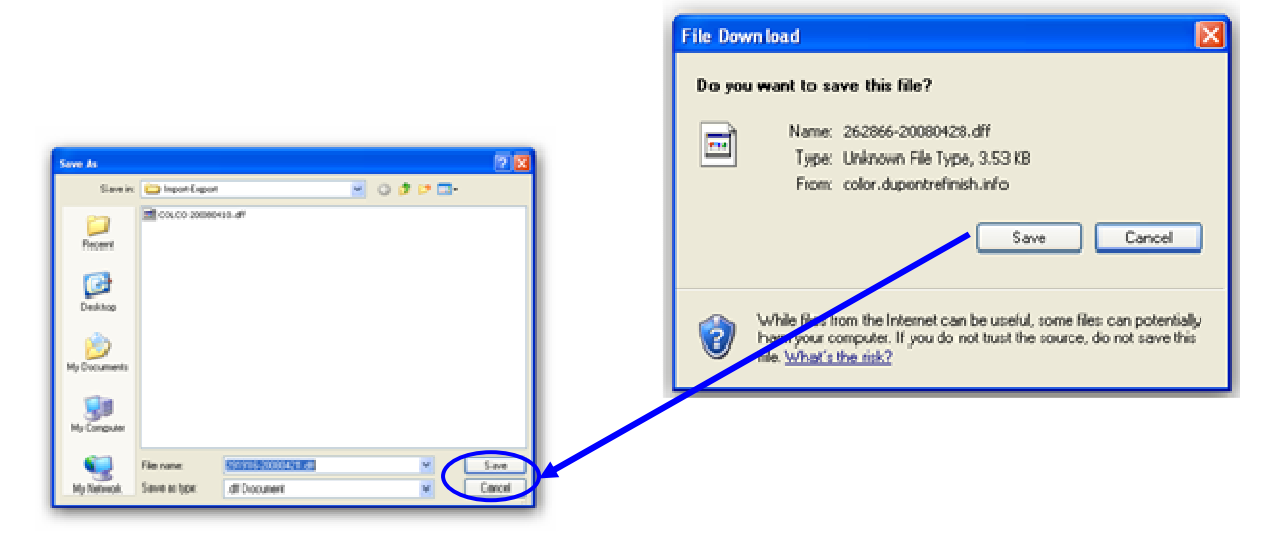

 Una vez el archivo se ha guardado, puede importarlo mediante el botón "Fórmula Externa" en ColorNet<sup>®</sup> Pro. La herramienta se abrirá al pulsar el botón.

E<u>x</u>ternal formula

Seleccione el archivo que quiere importar y pulse "Abrir".

| Vista previa del fichero de la fórmula $\Box$ $	imes$ |                  |               |                                        |  |  |  |  |
|-------------------------------------------------------|------------------|---------------|----------------------------------------|--|--|--|--|
| IMPORT-EXPORT                                         |                  |               | C:\Users\Public\Documents<br>Prioridad |  |  |  |  |
| (Name )(                                              | Size) (Type      | Date modified | Operario                               |  |  |  |  |
| LIGHT_PLUMdff                                         | 5.30 KB DFF File | 2009/05/24 1  | OR                                     |  |  |  |  |
| OHANIO- dff                                           | 3.98 KB DFF File | 2009/05/23 4  | Fabricante ACURA                       |  |  |  |  |
| TAFFETA_WHITE-0.dff                                   | 6.41 KB DFF File | 2009/05/23 5  | Colour name TAFF                       |  |  |  |  |
|                                                       |                  |               | Colour code NH578                      |  |  |  |  |
|                                                       |                  |               | Calidad VOC T                          |  |  |  |  |
|                                                       |                  |               | Código DuP W9982                       |  |  |  |  |
|                                                       |                  |               | Alt. 0                                 |  |  |  |  |
|                                                       |                  |               | Observacion                            |  |  |  |  |
|                                                       |                  |               | Volumen 1.00                           |  |  |  |  |
|                                                       |                  |               |                                        |  |  |  |  |
|                                                       |                  |               |                                        |  |  |  |  |
|                                                       |                  |               |                                        |  |  |  |  |
|                                                       |                  |               |                                        |  |  |  |  |
| Nombre del TAFFETA_V                                  | VHITE-0.dff      | Abrir         |                                        |  |  |  |  |
| Tipo de arct <b>Formula file</b>                      | s (*.dff)        | ncelar        |                                        |  |  |  |  |

La fórmula se abrirá en la pantalla "Fórmula". Desde aquí, tiene 2 opciones:

- Usar la fórmula → una vez usada, la fórmula desaparecerá.
- Guardar la fórmula en su base de datos personal → la fórmula se podrá volver a utilizar.

# 3.6 Mostrar la fórmula.

Para mostrar la fórmula, haga doble clic en una línea o pulse en "Abrir fórmula actual" en la parte inferior de la pantalla.

| ColorNet PRO CD2010-3 (versión del programa 3.0, build 185 - (c)1999-2010 DuPont de Nemours) 💷 🕘 🗙 |                              |                |             |                                                                           |                                          |  |
|----------------------------------------------------------------------------------------------------|------------------------------|----------------|-------------|---------------------------------------------------------------------------|------------------------------------------|--|
| Fórmul                                                                                             | a                            |                |             |                                                                           |                                          |  |
| Código                                                                                             | Nombre del producto          | gr. (abs.)     | gr. (acum.) | Fabricante                                                                |                                          |  |
| PT101                                                                                              | WHITE                        | 786,6          | 786, 6      | AFNOR                                                                     |                                          |  |
| PT182                                                                                              | YELLOW OXIDE LOW STRENGTH    | 18,3           | 804, 9      | 1665                                                                      |                                          |  |
| PT107                                                                                              | LS BLACK                     | 3,3            | 808, 2      | Nombre Color                                                              |                                          |  |
| PT128                                                                                              | GREEN SHADE BLUE LOW STRENGT | 1, 0           | 809, 2      | BLANC                                                                     |                                          |  |
| EL560                                                                                              | HDC BINDER                   | 524, 5         | 1333, 7     | Código DuPont                                                             | : 10213                                  |  |
|                                                                                                    | ar a la BD personal          |                |             | Capa<br>Alternativa<br>Variación color<br>Fecha estándar<br>Fecha fórmula | 21/05/2002<br>28/08/2006                 |  |
|                                                                                                    | Listo para usar              | A <u>B</u> ali | anza        |                                                                           |                                          |  |
| Eţiqu                                                                                              | ietas <u>I</u> mprimir       |                |             |                                                                           | Atrás (pantalla anterior) Menú Principal |  |

#### 3.6.1 Volumen requerido.

Introduzca la cantidad de pintura (volumen o peso) en el campo del medio, debajo del campo de los tintes. Consejo: si necesita menos de 0,25 l, el programa le avisará de que estas pequeñas cantidades pueden tener como consecuencia variaciones en el color debidas a un pesaje poco preciso.

# 3.6.1.1 Sugerir volumen.

- Pulse "Sugerir volumen" para que el programa le sugiera la cantidad de material necesaria para pintar un determinado panel.
- Seleccione el tamaño del vehículo y los paneles que quiere pintar (un clic exterior, dos clics exterior e interior, tres clics: sólo interior).
- Para el pintado de todo el vehículo, pulse en el botón "Aplicar a todo" y seleccione "exterior", "interior" o ambos (indicado con diferentes colores).

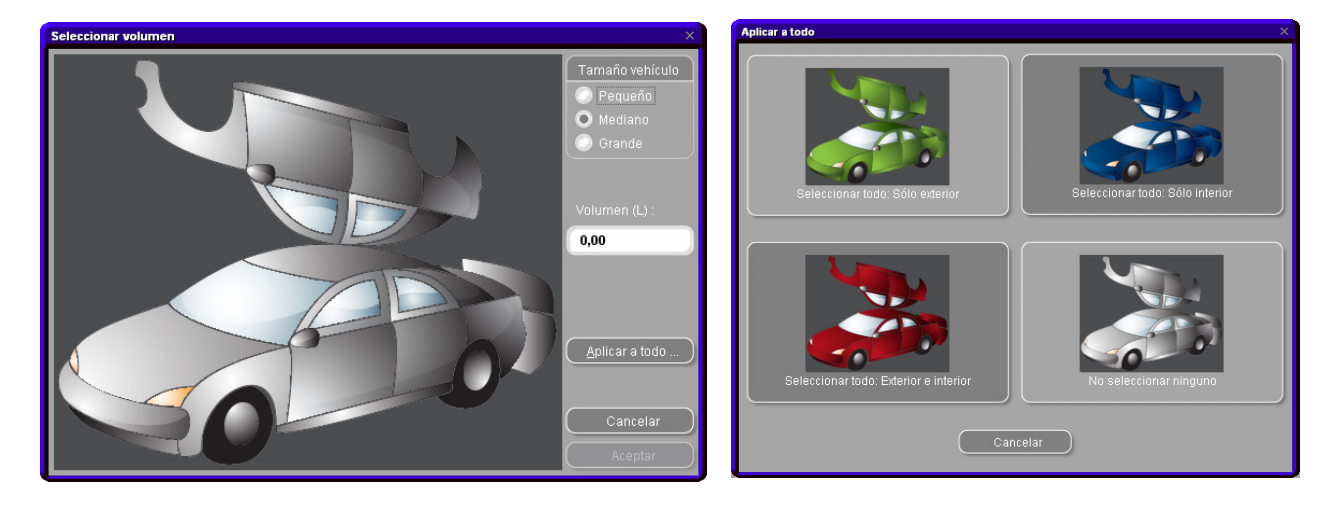

La cantidad que aparece por defecto se multiplica por el factor definido en Configuración/Calidades/Factor del usuario para volumen propuesto (consulte el apartado Factor determinado por el usuario para volumen sugerido, pág. 32).

- La función "Sugerir volumen" se puede activar para que aparezca como un mensaje de forma predeterminada (consulte el apartado Sugerir volumen, pág. 13).
- Si está activada pero no se necesita en un caso concreto, salga de la pantalla pulsando el botón "Cancelar" (de lo contrario, el volumen se define a 0 litros).
- La sugerencia de volumen se puede activar antes o después de haber aplicado la función "Listo para usar". El cálculo del volumen siempre tiene en cuenta todos los componentes listados en la pantalla de la fórmula.

NOTA: Si la ventana de la sugerencia de volumen siempre aparece antes que la fórmula, pero no desea que sea así, desactive la función "Sugerir volumen" en el Menú Configuración (consulte el apartado Sugerir volumen, pág. 13).

## 3.6.2 Listo para usar.

- En la pantalla de la fórmula:
- Pulse el botón "Listo para usar".
- Seleccione los ingredientes adicionales necesarios.
- Pulse "Aceptar".

La pantalla se cerrará y los productos auxiliares se muestran como parte de la fórmula. El volumen se puede ajustar antes o después de calcular la cantidad de "listo para usar"

| ColorNet PR | 0 CD2010-3 (versión del programa 3.0, build 185 - (c      | )1999-2010 DuP     | ont de Nemo                                                                                                    | urs)                           |                                                                                                    | ச×                                                                                                    |
|-------------|-----------------------------------------------------------|--------------------|----------------------------------------------------------------------------------------------------|--------------------------------|----------------------------------------------------------------------------------------------------|----------------------------------------------------------------------------------------------------|
| Fórmul      | a                                                         |                    | -                                                                                                    |                                |                                                                                                    |                                                                                                    |
| Código      | Nombre del producto                                       | gr. (abs.)         | gr. (acum                                                                                                    | 1.)                            | Fabricante                                                                                              |                                                                                                    |
| AM27        | BLUE                                                      | 259,0              | 25                                                                                                    | 9,0                            | FORD USA                                                                                                |                                                                                                    |
| AM62        | TRANSPARENT RED                                           | 64,4               | 4 32                                                                                                    | 3,4                            | 6799                                                                                                    |                                                                                                    |
| AM74        | BLUE PEARL                                                | 57,6               | 5 38                                                                                                    | 1, 0                           | Nombre Color                                                                                            |                                                                                                    |
| AM10        | FINE ALUMINIUM                                            |                    |                                                                                                    |                                |                                                                                                    | □ × □                                                                                                    |
| AM7         | BLACK L.S.                                                |                    |                                                                                                    |                                | pida:                                                                                                   |                                                                                                    |
| XB155       | M.S. BINDER                                               |                    | Grupo 2K EN                                                                                                    | AMEL                           | HDC                                                                                                    |                                                                                                    |
|             |                                                           |                    | STANDAR           STANDAR           IZANTE (EL554           TURADO           vador           45           50           :55           YENTE RÁPID:           0           1.00 | 5)<br>D (0.7 PAP<br>0.70<br>57 | Estito I.ESTANDAR MULTTONING/SM.PARTS SEMI FLEXIBLE Diluyente ET750 (0.7 PARTS) ET750 (0.7 PARTS) RTES) | Temperatura aplicación         O Cualquiera       25-30° (         →       15-20° (       > 30° C         20-25° (       > 30° C         Vida mezcla       3 hrs.         Image: Complex state of the state of the sta |
|             | ar a la BD personal<br>lumen proruesto<br>Listo para usar | 1<br>(A <u>B</u> a | lanza                                                                                                    | ) Li<br>) Kg                   | Completar/Cambiar<br>Información del color                                                              | /S<br>7                                                                                                    |
|             |                                                           |                    |                                                                                                    |                                | <u>A</u> trás (pan                                                                                      | talla anterior) Menú Principal )                                                                                                    |

La cantidad de un ingrediente adicional (matizante / flexibilizante, agua, diluyente...) que es necesaria para conseguir el efecto deseado se puede mostrar como parte de la fórmula de mezcla y enviarla a la balanza.

Busque una fórmula, marque la calidad deseada y seleccione "Listo para usar". La siguiente pantalla muestra de nuevo la calidad arriba. Elija el "Tipo", "Estilo", "Activador" y "Diluyente" requeridos. La pantalla se cierra y el ingrediente adicional se muestra como parte de la fórmula. El volumen se puede ajustar antes o después de añadir el ingrediente.

Si quiere guardar una o varias de las combinaciones utilizadas más habitualmente, pulse el botón "+" que hay al lado de la línea superior. Asigne un nombre a las combinaciones. Las selecciones-rápidas se muestran en la línea superior de una lista desplegable, desde donde se pueden seleccionar, consulte el apartado Crear una selección-rápida.

NOTA: Tenga en cuenta que para pesar los materiales que contienen disolventes, se han de cumplir los requisitos correspondientes a zonas con riesgo de explosión específicos de cada país.

#### 59 / 127

## 3.6.2.1 Crear una selección-rápida (mezclas usuales).

El programa le permite guardar las combinaciones de productos favoritas.

- Pulse el botón + (en la derecha del campo superior ("Selección rápida").
- Asigne un nombre a la combinación de productos.

Los elementos de la selección rápida se muestran en una lista desplegable, desde donde se pueden seleccionar.

| Elija una Selección rápida:                                           |                                                                                                    |
|-----------------------------------------------------------------------|----------------------------------------------------------------------------------------------------|
| Grupo 2K ENAMEL                                                       | HDC                                                                                                    |
| Tipo<br><u>1. ESTANDAR</u><br>MATIZANTE (EL555)<br>TEXTURADO          | Estilo       Temperatura aplicación         1. ESTANDAR       O Cualquir ra       25-30° (         MULTITONING/SM.PARTS       > 10-20° (       > 30° C         SEMI FLEXIBLE       > 20-25° ( |
| Activador<br>ET645<br>ET650<br>ET655<br>DILUYENTE RÁPIDO (0.7 PARTES) | Selección rápida ×<br>E Especifique un nombre para la selección rápida de la<br>mezcla de productos actual<br>hai<br>Aceptar Cancelar                                                         |
| 3.00 1.00 0.70<br>HDC<br>E 1149<br>E 1149                             | <u>A</u> ceptar<br><u>C</u> ancelar                                                                                                    |

#### 3.6.3 Imprimir.

Al pulsar el icono "Imprimir" se accede a la vista preliminar de impresión. El trabajo de impresión se envía a la impresora estándar; la fórmula se imprime en formato DIN A4.

# 3.6.3.1 Impresión de etiquetas.

El botón sólo está visible si se ha instalado y configurado la impresora de etiquetas. Puede elegir entre etiquetas diferentes.

| Imprimir etiqueta                              | × |
|------------------------------------------------|---|
| Listado de etiquetas para imprimir activado C6 |   |
| Etiqueta color                                 |   |
| Etiqueta color larga                           |   |
| Fórmula (Acum.)                                |   |
| Fórmula (abs.)                                 |   |
| Etiqueta formula larga                         |   |
| Etiqueta de aviso                              |   |
| Etiqueta info larga                            |   |
| Barcode                                        |   |
| Cancelar                                       |   |

- Los códigos de barras se pueden imprimir para
- Fórmulas oficiales
- Fórmulas personales

No se pueden imprimir para las fórmulas Spectro.

NOTA: La información del trabajo se puede imprimir en etiquetas grandes, si la opción "Imprimir después de pesar", pag. 17, está activada.

# 3.6.4 Copiar a la BD personal.

- Copie la fórmula a la base de datos personal,
- Regrese a la pantalla de la fórmula,
- Continúe haciendo cambios.

Para más información sobre las fórmulas personales, consulte el apartado Crear una nueva fórmula, pag. 67. Las fórmulas personales aparecen marcadas con una "**P**" al principio de la línea.

| ColorNet PRO | CD2008-2 (software version 3.0, build 114 - (c | )1999-2008 DuPont | ie Nemours) |                        | _ 6 ×                           |
|--------------|------------------------------------------------|-------------------|-------------|------------------------|---------------------------------|
| Formula      | 1                                              |                   |             |                        |                                 |
| Tint code    | Tint name                                      | gram (abs.)       | gram (cum.) | Manufacturer           |                                 |
| AM86         | OPAQUE RED                                     | 49,8              | 49,8        | MERCEDES               |                                 |
| AM53         | RED ORANGE                                     | 49,5              | 99,3        | Col.code<br>3568       |                                 |
| AM7          | BLACK L.S.                                     | 13, 3             | 112, 5      | Col.name               |                                 |
| AM87         | RED VIOLET                                     | 4,6               | 117, 1      | SIGNALROT              |                                 |
| AM1          | WHITE H.S.                                     | 1,8               | 118, 9      | Stock Code : 100996    |                                 |
| ZU138        | PU BINDER                                      | 113,0             | 231, 9      | Quality : 17035        |                                 |
| ZU338        | LOW EMISSION ADDITIVE                          | 25,8              | 257,7       | Alternate 0            |                                 |
|              | spy to pers DB<br>mis Suggestion               | 0.26              | cale        | Form Date : 24.06.2004 |                                 |
| Labe         | ls <u>P</u> rint                               |                   |             |                        | Back (to prev.screen) Main Menu |

#### 3.6.5 Pesar / A balanza.

Si el botón aparece en gris, es necesario configurar una balanza en el Menú Configuración (ver Configuración de la balanza, pág. 14).

Al pulsar el botón "A balanza", se abre la pantalla de la balanza, y se pone en marcha la balanza seleccionada en la "configuración".

## 3.6.5.1 Identificación obligatoria en la balanza.

Si se ha configurado la identificación de usuarios (consulte el apartado Para identificar quién utiliza la balanza, pag. 28), el usuario deberá introducir su nombre y contraseña para poder acceder a la pantalla de la balanza.

| Registrarse                      |
|----------------------------------|
| Contraseña                       |
| Sysinfo : 1005280955             |
| <u>A</u> ceptar <u>C</u> ancelar |

#### 3.6.5.2 Solicitud de la OR (referencia de trabajo).

Se le pedirá la OR (referencia del trabajo), si se ha marcado la opción "OR obligatoria" en Enviar a balanza / Configuración OR, pag. 30.

Si se ha importado una lista de trabajos, puede seleccionar la referencia de trabajo en la lista.

| Mezcla        |                  |
|---------------|------------------|
| OR            |                  |
| Matrícula     |                  |
| Observaciones |                  |
|               | Prioridad        |
| O Normal 🔘    | Alto 💿 Muy Alto  |
|               | Cancelar Aceptar |

#### 3.6.5.3 Información sobre el stock.

La información sobre el stock disponible solo se muestra si se ha instalado y configurado el módulo Gestión de stocks.

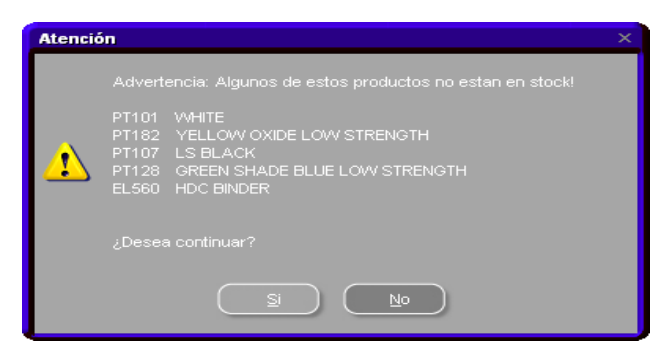

# 3.7 Pesaje manual.

Si trabaja con una balanza que no tiene pantalla, la pantalla del ordenador se puede usar como tal. El botón solo se activa si elige "Permite mostrar peso" en la configuración de la balanza (consulte el apartado Permitir pesaje manual, pag. 16).

## 3.7.1 Actualización del stock desde la balanza.

Consulte el apartado Actualización del stock por pesada, pag. 84.

Al pulsar "Actualización de stock por pesada", se abre una pantalla que muestra una lista con todos los productos. A la izquierda de la lista se puede seleccionar el bote. Para determinadas combinaciones de bote – tapa, el peso de la tara se guarda y se descuenta del peso total. Si el bote actual no aparece en la lista, seleccione "propio", ponga un bote vacío sobre la balanza, pulse "tara" y luego pese el bote con el contenido.

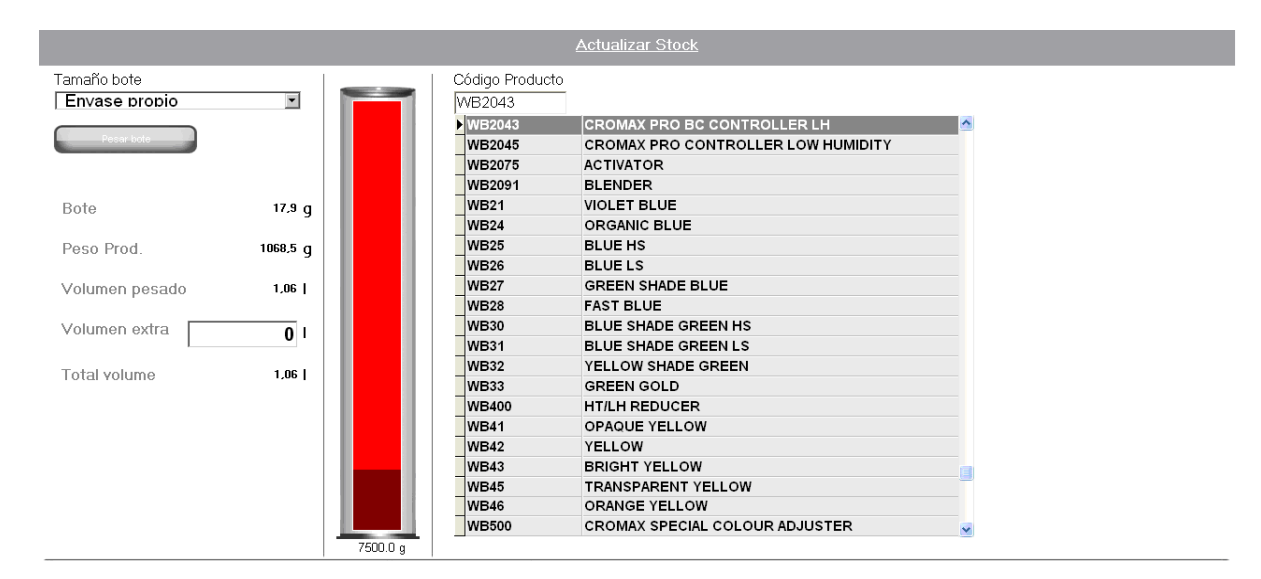

Enviar producto WB2043 a la gestión de stock

# 3.8 SDS/TDS.

Dependiendo del CD que esté utilizando, puede ver las TDS y "Otros documentos" (en el CD de ColorNet<sup>®</sup> Pro) o SDS y TDS (cuando se inserta el CD de las SDS/TDS).

# 3.8.1 Fichas técnicas (TDS).

ColorNet® Pro – CD está en la unidad:

|                                                                                                    | Document Type                                                                                                    | - TDS                                                                                                    |
|----------------------------------------------------------------------------------------------------|----------------------------------------------------------------------------------------------------|----------------------------------------------------------------------------------------------------|
| DuPont Refinish<br>More than just paint                                                                                                    | TDS Data: 03/2007 Document flar <ab></ab>                                                                                                    | General Information<br>Innon® FL General Information<br>SuperTraffic General Information<br>1020R<br>1040R<br>1062R/N056R<br>1205 |
| CB     English       To vew the mo     CB       CB     English       CB     English | General Information Inrom D FL General Information SuperTraffic General Information 1020/ 1040/ 1040/ 1040/ 1040/ 1040/ 1205 205 205 205 205 205 205 205 205 205      | 1220R<br>1500S<br>1617WB<br>3000S<br>3000S<br>3200S<br>3201SR<br>3300S                                                            |
| Charge<br>Charge<br>B Islenska<br>LT Lietuvių<br>(en)                                                                                                    | A particular of buffer (Performance Costage<br>Department <sup>2</sup> or a Indexest ALL to EVA de Nenous and Copyright (9,200 ELL du Rond du Nenous and Corpus), ALD | reard<br>philiparamet                                                                                                    |
|                                                                                                    | • Back                                                                                                    |                                                                                                    |

Puede consultar las Fichas técnicas (TDS) de los productos que va a utilizar.

#### 3.8.2 Otros documentos.

Puede acceder a la información sobre los fabricantes de automóviles.

| Decument Type Other Data: 03/2007 Decument filer Comman Junco, pl. 47 of pap point                                                                                                    | Cother Colour Pages ALFA ROMEO ALFA ROMEO ALFA ROMEO ALFA ROMEO - 159 ALFA ROMEO - 159 ALFA ROMEO - 159 ALFA ROMEO - 8RERA ALFA ROMEO - 0RERA ALFA ROMEO - 0R CHI PAGES 2007                                                                                                    |               |
|----------------------------------------------------------------------------------------------------|----------------------------------------------------------------------------------------------------|---------------|
| GENERAL INFO: FUAT CLEAR PDF<br>FORD EUROPE COLOUR PAGES 20<br>FORD EUROPE COLOUR PAGES 20<br>FORD USA COLOUR PAGES 2008<br>GENERAL INFO: FLAT CLEAR PDF<br>GENERAL INFO: STMBOLS PDF<br>GMC: CADILLAC BLS<br>GMC: CADILLAC BLS | AUDI - AUDI - AUDI - AUDI - AUDI - CT     AUDI - R8     AUDI COLOUR PAGES 2006     AUDI COLOUR PAGES 2007     BMW     BMW - LOGO     BMW - LOGO     BMW |               |
| BDPret replaced before A<br>A poster in DePert Performance Costings<br>SuperTreff's is a theorem of E.I. do Port de Nersours and Comp<br>CapyingH & 2000 E.I. do Port de Nersours and Company. All Right<br>(a)                 | pany<br>In Personed                                                                                                    |               |
|                                                                                                    |                                                                                                    |               |
| · Back                                                                                                    |                                                                                                    | <u>C</u> tose |

# 3.8.3 Fichas de seguridad (SDS).

SDS/TDS - El CD está en la unidad:

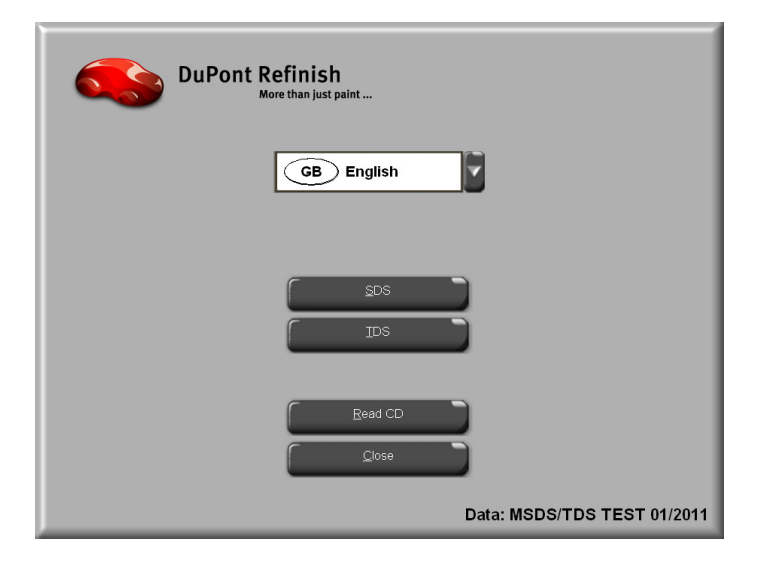

# 3.9 Color Information / Información de color.

Aquí puede obtener información sobre los colores para las piezas de plástico y los colores especiales, así como consultar los manuales y consejos para la instalación (solo tiene que pulsar en las entradas de la columna de la derecha).

|                  |                  | DuPont Refinish<br>More than just paint                                                                                                    |  |
|------------------|------------------|----------------------------------------------------------------------------------------------------|--|
|                  |                  | Nour Information                                                                                                    |  |
|                  |                  |                                                                                                    |  |
| 1                | ! GENERAL INFO   | GENERAL INFO - SYMBOLS 2008<br>GENERAL INFO - FLAT CLEAR<br>MIXING MACHINE MAGNETS CROMAX PRO - DE<br>MIXING MACHINE MAGNETS CROMAX PRO - DK<br>MIXING MACHINE MAGNETS CROMAX PRO - EN<br>MIXING MACHINE MAGNETS CROMAX PRO - ES<br>MIXING MACHINE MAGNETS CROMAX PRO - FR<br>MIXING MACHINE MAGNETS CROMAX PRO - FR<br>MIXING MACHINE MAGNETS CROMAX PRO - GR<br>MIXING MACHINE MAGNETS CROMAX PRO - IT<br>MIXING MACHINE MAGNETS CROMAX PRO - NL<br>MIXING MACHINE MAGNETS CROMAX PRO - NL<br>MIXING MACHINE MAGNETS CROMAX PRO - NL<br>MIXING MACHINE MAGNETS CROMAX PRO - NL<br>MIXING MACHINE MAGNETS CROMAX PRO - NL<br>MIXING MACHINE MAGNETS CROMAX PRO - NL<br>MIXING MACHINE MAGNETS CROMAX PRO - RUS<br>MIXING MACHINE MAGNETS CROMAX PRO - SWE |  |
|                  | ALFA ROMEO       | ALFA ROMEO - 159 SPORTWAGON<br>ALFA ROMEO - 159<br>ALFA ROMEO - BRERA<br>ALFA ROMEO COLOUR PAGES                                                                                                    |  |
| -                | ASTON MARTIN     | ASTON MARTIN COLOUR PAGES                                                                                                    |  |
|                  | AUDI             | AUDI - A1<br>AUDI - Q7<br>AUDI - R8<br>AUDI COLOUR PAGES                                                                                                    |  |
|                  | BMW              | BMW - LOGO<br>BMW COLOUR PAGES                                                                                                    |  |
| Brillinser, hale | BRILLIANCE AUTO  | BRILLIANCE AUTO - ZHONGHUA                                                                                                    |  |
| DevroLet         | CHEVROLET EUROPE | CHEVROLET EUROPE - CAPTIVA<br>CHEVROLET EUROPE - HRR<br>CHEVROLET EUROPE COLOUR PAGES                                                                                                    |  |
|                  | CHINESE CARMAKES | CHINESE CARMAKES COLOUR PAGES 2006<br>CHINESE CARMAKES COLOUR PAGES                                                                                                    |  |
|                  |                  | CHRYSLER - DODGE NITRO                                                                                                    |  |

# 4 Menú Mantenimiento [F3].

# 4.1 Mantenimiento de la base de datos personal.

La base de datos personal contiene sus fórmulas personale. En esta pantalla, se pueden crear fórmulas desde el principio, modificarlas, suprimirlas, exportarlas o importar otras. Las fórmulas de la base de datos oficial se pueden copiar a la base de datos personal y editarlas.

| ColorNet PRO CD2010-3 (versión del programa 3.0, build 185 - (c)1999-2010 DuPont de Nemours) 💷 🔗 🗙 |                     |                 |          |                                 |              |              |          |
|----------------------------------------------------------------------------------------------------|---------------------|-----------------|----------|---------------------------------|--------------|--------------|----------|
| Mantenimiento de la base de datos personal                                                         |                     |                 |          |                                 |              |              |          |
| Buscar                                                                                             | <u>F</u> abricante  | xxx             |          |                                 |              |              |          |
| Nueva bú <u>s</u> queda                                                                            |                     | <b>XXX</b>      |          | •                               |              |              |          |
|                                                                                                    |                     |                 |          |                                 |              |              |          |
|                                                                                                    |                     | -               | 1        | 1                               |              | 1-           |          |
| Exporter                                                                                           |                     | Código D        | Calidad  | L Fabricante                    | Código Color | Nombre Color | <u> </u> |
|                                                                                                    | 🗄 P                 | ( OVAIN )       | 500      | ALENU                           | 123          | 400          | - 11     |
|                                                                                                    | ЪР                  | (OWN)           | 500      | ALFA ROMEO                      |              |              |          |
|                                                                                                    | Р <mark>ін</mark> Р | (OWN)           | 600      | ALLIED VAN LINES AUST           |              |              |          |
|                                                                                                    | Р                   | (OWN)           | 6000     | APRILIA MOTORCYCLES             |              |              |          |
| Selección                                                                                          |                     |                 |          |                                 |              |              |          |
|                                                                                                    |                     |                 |          |                                 |              |              | <b>~</b> |
|                                                                                                    |                     | _               | _        |                                 |              |              |          |
| Vista previa d                                                                                     | e la fórmula        | 1               |          |                                 |              |              |          |
| Nota :                                                                                             |                     |                 |          |                                 |              |              |          |
| El propietario de esta fo                                                                          | ormula es: Importa  | do.<br>s) ar (s | icum )   |                                 |              |              |          |
| 1030R                                                                                              | 31. (40             | 25,000          | 25,000   | Crear una fórmula <u>n</u> ueva |              |              |          |
| 3050S                                                                                              |                     | 36,000          | 61,000   | Editar fórmula actual           |              |              |          |
| 1040R                                                                                              |                     | 50,000          | 111,000  |                                 |              |              |          |
|                                                                                                    |                     |                 |          | Suprimir esta formula           |              |              |          |
|                                                                                                    |                     |                 |          | Leer ChromaVision               |              |              |          |
|                                                                                                    |                     |                 |          |                                 |              |              |          |
|                                                                                                    |                     |                 | <b>~</b> |                                 |              |              |          |
| Importar                                                                                           |                     |                 |          |                                 |              | Menú Princ   | ipal     |
|                                                                                                    |                     |                 |          |                                 |              |              |          |

Las fórmulas personales del antiguo programa ColorQuick se pueden convertir a ColorNet<sup>®</sup> Pro (consulte el apartado Conversión de la base de datos personal del ColorNet<sup>®</sup> Pro, pag. 113.

Los valores Lab de sus propias mediciones se pueden adjuntar a las fórmulas personales (consulte el apartado Leer datos del ChromaVision®, pag. 70).

#### 4.1.1 Crear una nueva fórmula.

Para crear una nueva fórmula, existen cuatro posibilidades:

- 1. Editar una fórmula ya existente: menú buscar -> buscar -> introducción de los criterios -> Fórmula -> copiar a la base personal
- 2. Crear una nueva fórmula: Menú Mantenimiento -> Mantenimiento de la base de datos personal -> Crear nueva fórmula
- 3. Importar una fórmula desde otro ordenador: *Menú mantenimiento -> Mantenimiento de la base de datos personal -> Importar* (consulte el apartado Importar fórmulas personales, más abajo)
- 4. Importar las fórmulas de la base de datos personal desde el antiguo ColorQuick: Menú Mantenimiento -> Mantenimiento de la base de datos personal -> Importar (consulte el apartado Importar fórmulas personales, más abajo).

En los dos primeros casos, se abre una pantalla donde hay que introducir la información de la fórmula. En el caso 1, se copian varias entradas desde la fórmula original. En el caso 2, el usuario tiene que proporcionar los datos.

Las fórmulas de la base de datos personal se marcan con una "P" al principio de la línea, en la lista de fórmulas que coinciden con los criterios de búsqueda especificados. Si sólo quiere seleccionar sus fórmulas personales, elija "Personal" como tipo de base de datos.

| ColorNet PRO CD2010-3 (versión del programa 3.0, build 185 - (c)1999-                                                                                                    | 2010 DuPont de Nemours) |     | _ @ ×                          |
|----------------------------------------------------------------------------------------------------|-------------------------|-----|--------------------------------|
| Fórmula Personal                                                                                                    |                         |     |                                |
| Fabricante / Referencia     AXXAM       Nombre del color / Descripción     123       Código del color     123       Calidad     400       Códiao DuPont orig. / Calidad / Alternativa / Con plomo / Capa       / / No / |                         |     |                                |
| This is my personal formula                                                                                                    |                         |     | Editar <u>c</u> abecera y nota |
| Ingrediente Nombre del ingrediente                                                                                                    | gr. (abs.)              | ^   |                                |
| 1010 Referencia de fórmula personal                                                                                                    | ×                       |     | Supri <u>m</u> ir línea        |
| Fabricante / Referencia                                                                                                    | Nota                    |     | Subir                          |
|                                                                                                    |                         |     | Bajar                          |
|                                                                                                    |                         |     |                                |
| Nombre del color / Descripción                                                                                                    |                         |     |                                |
|                                                                                                    |                         |     |                                |
|                                                                                                    |                         | =   |                                |
| Código DuPontoric •                                                                                                    | Alternativa aria        |     |                                |
| Calidad orig.                                                                                                    | Orig. con plomo :No     |     |                                |
| Capa orig. :                                                                                                    |                         |     |                                |
|                                                                                                    |                         |     |                                |
|                                                                                                    | Aceptar Cancelar        |     |                                |
|                                                                                                    |                         | ~   | 0,031 Acumulativo              |
| Usar fórmula                                                                                                    |                         | Gua | ardar <u>C</u> ancelar         |

# 4.1.2 Editar la fórmula actual.

Marque la línea de entrada que quiere cambiar y modifique la cantidad.

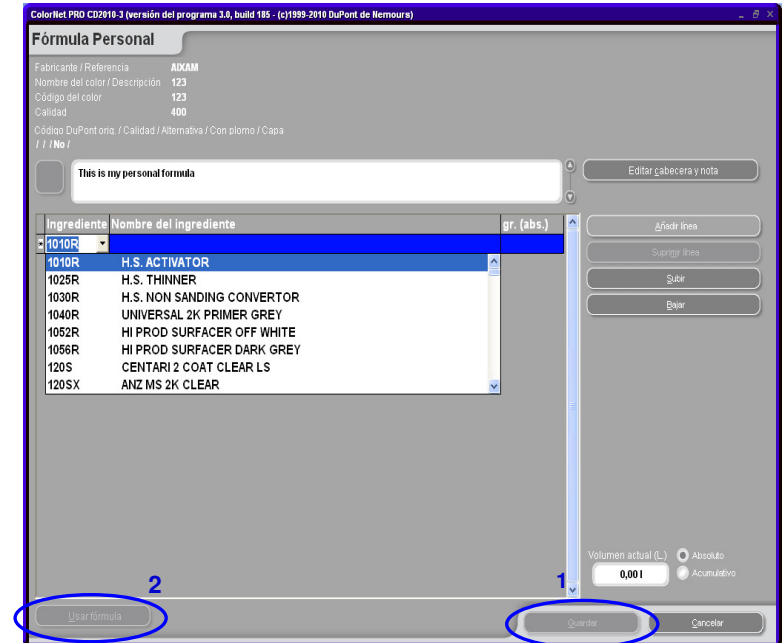

# 4.1.2.1 Editar cabecera y nota.

Al pulsar el botón "Editar cabecera y nota", se abre la siguiente pantalla:

| Referencia de fórmula personal                                            | ×                                 |
|---------------------------------------------------------------------------|-----------------------------------|
| Fabricante / Referencia<br>ALFA ROMEO 209<br>Código del color<br>IMPORTED | Nota<br>existing formula with "#" |
| Nombre del color / Descripción                                            |                                   |
| VERDE MUSCHIO 1968                                                        |                                   |
| Código de barras                                                          |                                   |
| //7A9B3EB7                                                                |                                   |
| Calidad                                                                   |                                   |
| 1700 💌                                                                    |                                   |
| Código DuPont oric : <b>J5496</b>                                         | Alternativa orig. <b>: 0</b>      |
| Calidad orig. : 1700                                                      | Orig. con plomo <b>: No</b>       |
| Capa orig. :                                                              |                                   |
|                                                                           | Aceptar Cancelar                  |

La información de la cabecera de las fórmulas personales se puede editar manualmente.

# 4.1.2.1.1Código de barras.

Para la fórmula personal copiada a partir de una fórmula de la base de datos oficial, este campo se rellena con el código de la fórmula original.

El código de barras de la fórmula personal que existía antes de que se introdujese esta función, consistía en un número que empezaba con "//".

Para las fórmulas personales creadas desde cero , este campo se rellena con "---".

En todos los casos, la información se puede cambiar. Se pueden introducir combinaciones alfanuméricas de hasta 15 dígitos.

La información se imprimirá como un código de barras y como texto en la etiqueta del color grande y en la etiqueta del código de barras (consulte el apartado Impresión de etiquetas, pag. 60).

A través del código de barras, se puede obtener la fórmula correspondiente mediante el campo de búsqueda "Muestra" (consulte el apartado Búsqueda completa, pag. 35) ya sea

Leyendo el código de barras de la etiqueta

| Ulis bunte Welt         |             | PEUGEOT       |                                                  |   |
|-------------------------|-------------|---------------|--------------------------------------------------|---|
| CROMAX                  | 21.01.2011  | CROMAX        | LKR                                              | 0 |
| PEUGEOT                 | LKR         |               |                                                  |   |
| ROUGE BABYLONE (+FAC    | 10          | ULISBUNTEFORM | 88    8   8  8  88   8 8      88    8 8   <br>El |   |
| <b>X0314</b> 20.01.2011 | -1962464759 |               |                                                  |   |
| 1,000 L                 |             |               |                                                  |   |
|                         |             |               |                                                  |   |

- Escribiendo la información del texto
- Seleccionando el código en la lista desplegable.

# 4.1.2.2 Añadir product.o

- Pulse el botón "Añadir línea". Aparecerá una línea vacía al final de la fórmula.
- Coloque el cursor en el campo en blanco de la columna "Ingrediente".
- Elija un nuevo producto de la lista que aparece al hacer clic en la flecha pequeña. Automáticamente, aparece el nombre del nuevo producto.
- Escriba la cantidad (en gramos).

### 4.1.2.3 Suprimir producto.

Marque el producto que desea eliminar y pulse el icono "Suprimir línea".

### 4.1.2.4 Guardar los cambios.

Después de hacer los cambios, pulse el botón "Guardar". La fórmula se volverá a calcular para una cantidad de 1 litro.

A continuación, pulse Cerrar (para volver a la pantalla anterior) o "Usar fórmula" para utilizar inmediatamente la fórmula modificada.

#### 4.1.3 Suprimir esta fórmula.

Al pulsar este botón, se elimina la fórmula de la base de datos.

# 4.1.4 Leer datos del ChromaVision®.

| ColorNet(r) Pro Cromax(             | r) Pro 2010-3 (versión | del programa | 3.0, build 188 - (c | )1999-2010 DuPont de Nemours) |        |
|-------------------------------------|------------------------|--------------|---------------------|-------------------------------|--------|
| Mantenimiento                       | de la base d           | e datos      | personal            |                               |        |
| Buscar                              | <u>F</u> abricante     | ALLIED       | AN LINES AUS        | ST                            |        |
| Nueva bu <u>s</u> queda             |                        |              |                     |                               |        |
|                                     |                        |              |                     |                               |        |
| <br>Exportar                        |                        | Códian D     | Calidad             | Fahricante                    | Códiar |
| + - 3                               |                        | OWN)         | 500                 | ALLIED VAN LINES AUST         | =      |
|                                     | P                      |              |                     |                               |        |
|                                     |                        |              |                     |                               |        |
|                                     |                        |              |                     |                               |        |
|                                     |                        |              |                     |                               |        |
|                                     |                        |              |                     |                               |        |
| Selección                           |                        |              |                     |                               |        |
|                                     |                        |              |                     |                               |        |
|                                     |                        | _            |                     |                               |        |
| Vista previa d                      | e la fórmula           |              |                     |                               |        |
| El propietario de esta fo<br>Nota : | órmula es: werwerwe    | erwerwe.     |                     |                               |        |
| Código                              | gr. (abs.)             | gr. (a       | icum.)              | Crear una fórmula nueva       |        |
| 1030R                               |                        | 4,000        | 4,000               |                               |        |
|                                     |                        |              |                     | Editar <u>formula actual</u>  |        |
|                                     |                        |              |                     | Suprimir esta formula         |        |
|                                     |                        |              |                     | Leer ChromaVision             |        |
|                                     |                        |              |                     |                               |        |
| Importar                            |                        |              |                     |                               | 5      |

Cualquier lectura del ChromaVision<sup>®</sup> se puede asignar a una fórmula personal: Seleccione la fórmula personal  $\rightarrow$  Leer ChromaVision

- Pulse este botón para abrir el módulo del dispositivo.
- Seleccione una lectura y refiérala a su fórmula personal.

| ChromaVision                                    |                         |
|-------------------------------------------------|-------------------------|
|                                                 | Confirmer tino de solor |
| Seleccionar lectura                             |                         |
| Pase local     BYK 1060303                      | ) <u>S</u> ólido        |
| Menú Principal Lista de trabajos Buscar lectura | Aceptar                 |

• Confirme el tipo de color (sólido o con efecto).

La medición del ChromaVision® se guarda en su fórmula personal. Ahora puede ver una representación del color y puede localizar esta fórmula con la función de búsqueda de ChromaVision®.

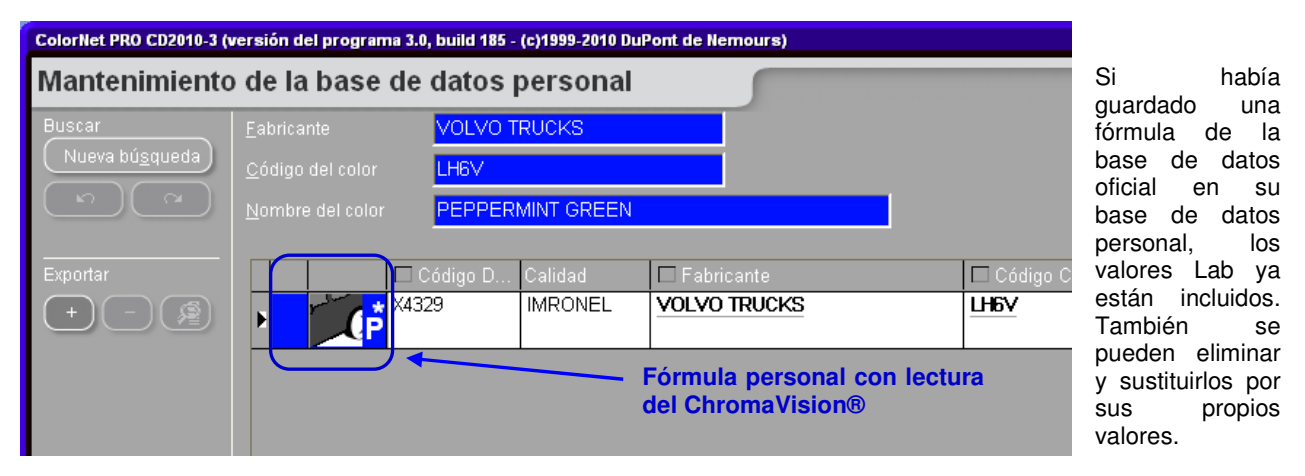

Cuando una lectura se refiere a una fórmula personal, el botón cambia a "Eliminar datos del ChromaVision" y permite eliminar una lectura de la fórmula personal.

#### 4.1.5 Importar fórmulas personales.

De forma predeterminada, el programa busca los archivos de importación en la carpeta Import-Export que hay en el escritorio. Sin embargo, puede seleccionar cualquier ubicación posible.

Pulse el botón Abrir, para importar las fórmulas a la base de datos personal.

El programa le dará información sobre las fórmulas importadas (las que son idénticas se omiten).

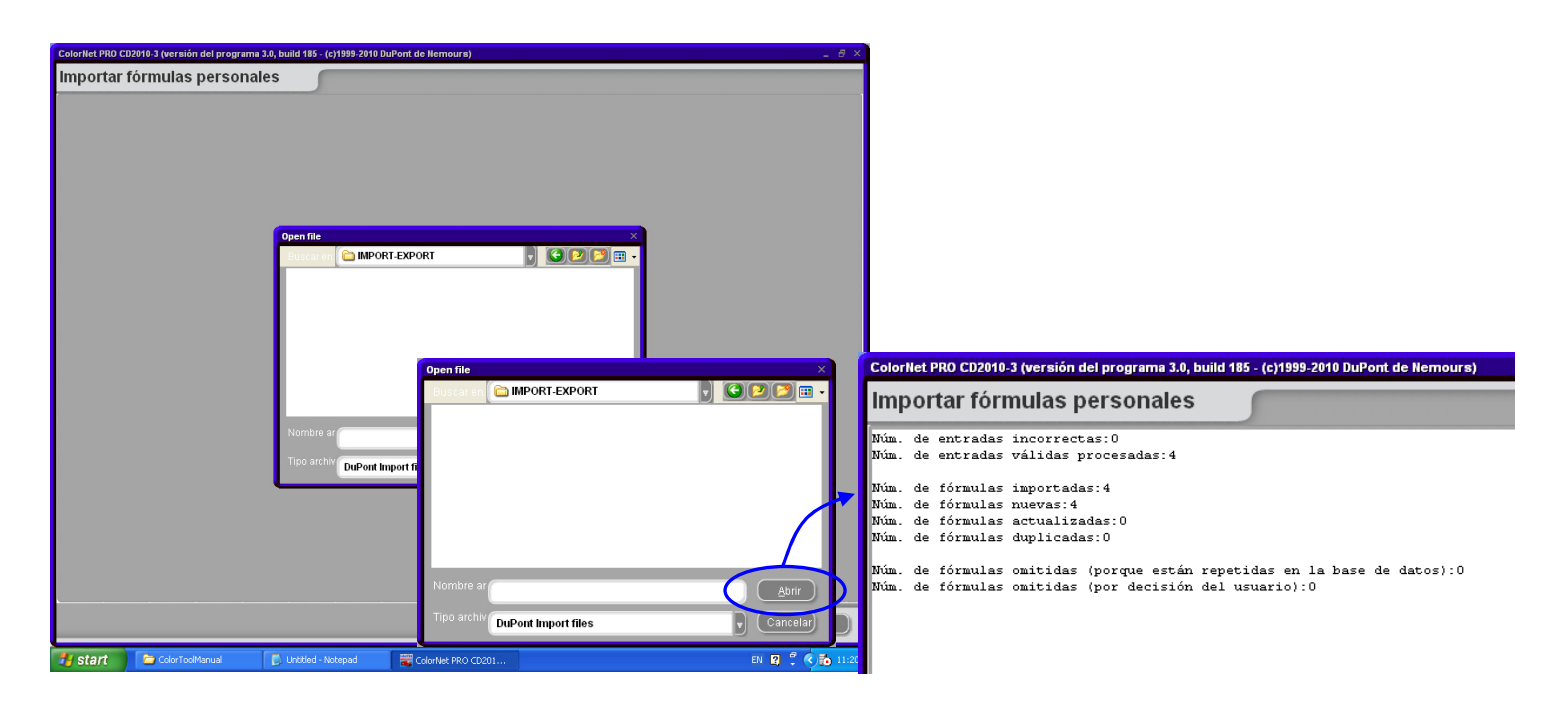

## 4.1.6 Exportar fórmulas personales.

orNet PRO CD2010-3 (versión del programa 3.0, build 185 - (c)1999-2010 DuPont de Ner ours) Mantenimiento de la base de datos personal • ieva bú<u>s</u>queda ) • xxx -(OWN) 500 ALEKO 500 ALFA ROMEO OWN P LLIED VAN LINE D PRILIA MO P Fórmula copiada a la lista de exportación Vista previa de la fórmula Crear una fórmula <u>n</u>ueva) 25,000 030R 25,000 8050 S 36,000 61.000 Editar <u>f</u>órmula actual 1040F 50,000 111,000 (<u>S</u>uprimir esta fórmula portar

Elija las fórmulas de la lista que desee exportar, resaltándolas y luego pulsando el botón

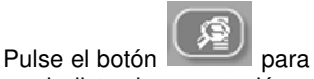

ver la lista de exportación y continúe con la exportación.

El nuevo archivo tiene la extensión .CTC y no se puede abrir fuera del programa ColorNet® Pro. De forma predeterminada, se guarda en una carpeta con un acceso directo en el escritorio. Desde allí, se puede copiar a cualquier medio de almacenamiento o enviar por correo electrónico para importarlo al programa ColorNet® Pro.

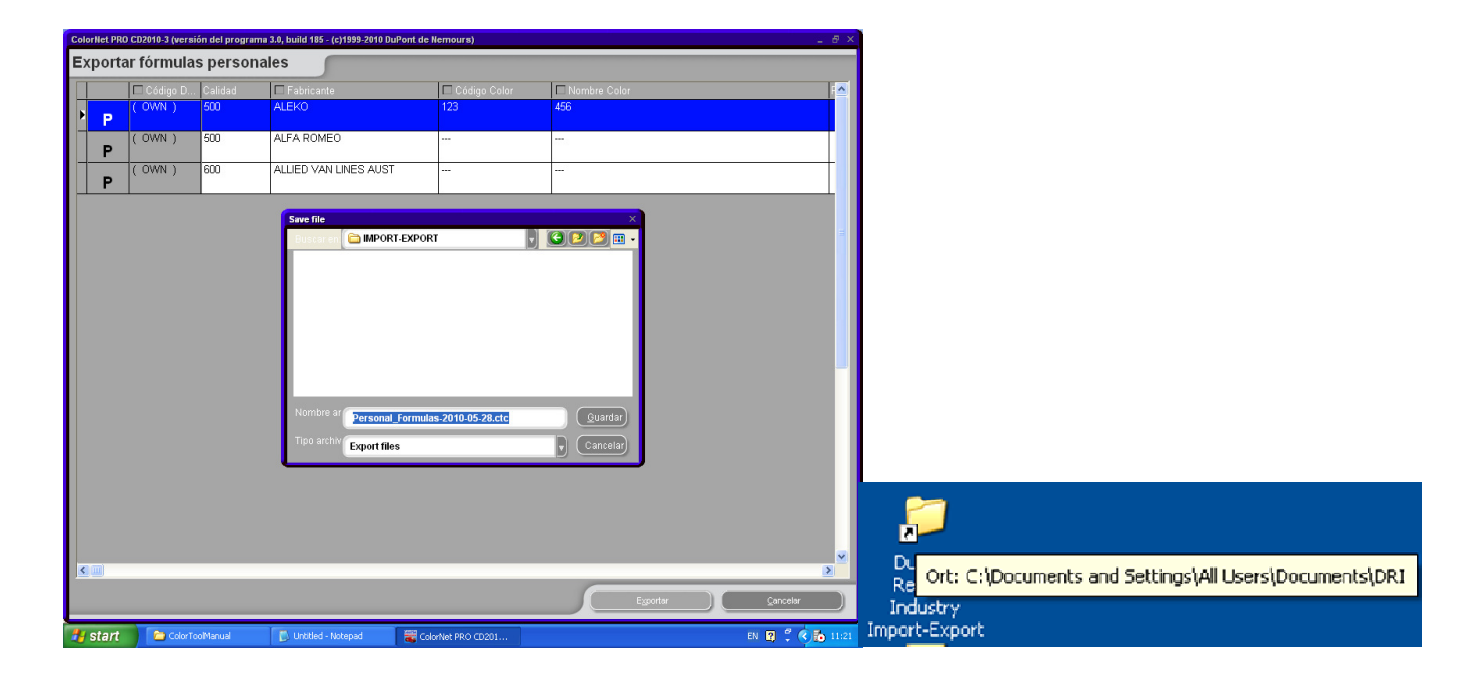

NOTA: La base de datos personal de ColorQuick se puede convertir para usarla posteriormente en ColorNet<sup>®</sup> Pro, (consulte el apartado Conversión de la base de datos personal del ColorNet<sup>®</sup> Pro, pág. 113.
# 4.2 Gestión de precios.

#### 4.2.1 Editor de precios.

Introduzca el precio/litro actual.

Especifique también el código del producto en el campo que aparece debajo de la lista de precios, para que la búsqueda dé como resultado productos individuales ("Buscar este código de producto").

| Ma | ntenimiento de P  | recios                        |                               |          |
|----|-------------------|-------------------------------|-------------------------------|----------|
| E  | litor de precios  | Grupo de precio Configuración |                               |          |
|    |                   | Mantenimiento de los detalles | de precios                    |          |
|    | Código producto   | Nombre prod                   | Precio/Li.                    | <b>^</b> |
| Þ  | 1010R             | H.S. ACTIVATOR                |                               | 4,00     |
|    | 1025R             | H.S. THINNER                  |                               | 4,00     |
|    | 1030R             | H.S. NON SANDING CONVERTOR    |                               | 4,00     |
|    | 1040R             | UNIVERSAL 2K PRIMER GREY      |                               | 4,00     |
|    | 1052R             | HI PROD SURFACER OFF WHITE    |                               | 4,00     |
|    | 1056R             | HI PROD SURFACER DARK GREY    |                               | 4,00     |
|    | 120S              | CENTARI 2 COAT CLEAR LS       |                               | 4,00     |
|    | 120SX             | ANZ MS 2K CLEAR               |                               | 4,00     |
|    | 1220R             | HIGH SOLIDS FILL PRIMER       |                               | 4,00     |
|    | 1225R             | H.S. FILL PRIMER THINNER      |                               | 4,00     |
|    | 125S              | STANDARD ACTIVATOR            |                               | 4,00 🤜   |
| E  |                   | o de produc                   |                               |          |
| C  | E <u>x</u> portar | Įmportar                      | Guardar y<br>Salir <u>C</u> a | incelar  |

### 4.2.2 Grupo de precio.

Seleccione una calidad de la lista.

Defina los grupos de precios asignándoles un nombre y especificando el límite de precio para cada paso. Una vez se han introducido todos los precios (1ª pestaña) el programa calcula el precio de una fórmula, pero muestra - dependiendo de la configuración, (consulte el apartado Configuración, más adelante) – el precio y el grupo de precio o solo el precio o solo el grupo de precio. El resultado aparece como información en la pantalla de las fórmulas y en diferentes informes.

| Mantenimiento de  | Precios         |                  |           |                    |                  | Ξ×   |
|-------------------|-----------------|------------------|-----------|--------------------|------------------|------|
| Editor de precios | Grupo de precio | Configuració     | ón        |                    |                  |      |
|                   | E               | efinición de l   | os grupos | de precio          |                  |      |
|                   |                 | alidad <b>50</b> | 35 [5035] | I                  | V                |      |
| Grupo de prec     | io              |                  |           | Límite precio mín. | Límite precio má | x. 🔼 |
|                   |                 |                  |           | ]                  |                  |      |
|                   |                 |                  |           |                    |                  |      |
|                   |                 |                  |           |                    |                  |      |
|                   |                 |                  |           |                    |                  | ≡    |
|                   |                 |                  |           |                    |                  |      |
|                   |                 |                  |           |                    |                  |      |
|                   |                 |                  |           |                    |                  |      |
|                   |                 |                  |           |                    |                  |      |
| E <u>x</u> portar | Importar (      | <u>A</u> ñadir   |           |                    | lar Y Cance      | elar |

#### 4.2.3 Configuración.

En la pestaña siguiente, puede elegir la moneda base y luego convertir los precios a otras monedas, así como definir dónde quiere que se muestre el resultado (con la fórmula, en la etiqueta (todavía no disponible), al imprimir la fórmula).

En la parte superior ("Moneda base") se define la configuración de la moneda base. Se puede introducir una expresión diferente a la predefinida. Esta no tiene porque ser una moneda real, se puede introducir el "precio de compra" y usar la "Moneda de destino" como precio de venta.

Si se especifica una "Moneda de destino", en la 1ª pestaña se añadirá una columna con la moneda de destino.

| Mantenimiento de  | Precios         |                |                                                                                       | ×        |
|-------------------|-----------------|----------------|---------------------------------------------------------------------------------------|----------|
| Editor de precios | Grupo de precio | Configuración  |                                                                                       |          |
|                   |                 | Moneda         | a base                                                                                |          |
|                   |                 | bre GBP        | Mostrar precio en la pantalla de fórmul 🕑 🕼 Imprimir precio al imprimir la fórmula    | las      |
|                   |                 | Moneda de      | le destino                                                                            |          |
|                   |                 | bre <b>USD</b> | Mostrar precio en la pantalla de fórmul<br>Mimprimir precio al imprimir la fórmula    | las      |
|                   |                 | tor O          |                                                                                       |          |
|                   |                 | Grupo de       | e precio                                                                              |          |
|                   |                 |                | 🕑 Mostrar grupo de precio en la pantalla<br>🕑 Imprimir grupo de precios al imprimir l | di<br>Ia |
|                   |                 |                |                                                                                       |          |
|                   |                 |                |                                                                                       |          |
| Exportar          | Importar        |                | Guardar¥) (Qancelar<br>Balir                                                          | )        |

### 4.2.4 Exportar/Importar.

Se pueden importar y exportar precios y / o la configuración; los datos exportados se guardan en archivos ZIP (comprimidos) en la carpeta Import-Export de su escritorio.

- Pulse Pulse el botón "Exportar".
- Seleccione el destino.
- Seleccione los datos que desea exportar.

Cada conjunto de datos (precio, configuración) tiene un archivo que se puede editar fuera de ColorNet® Pro.

- Descomprimir la carpeta .ZIP.
- Abrir el archivo.
- Editar (parece un archivo de Excel).
- Guardar como archivo .CSV.
- Volver a comprimir (como archivo ZIP), y guardar en la carpeta "DuPont Refinish Import-Export" (directorio predeterminado).
- Importar los archivos editados (ya sea como archivos .ZIP (varios a la vez) o .CSV (por separado):

| Mantenimiento de P | recios                        |                                                                          |
|--------------------|-------------------------------|--------------------------------------------------------------------------|
| Editor de precios  | Grupo de precio Configuración |                                                                          |
|                    | Mantenimiento de los detall   | is de precios                                                            |
| Código producto    | Nombre prod                   | PrecioLi.                                                                |
| 1010R              | H.S. ACTIVATOR                | Guardar archivo ×                                                        |
| 1025R              | H.S. THINNER                  |                                                                          |
| 1030R              | H.S. NON SANDING CONVERTOR    | Importar X                                                               |
| 1040R              | UNIVERSAL 2K PRIMER GREY      |                                                                          |
| 1052R              | HI PROD SURFACER OFF WHITE    | 🕑 Precio 🕑 Configuración                                                 |
| 1056R              | HI PROD SURFACER DARK GREY    | Las opciones de mostrar y imprimir no serán                              |
| 120S               | CENTARI 2 COAT CLEAR LS       | importadas.                                                              |
| 120SX              | ANZ MS 2K CLEAR               |                                                                          |
| 1220R              | HIGH SOLIDS FILL PRIMER       | (Aceptar) (Cerrar)                                                       |
| 1225R              | H.S. FILL PRIMER THINNER      |                                                                          |
| 125S               | STANDARD ACTIVATOR            |                                                                          |
| Buscar este códig  | o de produc                   | Nombre ar price-2010-07-10.zip Quardar<br>Tipo archiv Zip files Cancelar |

# 4.3 Gestión de OR (Mantenimiento de trabajos.

El módulo Gestión de OR se instala automáticamente en ColorNet<sup>®</sup> Pro, al instalar el módulo Informes. Una vez activado, se encuentra en el Menú Mantenimiento del programa.

Los trabajos de ColorQuick o ColorNet® se pueden convertir a ColorNet Pro® (consulte el apartado Conversión de la base de datos de Trabajos, pag. 114.

La información de cabecera de todos los trabajos que se han enviado a la balanza se puede modificar y exportar desde aquí.

Para hacer modificaciones, puede hacer doble clic directamente en la línea que quiere revisar o bien puede filtrar primero en base a ciertos criterios para reducir el número de líneas.

#### 4.3.1 Exportar trabajos.

La información relativa a los trabajos se puede exportar a diferentes formatos para poder usar los datos en sistemas externos.

Pulse el botón Exportar (inferior izquierda) y se abrirá una pantalla con tres pestañas. En la primera pestaña ("Archivo"), seleccione el formato de documento deseado y el directorio de destino (de forma predeterminada es la carpeta "Import-Export" que se crea durante la instalación del programa, pero puede ser cualquier otro destino).

Con el formato .CTC, se puede exportar toda la información a otro ordenador que también tenga instalado el programa ColorNet<sup>®</sup> Pro, ya que este tipo de archivos solo se puede editar con este programa.

En la 2ª pestaña ("Campos"), seleccione la información que quiere exportar.

En la 3ª pestaña ("Formato general") puede cambiar el formato del archivo de exportación.

| Gestión OR                                           |                                                    |                      |                                     |                                                            |                           |
|------------------------------------------------------|----------------------------------------------------|----------------------|-------------------------------------|------------------------------------------------------------|---------------------------|
| Filtro<br>activarin<br>Desde fect 11<br>Hasta fec 31 | <b>)</b><br><b>/05/2009</b> U<br><b>/05/2010</b> F | Jsuario<br>abricante | Filtro activado :<br>TODOS<br>TODOS | Matrícula<br>OR                                            |                           |
| Fecha mezcla                                         | Hora mezcla U                                      | Jsuario OR           |                                     | Exportar                                                   | ×                         |
| 11/05/2009                                           | 12:16                                              | 1                    |                                     | Configurar y exportar                                      |                           |
| 11/05/2009                                           | 12:16                                              | 2                    |                                     | Archivo Campos Formato general                             |                           |
| 11/05/2009                                           | 12:17                                              | 8                    |                                     |                                                            | 🛛 🖳 Exportar              |
| 12/05/2009                                           | 09:48                                              | 3                    |                                     | Formato exportación —                                      |                           |
| 12/05/2009                                           | 09:49                                              | 4                    |                                     | CSV (user defined character delimited) (*.CSV)             |                           |
| 12/05/2009                                           | 09:50                                              | ER                   |                                     | 🖌 Incluir cabe <u>c</u> era en las columnas                |                           |
| 12/05/2009                                           | 09:51                                              | 50<br>SD             |                                     | C Texto valorado                                           |                           |
| 12/05/2009                                           | 09:51                                              | SD                   |                                     | Delimitar columna :                                        |                           |
| 12/05/2009                                           | 09:52                                              | SD                   |                                     |                                                            |                           |
| 31/05/2010<br>31/05/2010                             | 18:02<br>18:10                                     | 1                    |                                     | Guardar como                                               |                           |
| Importar                                             | Exp                                                | portar               | Suprimir )                          | C:Documents and Settings All Users Documents DuPont Refini | Guardar<br>Econfiguración |

NOTA: La función importar-exportar es una forma fácil y segura de intercambiar información entre diferentes ordenadores; pero también de transferir la información desde ColorQuick a la nueva versión ColorNet<sup>®</sup> Pro. (Consulte el apartado Conversión de la base de datos de Trabajos, pag. 114).

## 4.3.2 Importar trabajo.

Se pueden importar trabajos de un ordenador a otro siempre y cuando el formato de archivo sea .CTC.

# 5 Datos [F4].

## 5.1 Informes.

Los diferentes tipos de informes se pueden visualizar, imprimir y guardar.

En la parte superior de la pantalla se elige el tipo de informe, en la parte inferior se limita la búsqueda. Los criterios varían según los distintos informes.

Puede seleccionar "Imprimir con precios". En los productos donde no se han introducido los precios, aparece "???"; y por tanto no se puede calcular el precio de la fórmula.(Nota: algunos informes no muestran los precios).

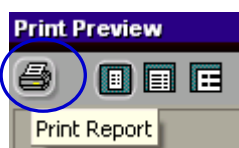

en la parte superior

Todos los informes se pueden imprimir en formato DIN A4 pulsando izquierda o

se pueden guardar como documentos .PDF si marca la opción "Imprimir a un archivo". Especifique un directorio de destino en la línea "Donde" (para examinar, pulse el botón "...").

| Printer                  |                                                            |                          |    |
|--------------------------|------------------------------------------------------------|--------------------------|----|
| Name:                    | HP DeskJet 930C/9                                          | 332C/935C   Properti     | es |
| Type:<br>Where:          | HP DeskJet 930C/932C/                                      | /935C                    |    |
| Page Ran                 | ge                                                         | Copies                   | _  |
| ( Al                     | Deer                                                       | Number of copies: 1      | •  |
| C Dunger                 | / Page                                                     |                          | R  |
| Enter pages<br>separated | e numbers and/or page range<br>by commas. For example, 1,3 | 3,5-12.                  |    |
|                          |                                                            | Print All pages in range |    |
| V Print to<br>Type:      | Adobe PDF Files                                            |                          |    |
|                          | C:\Order202.pdf                                            |                          |    |
| Where:                   |                                                            |                          |    |

Además, el Informe de Consumo (consulte el apartado Informe de consumo, pag. 78) se puede guardar como documento .TXT ("archivo de texto"). Los archivos TXT se pueden guardar con otro formato, p.ej. Excel, y se abren con un programa externo.

#### 5.1.1 Informe resumen de trabajos.

Criterios: periodo de tiempo; operario de la balanza; fabricante; pedido por fecha o referencia de trabajo (OR). Para cada trabajo se enumeran las cantidades necesarias y utilizadas en la práctica y el coste de los materiales.

#### 5.1.2 Informe detallado del trabajo.

Criterios: periodo de tiempo, operario de la balanza; precisión; pedido por fecha o referencia de trabajo. Para cada trabajo se enumeran las cantidades necesarias frente a las cantidades utilizadas en la práctica (para cada producto por separado).

#### 5.1.3 Informe resumen de desviaciones.

Criterios: desviación en porcentaje (se hará una lista de las desviaciones en el uso superiores a este criterio) periodo de tiempo; operario de la balanza; precisión (si se ha obtenido más de un resultado exacto hasta el momento).

Posibles resultados exactos:

- OK: pesado correctamente
- OK (R): finalmente pesado correctamente, pero se ha recalculado. Un número detrás de la "R" indica el número de veces que se ha recalculado la fórmula.
- NOK (I): no es correcta, se ignora. Se ha pesado incorrectamente, pero no se ha recalculado.

Informe del uso de material calculado por trabajo.

### 5.1.4 Informe de consumo.

Criterios: periodo de tiempo, operario de la balanza. Para cada producto, se listan las cantidades usadas en la práctica y los costes ("valor") – sumadas de todos los trabajos.

#### 5.1.5 Informe sobre el promedio de tinte.

Criterios: periodo de tiempo, operario de la balanza; ordenado por operario de la balanza y grupo de producto, o grupo de producto solamente.

Resume las cantidades por operario de la balanza y por categoría de producto, o solamente por categoría de producto.

#### 5.1.6 Informe de disolventes.

Criterios: periodo de tiempo

Lista los disolventes emitidos en kg para cada uno de los productos durante el periodo de tiempo especificado.

# 6 Gestión de stocks.

El módulo Gestión de stocks le permite gestionar la entrada y salida de stocks. Le ayuda a obtener una visión global de la cantidad total y del valor de la mercancía en stock, evitando así quedarse sin existencias de algunos productos.

## 6.1 Instalación.

Mediante una contraseña calculada (más información en la pág pag. 11), tiene la posibilidad de instalar el módulo de gestión de stocks después de los otros módulos.

# 6.2 Configuraciones útiles.

#### 6.2.1 Opciones de proveedores y de stock.

#### 6.2.1.1 Dirección.

Antes de poder realizar pedidos, debe rellenar las direcciones:

En primer lugar, seleccione un tipo de dirección en el campo superior, luego introduzca los datos pertenecientes a dicho tipo de dirección en los campos siguientes. Para el siguiente tipo de dirección, vaya de nuevo al primer campo y elija otro tipo. No es necesario ir guardando los datos, solo cuando sale de la pantalla.

En esta pantalla también puede borrar direcciones (botones de la parte inferior).

Como mínimo se debe introducir una dirección para cada tipo (facturación, entrega, proveedor).

| Proveedores y stock     |                                                          |   |
|-------------------------|----------------------------------------------------------|---|
| Dirección Configuración |                                                          |   |
|                         |                                                          |   |
| Seleccionar tipo de dir | Factura1                                                 |   |
| Nombre                  | Factura1                                                 | 1 |
| Dirección               | Factura2<br>Factura3<br>Entrega1<br>Entrega2<br>Entrega3 |   |
| Persona de contacto     | Proveedor1<br>Proveedor2<br>Proveedor3                   |   |
| Teléfono                | 222222                                                   |   |
| Fax                     |                                                          |   |
| VAT number              |                                                          |   |
| E-Mail                  | xxd@esearch.com                                          | ] |
|                         |                                                          |   |
| Borrar                  | Guardar y Salir Salir Salir                              |   |

## 6.2.1.2 Configuración.

La pestaña Configuración le permite indicar:

- La actualización del stock desde la balanza
   Se trata de una función que le permite actualizar su stock a partir de los botes ya abiertos (consulte el apartado Actualización del stock desde la balanza, pag. 63).
- Avisar cuando está por debajo del stock mínimo Se trata de una función que le advierte cuando el stock desciende por debajo de un mínimo (si se ha definido un stock mínimo).

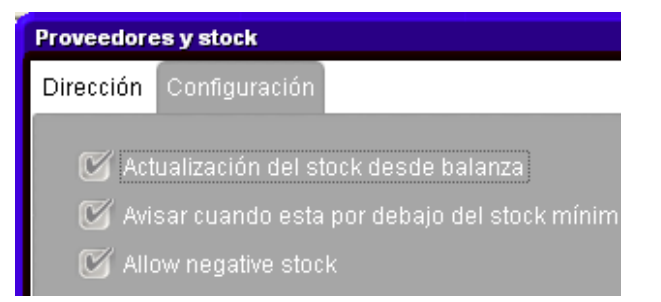

#### 6.2.2 Balanza.

Se debe configurar una balanza para descontar las cantidades pesadas del stock y actualizar el stock desde la balanza (botes abiertos).

Observaciones: la balanza virtual NO se puede utilizar para la actualización de stock a través de balanza.

Consulte los apartados Configuración de la balanza, pag. 14.

#### 6.2.3 Definición de usuarios.

Defina Usuarios y Niveles para que el acceso a la gestión de stocks se pueda limitar a usuarios autorizados solamente.

Consulte el apartado Usuarios, pag.27.

## 6.3 Parámetros de stock.

Los parámetros de stock determinarán el nivel de existencias. Para un proceso de trabajo adecuado, se aconseja determinar estos parámetros ANTES de empezar a trabajar con el módulo Gestión de stocks.

Los parámetros son:

#### 6.3.1 Selección del producto y del tamaño del bote.

La lista de productos que se muestra en la gestión de stocks puede verse influida por los siguientes parámetros:

- Si marca COV (consulte el apartado Cumplimiento COV, pag. 12;
- Si marca Pb (consulte el apartado Sólo sin plomo., pag. 13;
- Calidades (consulte el apartado Calidades, pag. 32;
- Productos (consulte el apartado Productos, pag. 33;

Los tamaños de bote preferidos influirán en el stock en la cantidad del nuevo pedido. Para cada producto, sólo se puede seleccionar 1 tamaño de bote preferido Para cambiar los tamaños de bote preferidos, vaya a la vista Stock/Artículo y consulte todos los productos (no se olvide guardar los cambios).

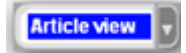

| Stock     |                                |        |                                        |                    | □ ×            |
|-----------|--------------------------------|--------|----------------------------------------|--------------------|----------------|
|           | Stock Actualizar Stock         |        | Pedidos                                | Ent<br>prod        | rega<br>luctos |
| Selección | rápida produc <b>1</b>         |        |                                        | Vista a            | articulo 🗸     |
| Código p  | rod Nombre prod                | Uni    | Repec <mark>do</mark> Pref<br>articulo | Pref F<br>tamano d | Pronedio 🤷     |
| ▶ 1010R   | H.S. ACTIVATOR                 | L      | 20,( <mark>00,1010B,1,00,1</mark>      | 1 000              | 0,000          |
| 1020R     | HIGH SOLIDS PRIMER             | L      | 20,000                                 | 1,000              | 0,000          |
| 1025R     | H.S. THINNER                   | L      | 20,000 1025R 5.00 LI                   | 5,000              | 0,000          |
| 1030R     | H.S. NON SANDING CONVERTOR     | L      | 20,000 1030R 5.00 LI                   | 5,000              | 0,000          |
| 1035R     | H.S. NON SANDING CONV. SLOW    | L      | 20,000                                 | 1,000              | 0,000          |
| 1040R     | UNIVERSAL 2K PRIMER GREY       | L      | 20,000 1040R 4.00 LI                   | 4,000              | 0,000          |
| 1052R     | HI PROD SURFACER OFF WHITE     | L      | 20,000 1052R 1.00 LI                   | 1,000              | 0,000          |
| 1056R     | HI PROD SURFACER DARK GREY     | L      | 20,000 1056R 1.00 LI                   | 1,000              | 0,000          |
| 1095R     | ACTIVATOR                      | L      | 20,000                                 | 1,000              | 0,000          |
| 11255     | ANZ 2K URETH P/ FILL ACTIVATOR | L      | 20,000                                 | 1,000              | 0,000          |
| 1141S     | ANZ VS 2K URETH P/ FILL WHITE  | L      | 20,000                                 | 1,000              | 0,000          |
| 1144S     | ANZ VS 2K URETH P/ FILLER GREY | L      | 20,000                                 | 1,000              | 0,000          |
| 1147S     | ANZ VS 2K URETH P/ FILL BLACK  | L      | 20,000                                 | 1,000              | 0,000          |
| 1155R     | RUBBER DRESSING                | L      | 20,000                                 | 1,000              | 0,000 🗸        |
| ,         | Reiniciar Ir                   | formes | Guardar                                |                    | Balir          |

## 6.3.2 Stock mínimo.

El stock mínimo es el nivel de stock en el que se considera necesario volver a hacer un pedido de dicho producto para evitar quedarse sin existencias.

La cantidad depende de:

- Importancia del producto
- Coste del producto
- Normal / Exceptional
- Frecuencia de reposición
- Plazo de entrega
- Consumo medio

Para especificar el stock mínimo:

- Vaya al stock y seleccione la Vista Stock
- Introduzca un stock mínimo para los productos requeridos

| Stock            |                                                                                                    |            |            |                     |           |              |         | □ ×                     |  |
|------------------|----------------------------------------------------------------------------------------------------|------------|------------|---------------------|-----------|--------------|---------|-------------------------|--|
| Stoc             | Stock     Actualizar Stock     Pedidos     Entrega productos       Total Stock = 20 Ko+ 11360 L+ 340 pce     Total Stock = 20 Ko+ 11360 L+ 340 pce     Total Stock = 20 Ko+ 11360 L+ 340 pce |            |            |                     |           |              |         |                         |  |
| Selección rápida | a produce Valor                                                                                                    |            | ock = 5,52 | ou L+ 340 p<br>2,00 | ce        |              | Vista s | tock 🚽                  |  |
| Código producto  | Nombre prod                                                                                                    | Stock Act. | Unida      | Stock mín.          | A balanza | Pedido pend. | Valor   | Promedio 🔼<br>consumo 🚍 |  |
| 1010R            | H.S. ACTIVATOR                                                                                                    | 20,000     | L          | 20,000              | 0,000     | 0,000        | 80,00   |                         |  |
| 1020R            | HIGH SOLIDS PRIMER                                                                                                    | 20,000     | L          | 20,000              | 0,000     | 0,000        | 0,00    |                         |  |
| 1025R            | H.S. THINNER                                                                                                    | 20,000     | L          | 20,000              | 0,000     | 0,000        | 80,00   |                         |  |
| 1030R            | H.S. NON SANDING CONVERTOR                                                                                                    | 20,000     | L          | 20,000              | 0,000     | 0,000        | 80,00   |                         |  |
| 1035R            | H.S. NON SANDING CONV. SLOW                                                                                                    | 20,000     | L          | 20,000              | 0,000     | 0,000        | 0,00    |                         |  |
| 1040R            | UNIVERSAL 2K PRIMER GREY                                                                                                    | 20,000     | L          | 20,000              | 0,000     | 0,000        | 80,00   |                         |  |
| 1052R            | HI PROD SURFACER OFF WHITE                                                                                                    | 20,000     | L          | 20,000              | 0,000     | 0,000        | 80,00   |                         |  |
| 1056R            | HI PROD SURFACER DARK GREY                                                                                                    | 20,000     | L          | 20,000              | 0,000     | 0,000        | 80,00   |                         |  |
| 1095R            | ACTIVATOR                                                                                                    | 20,000     | L          | 20,000              | 0,000     | 0,000        | 0,00    |                         |  |
| 11255            | ANZ 2K URETH P/ FILL ACTIVATOR                                                                                                    | 20,000     | L          | 20,000              | 0,000     | 0,000        | 0,00    |                         |  |
| 1141S            | ANZ VS 2K URETH P/ FILL WHITE                                                                                                    | 20,000     | L          | 20,000              | 0,000     | 0,000        | 0,00    |                         |  |
| 1144S            | ANZIVS 2K URETH P/ FILLER GREY                                                                                                    | 20,000     | L          | 20,000              | 0,000     | 0,000        | 0,00    |                         |  |
| 1147S            | ANZ VS 2K URETH P7 FILL BLACK                                                                                                    | 20,000     | L          | 20,000              | 0,000     | 0,000        | 0,00    |                         |  |
| 1155R            | RUBBER DRESSING                                                                                                    | 20,000     | L          | 20,000              | 0,000     | 0,000        | 0,00    | <b>~</b>                |  |
| <                |                                                                                                    |            |            |                     |           |              |         | >                       |  |
|                  | Reiniciar                                                                                                    |            | ormes      |                     | Guardar   |              | Sal     | ir                      |  |

#### 6.3.3 Nuevo pedido.

La cantidad para el nuevo pedido es la cantidad sugerida cuando se genera un pedido.

La cantidad depende de:

- Importancia del producto
- Coste del producto
- Normal/excepcional
- Frecuencia de reposición
- Plazo de entrega
- Consumo medio
- Duración/fecha de caducidad

Para definir la cantidad para el nuevo pedido:

- Vaya a Stock y seleccione vista completa
- Introduzca la cantidad para el nuevo pedido en la columna correspondiente.
- (Tenga en cuenta el tamaño de bote preferido. La cantidad para el nuevo pedido debe ser un múltiplo de dicho tamaño de bote.)

| Código producto | Nombre prod                 | Unidad | Stock Act. | A balanza | Pedido pend. | Stock mín. |        | Pref<br>articulo | Pref 🔼<br>tama |
|-----------------|-----------------------------|--------|------------|-----------|--------------|------------|--------|------------------|----------------|
| 1010R           | H.S. ACTIVATOR              | L      | 20,000     | 0,000     | 0,000        | 20,000     | 20,000 | 1010R 1.00 LI    |                |
| 1020R           | HIGH SOLIDS PRIMER          | L      | 20,000     | 0,000     | 0,000        | 20,000     | 20,000 |                  |                |
| 1025R           | H.S. THINNER                | L      | 20,000     | 0,000     | 0,000        | 20,000     | 20,000 | 1025R 5.00 LI    |                |
| 1030R           | H.S. NON SANDING CONVERTOR  | L      | 20,000     | 0,000     | 0,000        | 20,000     | 20,000 | 1030R 5.00 LI    |                |
| 1035R           | H.S. NON SANDING CONV. SLOW | L      | 20,000     | 0,000     | 0,000        | 20,000     | 20,000 |                  |                |

La cantidad para el nuevo pedido influye en la cantidad media de mercancía en stock.

NOTA: Si no se introduce la cantidad para el nuevo pedido, la cantidad sugerida al generar un pedido dejará el stock al nivel mínimo. (En este caso, necesita estar continuamente haciendo pedidos de material, así que va utilizando los productos).

# 6.4 Actualización del stock.

### 6.4.1 Actualización manual del stock.

Es posible actualizar el stock entrante y saliente de forma manual.

La modificación manual se puede realizar en la columna "Stock Act." de la vista Stock o en la sección "Actualizar Stock", donde puede introducir un producto, la cantidad y el operario.

## • Columna "Stock Act." de la vista Stock

| Stock            |                            |                           |                     |                     |           |              |           | □ ×                     |
|------------------|----------------------------|---------------------------|---------------------|---------------------|-----------|--------------|-----------|-------------------------|
| Stoc             | k Actualizar Sto           | ck                        |                     | P                   | edidos    |              | trega pro | ductos                  |
| Selección rápida | produce Total Valor        | Stock= 20<br>total de sto | Kg+ 1136<br>k= 5,52 | 60 L+ 340 p<br>0,00 |           |              | Vista s   | tock                    |
| Código producto  | Nombre prod                | Stock Act.                | Unicad              | Stock mín.          | A balanza | Pedido pend. |           | Promedio 🔼<br>consumo 💻 |
| 1010R            | H.S. ACTIVATOR             | 20,000                    | L                   | 20,000              | 0,000     | 0,000        | 80,00     |                         |
| 1020R            | HIGH SOLIDS PRIMER         | 20,098                    | 1                   | 20,000              | 0,000     | 0,000        | 0,00      |                         |
| 1025R            | H.S. THINNER               | 20,000                    | L                   | 20,000              | 0,000     | 0,000        | 80,00     |                         |
| 1030R            | H.S. NON SANDING CONVERTOR | 20,000                    | L                   | 20,000              | 0,000     | 0,000        | 80,00     |                         |

- A través de la sección "Actualizar Stock", puede introducir el producto, la cantidad y el operario.
- •
- Seleccione un código de producto en el cuadro desplegable.
- Introduzca una cantidad en el campo "#".
- "Intro" = Añadir stock (+). Con un clic de ratón o pulsando la tecla Tab, puede seleccionar " – " para descontar el stock, o " >> " para reponer el stock.
- Una vez completada la acción, pulse el botón "Actualizar Stock".

#### Importante:

Al actualizar manualmente el stock, la función predeterminada es "Añadir" stock al stock existente.

al stock existente. Al actualizar el stock a través de la balanza, el valor predeterminado es "Descontar" >> stock. Por consiguiente, el stock actual se sustituirá por el stock nuevo.

| Stock Actualizar Stock                        |              |                   |             | Pedido  | s        | En<br>pro | trega<br>tuctos |
|-----------------------------------------------|--------------|-------------------|-------------|---------|----------|-----------|-----------------|
|                                               |              |                   |             |         |          |           |                 |
|                                               | I            | Charle            |             |         |          | Tetel     | Dawlada 🔼       |
| Código Nombre prod                            | Uni          | actual            | Empl        | #       | cantidad | cambio    | stock           |
| 1010R H.S. ACTIVATOR                          | L            | 20,000            | +           | 1       | 1,000    | 1,000     | 21,000          |
| 1025R H.S. THINNER                            | L            | 20,000            | +           | 2       | 5,000    | 10,000    | 30,000          |
| 1030R H.S. NON SANDING CONVERTOR              | L            | 20,000            | +           | 3       | 5,000    | 15,000    | 35,000          |
|                                               |              |                   |             |         |          |           |                 |
|                                               |              |                   |             |         |          |           | 8               |
|                                               |              |                   |             |         |          |           |                 |
|                                               |              |                   |             |         |          |           | ~               |
|                                               |              |                   |             |         |          |           |                 |
|                                               |              |                   |             |         |          |           |                 |
|                                               |              |                   |             |         |          |           |                 |
|                                               |              |                   | _           |         | 1        |           |                 |
| Código produ # cantidad Ca                    | intidai      | d total           |             | +       |          |           |                 |
| Código produ # cantidad Ca                    | intidai      | d total           | $\subseteq$ | +       |          |           |                 |
| Códiqo produ # cantidad Ca<br>1030R _ 3 × 5 = | intidai<br>1 | d total<br>15,000 | 0           | +       |          |           |                 |
| Códiqo produ # cantidad Ca<br>1030R           | antida<br>1  | d total<br>15,000 | •           | +<br>>> |          |           |                 |
| Códiqo produ # cantidad Ca<br>1030R 3 × 5 =   | antida<br>1  | d total           | •           | +       |          |           |                 |

#### 6.4.2 Importar un archivo CSV.

Para actualizar el stock entrante, se puede importar un archivo CSV.

Prepare la lista en Excel y guárdela en formato CSV •

| 2 | 1030R  | 1   | +  |
|---|--------|-----|----|
| 3 | 1640WB | 3,5 | +  |
| 1 | 1640WB | 3,5 | >> |

La 1ª columna es el número de botes

La 2ª columna es el código de producto

La 3ª columna es el tamaño de bote La 4ª columna es el "Operario", donde:

- + = Añadir
- Vaya a Stock, Actualizar Stock, Importar •
- Se abrirá un cuadro de diálogo, desde donde puede seleccionar el archivo que desea importar. •

Actualizar Stock

Seleccione el archivo correspondiente y • ábralo.

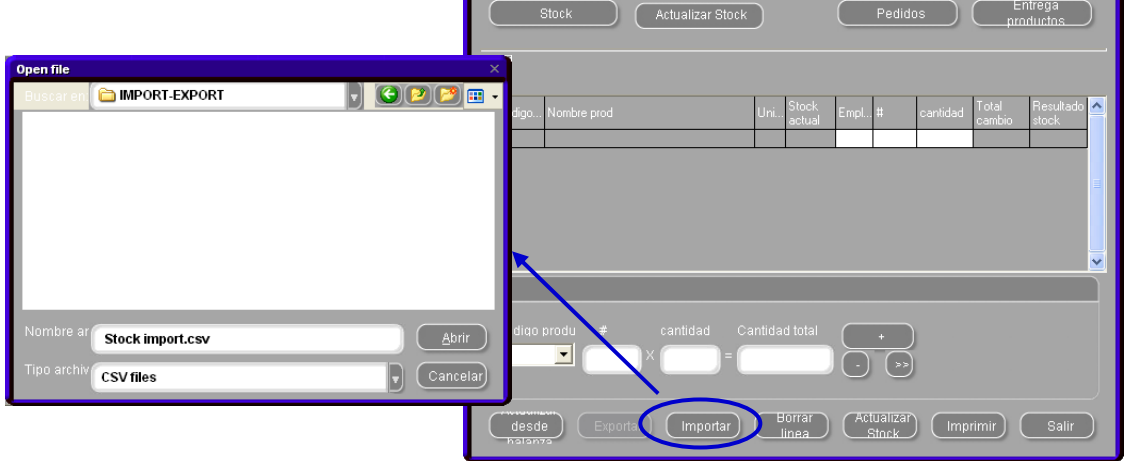

- = Descontar

>> = Sustituir

Obtendrá un resumen de la • información que se importa en la parte superior de la pantalla. Haga clic en "Actualizar Stock" para completar el proceso.

| Actualizar Stock                                                                                     |                                                         |                                                        |                                                                                                |
|----------------------------------------------------------------------------------------------------|---------------------------------------------------------|--------------------------------------------------------|------------------------------------------------------------------------------------------------|
| Stock Actualizar Stock                                                                               |                                                         | Pedidos                                                | Entrega<br>productos,                                                                          |
| Código Nombre prod<br>1010R H.S. ACTIVATOR<br>1025R H.S. THINNER<br>1030R H.S. NON SANDING CONVERTOR | Uni Stock<br>actual<br>L 20,000<br>L 20,000<br>L 20,000 | Empl # cantidad<br>+ 1 1.000<br>+ 2 5.000<br>+ 3 5.000 | Total stock<br>cambio stock<br>1,000 21,000<br>10,000 30,000<br>15,000 35,000<br>15,000 35,000 |
| Código produ # cantidad Ca<br>1030R 3 X 5 =<br>desde<br>halanza Exportar Importar                    | antidad total<br>15,000<br>Borrar<br>Linea              | *<br>• >><br>Actualizar<br>Stock                       | primir) Salir                                                                                  |

#### 6.4.3 Actualización del stock por pesada.

| ColorNet PRO CD2010-3 (versión del programa 3.0, build 185 - (c) | )1999-2010 DuPont de Nemours)              | _ & ×                              |
|------------------------------------------------------------------|--------------------------------------------|------------------------------------|
|                                                                  |                                            | ColorNet <sup>®</sup> Pro          |
| español                                                          |                                            |                                    |
| (Menú Buscar [F2]) (Menú Mantenimiento [F3]) (Datos [F4]) (M     | lenú Configuración (F9) (Info del sistema) |                                    |
| Búsqueda <u>C</u> ompleta                                        | Productos <u>a</u> uxiliares               | Peso <u>P</u> antalla              |
| Por <u>E</u> abricante                                           | ChromaVision                               | Actualización del stock por pesada |
| Por Modejo                                                       | Fórmula egterna                            |                                    |
|                                                                  | Colour Pages                               |                                    |
|                                                                  |                                            |                                    |
|                                                                  |                                            | <u>Salir</u>                       |

La actualización del stock por pesada le permite pesar el contenido de botes ya abiertos y botes nuevos cerrados. Una vez activada la función en la configuración de Opciones de proveedores y de stock, aparecerá un botón en la pantalla principal de ColorNet® Pro (para la balanza).

Al pulsar "Actualización del stock por pesada", se abre una pantalla que muestra una lista de todos los productos. NOTA: la lista de productos depende de la configuración del software. Consulte el apartado Selección del producto y del tamaño del bote, pag. 80.

En la parte izquierda de la lista, puede elegir el bote. Para algunas combinaciones de bote/tapa, los pesos de la tara se guardan y restan del peso total. Si el bote que va a pesar no aparece en la lista, seleccione "Envase propio", coloque un bote vacío en la balanza, pulse "Pesar bote" y después pese el bote con el contenido.

|   |                                       |          |          |                 | Actualizar Stock                   |   |
|---|---------------------------------------|----------|----------|-----------------|------------------------------------|---|
| T | amaño bote                            | 1        |          | Código Producto |                                    |   |
| Г | Envase propio                         | •        |          | WB2043          |                                    |   |
|   |                                       |          |          | WB2043          | CROMAX PRO BC CONTROLLER LH        | ~ |
|   | Pesar bote                            |          |          | WB2045          | CROMAX PRO CONTROLLER LOW HUMIDITY |   |
|   |                                       |          |          | WB2075          | ACTIVATOR                          |   |
|   |                                       |          |          | WB2091          | BLENDER                            |   |
|   | Bote                                  | 17.9 a   |          | WB21            | VIOLET BLUE                        |   |
|   | DOTO                                  |          |          | WB24            | ORGANIC BLUE                       |   |
|   | Peso Prod                             | 1068.5 n |          | WB25            | BLUE HS                            |   |
|   | 10001104.                             | 9        |          | WB26            | BLUE LS                            |   |
| , | Volumen pesado                        | 1,06     |          | WB27            | GREEN SHADE BLUE                   |   |
|   | · · · · · · · · · · · · · · · · · · · |          |          | WB28            | FAST BLUE                          |   |
| , | Volumen extra                         | 0        |          | WB30            | BLUE SHADE GREEN HS                |   |
|   |                                       | 0        |          | WB31            | BLUE SHADE GREEN LS                |   |
|   | Total volumo                          | 1.00 1   |          | WB32            | YELLOW SHADE GREEN                 |   |
|   | Total volume                          | 1,00 1   |          | WB33            | GREEN GOLD                         |   |
|   |                                       |          |          | WB400           | HT/LH REDUCER                      |   |
|   |                                       |          |          | WB41            | OPAQUE YELLOW                      |   |
|   |                                       |          |          | WB42            | YELLOW                             |   |
|   |                                       |          |          | WB43            | BRIGHT YELLOW                      |   |
|   |                                       |          |          | WB45            | TRANSPARENT YELLOW                 |   |
|   |                                       |          |          | WB46            | ORANGE YELLOW                      |   |
|   |                                       |          |          | WB500           | CROMAX SPECIAL COLOUR ADJUSTER     | ~ |
|   |                                       |          | 7500.0 g |                 |                                    |   |

1,06 |

0 1

1,06

#### Pasos a seguir en la balanza (por el usuario):

 En primer lugar, seleccione un tipo de bote de la lista. Si no aparece el tipo de bote, puede seleccionar "Envase propio". Coloque el bote en la balanza y haga clic en "Pesar bote". A continuación, el sistema pesará el bote e introducirá el peso del envase en la barra. Después, seleccione el producto para continuar.

## Tamaño bote Envase propio • Envase propio \* Centari 1/2L + rod Centari 1/2L Centari 1L + rod Centari 1L g Centari 4L + rod Centari 4L Cromax 1/2L + rod **-** g Volumen pesado 0,00 | Volumen extra 0 Total volume 0,00 | Tamaño bote Envase propio • Bote 17,9 g Peso Prod. 1068,5 g

Volumen pesado

Volumen extra

Total volume

Enviar producto WB2043 a la gestión de stock

 Coloque el bote en la balanza.
 Se calculará el peso del producto. Se puede añadir un volumen adicional (botes llenos).

Cuando toda la información sea correcta, pulse "Enviar producto... a gestión de stocks". Aparecerá un mensaje de confirmación.

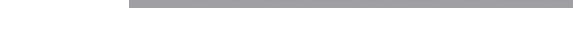

• Se puede repetir el ciclo para otro producto hasta que se hayan hecho con todos los productos.

.

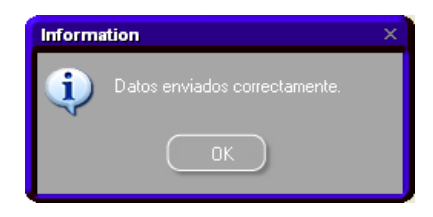

## Pasos a seguir en el módulo Gestión de stocks (por el administrador):

 Vaya a Gestión de stocks / Actualizar Stock / Actualizar desde balanza

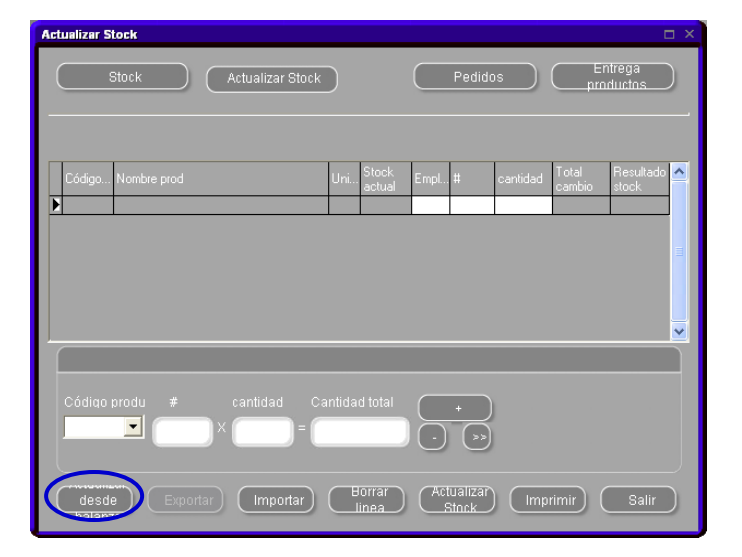

- Aparecerá la lista de productos que se han enviado a la balanza. Aquí todavía se pueden añadir otros productos (botes llenos) que no se habían enviado a la balanza. Se deberá realizar en la parte inferior de la pantalla.
- Cuando todos los productos aparecen en la lista, pulse "Actualizar Stock" en la parte inferior de la pantalla. Se actualizará el stock.

| ctualizar Stock                                                  |             |                                     |                         |                    |                            |                                    | [                                      | □ × |
|------------------------------------------------------------------|-------------|-------------------------------------|-------------------------|--------------------|----------------------------|------------------------------------|----------------------------------------|-----|
| Stock Actualizar Stock                                           |             |                                     |                         | Pedido             | s                          | En                                 | trega<br>Huctos                        | )   |
| Código Nombre prod<br>1010R H.S. ACTIVATOR<br>1025R H.S. THINNER | Uni<br>L    | Stock<br>actual<br>20,000<br>20,000 | Empl<br>+               | #<br>1<br>2        | cantidad<br>1,000<br>5,000 | Total<br>cambio<br>1,000<br>10,000 | Resultado<br>stock<br>21,000<br>30,000 | ^   |
| 1030R H.S. NON SANDING CONVERTOR                                 |             | 20,000                              | +                       | 3                  | 5,000                      | 15,000                             | 35,000                                 |     |
| Código produ # cantidad Cá<br>1030R _ 3 × 5 =                    | antida<br>, | d total<br>15,000                   | $\overline{\mathbf{O}}$ | +                  |                            |                                    |                                        |     |
| desde Exportar Importar                                          |             | orrar<br>inea                       | Act                     | tualizar)<br>Stock | Impi                       | rimir)                             | Salir                                  | )   |

#### 6.4.4 Actualizar stock a través de la entrega de pedidos.

La actualización del stock a través de entregas de pedidos sólo se utiliza para el stock entrante.

La cantidad de pedido sugerida por el software se basa en los parámetros definidos en el programa en el momento de configurar los parámetros.

Consulte el apartado Parámetros de stock, pag. 80.

#### Pasos a seguir para la creación de pedidos:

Vaya a Gestión de Stocks / Pedidos

| Sto | ock             |                         |                      |       |                                  |        |           |         |              |       |                     |        | □ × □ |
|-----|-----------------|-------------------------|----------------------|-------|----------------------------------|--------|-----------|---------|--------------|-------|---------------------|--------|-------|
|     | si              |                         | Actualizar (         | Stock |                                  | C      |           | Pedidos |              |       | Entrega prod        | luctos | D     |
| ε   |                 | produce                 |                      |       | <g+ 11360<br="">k = 5,520,1</g+> |        |           |         |              |       | Vista               | todo   | J     |
|     | Código producto | Nombre prod             | Pref<br>tamanoenvase |       | Stock Act.                       |        | A balanza |         | Pedido pend. | Valor | Promedio<br>consumo |        |       |
|     | 1010R           | H.S. ACTIVATOR          | 1,000                | L     | 20,000                           | 20,000 | 0,000     | 20,000  | 0,000        | 80,00 | 0,000               | 4,00   |       |
|     | 1020R           | HIGH SOLIDS PRIMER      | 1,000                | L     | 20,000                           | 20,000 | 0,000     | 20,000  | 0,000        | 0,00  | 0,000               | 0,00   |       |
| 18  | 1025R           | H.S. THINNER            | 5,000                | L     | 20,000                           | 20,000 | 0,000     | 20,000  | 0,000        | 80,00 | 0,000               | 4,00   |       |
|     | 1030R           | H.S. NON SANDING CONV   | 5,000                | L     | 20,000                           | 20,000 | 0,000     | 20,000  | 0,000        | 80,00 | 0,000               | 4,00   |       |
|     | 1035R           | H.S. NON SANDING CONV   | 1,000                | L     | 20,000                           | 20,000 | 0,000     | 20,000  | 0,000        | 0,00  | 0,000               | 0,00   |       |
|     | 1040R           | UNIVERSAL 2K PRIMER G   | 4,000                | L     | 20,000                           | 20,000 | 0,000     | 20,000  | 0,000        | 80,00 | 0,000               | 4,00   |       |
|     | 1052R           | HI PROD SURFACER OFF    | 1,000                | L     | 20,000                           | 20,000 | 0,000     | 20,000  | 0,000        | 80,00 | 0,000               | 4,00   |       |
|     | 1056R           | HI PROD SURFACER DAR    | 1,000                | L     | 20,000                           | 20,000 | 0,000     | 20,000  | 0,000        | 80,00 | 0,000               | 4,00   |       |
|     | 1095R           | ACTIVATOR               | 1,000                | L     | 20,000                           | 20,000 | 0,000     | 20,000  | 0,000        | 0,00  | 0,000               | 0,00   | 4     |
|     | 11255           | ANZ 2K URETH P7 FILL AG | 1,000                | L     | 20,000                           | 20,000 | 0,000     | 20,000  | 0,000        | 0,00  | 0,000               | 0,00   |       |
| 100 | 11415           | ANZ VS 2K URETH P7 FILI | 1,000                | L     | 20,000                           | 20,000 | 0,000     | 20,000  | 0,000        | 0,00  | 0,000               | 0,00   |       |
|     | 1144S           | ANZ VS 2K URETH P7 FILI | 1,000                | L     | 20,000                           | 20,000 | 0,000     | 20,000  | 0,000        | 0,00  | 0,000               | 0,00   |       |
|     | 1147S           | ANZ VS 2K URETH P7 FILI | 1,000                | L     | 20,000                           | 20,000 | 0,000     | 20,000  | 0,000        | 0,00  | 0,000               | 0,00   |       |
|     | 1155R           | RUBBER DRESSING         | 1,000                | L     | 20,000                           | 20,000 | 0,000     | 20,000  | 0,000        | 0,00  | 0,000               | 0,00   |       |
|     |                 |                         |                      |       |                                  |        |           |         |              |       |                     | >      |       |
|     |                 | F                       | einiciar?            | )     | Info                             | ormes  |           | Gu      | ardar        |       | Sali                | r      | D     |

- El sistema propone un pedido.
- En esta pantalla, todavía se pueden añadir productos que no aparecen en el pedido propuesto, o bien suprimir productos sugeridos en el pedido.
- Una vez el pedido está bien, pulse "Pedido" en la parte inferior de la pantalla para continuar.

| edidos    |                               |        |        |         |        |               | (            | = x |
|-----------|-------------------------------|--------|--------|---------|--------|---------------|--------------|-----|
| Sto       | Actualizar Stock              |        | P      | edidos  |        | Entr<br>produ | ega<br>ictos |     |
| Código pr | Nombre prod                   | Uni    | Stock  | Minimum | No.de  | Tamaño        |              | ^   |
| Courgo pr |                               | 0      | actual | stock   | envase | bote          | pedír        |     |
| AM728     | RED GREEN PEARL               | L      | 19,985 | 20,000  | 20     | 1,000         | 20,000       |     |
| AM73      | WHITE PEARL                   | L      | 19,952 | 20,000  | 20     | 1,000         | 20,000       |     |
| AM74      | BLUE PEARL                    | L      | 19,962 | 20,000  | 20     | 1,000         | 20,000       |     |
| AM75      | SUPER GREEN PEARL             | L      | 19,993 | 20,000  | 20     | 1,000         | 20,000       |     |
| AM81      | YELLOW OXIDE H.S.             | L      | 19,912 | 20,000  | 20     | 1,000         | 20,000       |     |
| AM84      | RED OXIDE L.S.                | L      | 19,942 | 20,000  | 20     | 1,000         | 20,000       |     |
| EL560     | HDC BINDER                    | L      | 19,481 | 20,000  | 6      | 3,500         | 21,000       |     |
| PT101     | WHITE                         | L      | 19,543 | 20,000  | 6      | 3,500         | 21,000       |     |
| PT107     | LS BLACK                      | L      | 19,997 | 20,000  | 6      | 3,500         | 21,000       |     |
| PT128     | GREEN SHADE BLUE LOW STRENGTH | L      | 19,999 | 20,000  | 20     | 1,000         | 20,000       |     |
| PT182     | YELLOW OXIDE LOW STRENGTH     | L      | 19,982 | 20,000  | 20     | 1,000         | 20,000       |     |
| 1010R     | H.S. ACTIVATOR                | L      | 20,000 | 20,000  | 1      | 1,000         | 1,000        |     |
| 1025R     | H.S. THINNER                  | L      | 20,000 |         | 1      | 5,000         |              |     |
| 1030R     | H.S. NON SANDING CONVERTOR    | L      | 20,000 | 20,000  |        | 5,000         | 5,000        |     |
|           |                               |        |        |         |        |               |              | ~   |
| Inform    | hes Añadir Su                 | primir |        | Pedido  |        | s             | alir         |     |

 En vista previa de pedido, aparecen automáticamente las direcciones y se puede introducir una referencia de pedido o cualquier comentario que desee. Haga clic en "Pedir ahora" para continuar. Aparecerá un pedido que se puede imprimir o guardar como documento en formato PDF (más información sobre documentos .PDF en la pag. 77).

| Vista pre                   | via pedido            |                         |
|-----------------------------|-----------------------|-------------------------|
|                             |                       | Proveedor dirección     |
|                             |                       | mxr@emailaddress.com    |
|                             | Direccion factura     | Direccion entrega       |
|                             |                       | Nombre aaa              |
| Invoice add<br>mxr@email    | iress<br>laddress.com | mr@emailaddress.com     |
|                             |                       | Referencia del pedido   |
| Referencia c<br>Comentario: | s ply dont delay      | 0                       |
|                             |                       | Pedir<br>ahora Cancelar |

## 88 / 127

## Pasos a seguir para la entrega de pedidos:

Vaya a Gestión de stocks/Entrega productos

| Sto | ock             |                         |                      |             |            |        |       |           |              |       |                     |        | □ × |
|-----|-----------------|-------------------------|----------------------|-------------|------------|--------|-------|-----------|--------------|-------|---------------------|--------|-----|
|     | ( s             | tock                    | Actualizar 8         | Stock       |            | C      | _     | Pedidos   |              | E     | Entrega proc        | luctos | D   |
| ε   |                 | produce                 |                      |             |            |        |       |           |              |       | Vista               | todo   |     |
|     | Código producto | Nombre prod             | Pref<br>tamanoenvase | Unidad §    | Stock Act. |        |       | Re pedido | Pedido pend. | Valor | Promedio<br>consumo | Precio |     |
|     | 1010R           | H.S. ACTIVATOR          | 1,000                | L           | 20,000     | 20,000 | 0,000 | 20,000    | 0,000        | 80,00 | 0,000               | 4,00   |     |
|     | 1020R           | HIGH SOLIDS PRIMER      | 1,000                | L           | 20,000     | 20,000 | 0,000 | 20,000    | 0,000        | 0,00  | 0,000               | 0,00   |     |
|     | 1025R           | H.S. THINNER            | 5,000                | L           | 20,000     | 20,000 | 0,000 | 20,000    | 0,000        | 80,00 | 0,000               | 4,00   |     |
|     | 1030R           | H.S. NON SANDING CONV   | 5,000                | La          | 20,000     | 20,000 | 0,000 | 20,000    | 0,000        | 80,00 | 0,000               | 4,00   |     |
|     | 1035R           | H.S. NON SANDING CONV   | 1,000                | L           | 20,000     | 20,000 | 0,000 | 20,000    | 0,000        | 0,00  | 0,000               | 0,00   |     |
|     | 1040R           | UNIVERSAL 2K PRIMER G   | 4,000                | L           | 20,000     | 20,000 | 0,000 | 20,000    | 0,000        | 80,00 | 0,000               | 4,00   |     |
|     | 1052R           | HI PROD SURFACER OFF    | 1,000                | L           | 20,000     | 20,000 | 0,000 | 20,000    | 0,000        | 80,00 | 0,000               | 4,00   |     |
|     | 1056R           | HI PROD SURFACER DAR    | 1,000                | L           | 20,000     | 20,000 | 0,000 | 20,000    | 0,000        | 80,00 | 0,000               | 4,00   |     |
|     | 1095R           | ACTIVATOR               | 1,000                | L           | 20,000     | 20,000 | 0,000 | 20,000    | 0,000        | 0,00  | 0,000               | 0,00   |     |
|     | 11255           | ANZ 2K URETH P/ FILL AG | 1,000                | L           | 20,000     | 20,000 | 0,000 | 20,000    | 0,000        | 0,00  | 0,000               | 0,00   |     |
| 100 | 1141S           | ANZ VS 2K URETH P/ FILI | 1,000                | L           | 20,000     | 20,000 | 0,000 | 20,000    | 0,000        | 0,00  | 0,000               | 0,00   |     |
|     | 1144S           | ANZ VS 2K URETH P/ FILI | 1,000                | L           | 20,000     | 20,000 | 0,000 | 20,000    | 0,000        | 0,00  | 0,000               | 0,00   |     |
|     | 1147S           | ANZ VS 2K URETH P/ FILI | 1,000                | L           | 20,000     | 20,000 | 0,000 | 20,000    | 0,000        | 0,00  | 0,000               | 0,00   |     |
|     | 1155R           | RUBBER DRESSING         | 1,000                | L           | 20,000     | 20,000 | 0,000 | 20,000    | 0,000        | 0,00  | 0,000               | 0,00   | ~   |
|     |                 |                         |                      |             |            |        |       |           |              |       |                     | >      |     |
|     |                 | F                       | teiniciar            | $) \subset$ | Info       | rmes   |       | Gu        | ardar        |       | Sal                 | ir     | D   |

La pantalla Entrega de productos se puede abrir de 2 formas distintas: Pedidos abiertos y Todos los pedidos. Para la entrega de productos, lo más fácil es elegir la opción "Pedidos abiertos".

| echa pedido Codigo                                       | pedido Referencia de                                                | el pedido Prove  |                                                                     |                                                     |                                                         |                                               | Comer                                      |                                | Estado                                                        |
|----------------------------------------------------------|---------------------------------------------------------------------|------------------|---------------------------------------------------------------------|-----------------------------------------------------|---------------------------------------------------------|-----------------------------------------------|--------------------------------------------|--------------------------------|---------------------------------------------------------------|
| 9/05/2010                                                | 1 100                                                               | Mr.Jo            | obj                                                                 |                                                     |                                                         |                                               | pls dor                                    | nt delay                       | Abierto                                                       |
| 3/05/2010                                                | 2 100                                                               | Mr.Jo            | obj                                                                 |                                                     |                                                         |                                               | pls dor                                    | nt delay                       | Entrega pa                                                    |
| 3/05/2010                                                | 3 100                                                               | Mr.Jo            | obj                                                                 |                                                     |                                                         |                                               | pls dor                                    | nt delay                       | Entrega pa                                                    |
|                                                          |                                                                     |                  |                                                                     |                                                     |                                                         |                                               |                                            |                                |                                                               |
| Fecha ,                                                  | Cod                                                                 |                  | Re                                                                  |                                                     | 00                                                      |                                               |                                            | Imprimit                       | ( Cenar)                                                      |
| obibea                                                   | 2970972010 pedi                                                     |                  | ea                                                                  | dido                                                | -                                                       |                                               |                                            |                                | Cobibad                                                       |
| pedido<br>Código produ                                   | icto Nombre prod                                                    |                  | pe<br>Articulo<br>codigo                                            | dido<br>Pedidos<br>no.<br>de envases                | Tamano<br>pedidos<br>envases                            | Pedido<br>cantidad                            |                                            | Entregado<br>no.<br>de envases | Tamano<br>entregac<br>envases                                 |
| pedido<br>Código produ                                   | icto Nombre prod<br>H.S. ACTIVATOR                                  | đo               | per<br>Articulo<br>codigo<br>1010R 1.0                              | dido<br>Pedidos<br>no.<br>de envases<br>1           | Tamano<br>pedidos<br>envases<br>1,000                   | Pedido<br>cantidad<br>1,000                   | Ya<br>entregado<br>0,000                   | Entregado<br>no.<br>de envases | Tamano<br>entregac<br>envases                                 |
| Dedido<br>Código produ<br>▶ 1010R<br>1025R               | icto Nombre prod<br>H.S. ACTIVATOR<br>H.S. THINNER                  | do '             | per<br>Articulo<br>codigo<br>1010R 1.0<br>1025R 5.0                 | dido<br>Pedidos<br>no.<br>de envases<br>1<br>1      | Tamano<br>pedidos<br>envases<br>1,000<br>5,000          | Pedido<br>cantidad<br>1,000<br>5,000          | Ya<br>entregado<br>0,000<br>0,000          | Entregado<br>no.<br>de envases | Tamano                                                        |
| Dedido<br>Código produ<br>1010R<br>1025R<br>1030R        | eto Nombre prod<br>H.S. ACTIVATOR<br>H.S. THINNER<br>H.S. NON SANDI | do<br>NG CONVERT | Der<br>Articulo<br>codigo<br>1010R 1.0<br>1025R 5.0<br>T( 1030R 5.0 | dido<br>Pedidos<br>no.<br>de envases<br>1<br>1<br>1 | Tamano<br>pedidos<br>envases<br>1,000<br>5,000<br>5,000 | Pedido<br>cantidad<br>1,000<br>5,000<br>5,000 | Ya<br>entregado<br>0,000<br>0,000          | Entregado<br>no.<br>de envases | Tamano<br>entregac<br>envases<br>1,00<br>5,00<br>5,00         |
| Dedido<br>Código produ<br>▶ 1010R<br>1025R<br>1030R<br>< | cto Nombre prod<br>H.S. ACTIVATOR<br>H.S. THINNER<br>H.S. NON SANDI | do '             | Der<br>Articulo<br>codigo<br>1010R 1.0<br>1025R 5.0<br>TI 1030R 5.0 | dido<br>Pedidos<br>no.<br>de envases<br>1<br>1<br>1 | Tamano<br>pedidos<br>envases<br>1,000<br>5,000<br>5,000 | Pedido<br>cantidad<br>1,000<br>5,000<br>5,000 | Ya<br>entregado<br>0,000<br>0,000<br>0,000 | Entregado<br>no.<br>de envases | Tamano<br>entregac<br>envases<br>1,00<br>5,00<br>5,00<br>2,00 |

La recepción de la mercancía se puede realizar de distintas formas:

#### Entregados todos

 El campo "Entregado ahora" estará completado y aparecerá la "Fecha de entrega total" detrás de cada producto.

| Pro | duct delive | ery - All delivered |                  |                    |                    |                      |                 |            |                    |                     |                |                 |      |   |
|-----|-------------|---------------------|------------------|--------------------|--------------------|----------------------|-----------------|------------|--------------------|---------------------|----------------|-----------------|------|---|
|     |             | 29/05/2010          | Codigo<br>pedido |                    |                    |                      | Ref.<br>pedi    | do         |                    |                     |                |                 |      |   |
|     | Códig       | Nombre prod         |                  | Articulo<br>codigo | Pedic<br>no.<br>de | Taina<br>pedic<br>en | Pedido<br>canti | Ya<br>entr | Entre<br>no.<br>de | Tama<br>entre<br>en | Entre<br>ca    | Entreg<br>fecha |      |   |
|     | ▶ 1010R     | H.S. ACTIVATOR      |                  | 1010R 1.0          | 1                  | 1,00                 | 1,000           | (,000      | 1                  | .000                | 1,000          | 29/05.          |      |   |
|     | 1025R       | H.S. THINNER        |                  | 1025R 5.0          | 1                  | 5,000                | 5,000           | (,000      | 1                  | ,000                | 5,000          | 29/05.          |      |   |
|     | 1030R       | H.S. NON SANDING    | I CONVERTI       | (1030R 5.0         | 1 1                | 5,000                | 5,000           | (,000      | 1                  | ,000                | 5,000          | 29/05.          | =    |   |
|     |             |                     |                  |                    |                    |                      |                 |            |                    |                     |                |                 |      |   |
|     |             |                     |                  |                    |                    |                      |                 |            |                    |                     |                |                 |      |   |
|     |             |                     |                  |                    |                    |                      |                 |            |                    |                     |                |                 |      |   |
|     |             |                     |                  |                    |                    |                      |                 |            |                    |                     |                |                 | _    |   |
|     |             |                     |                  |                    |                    |                      |                 |            |                    |                     |                |                 |      |   |
|     |             |                     |                  |                    |                    |                      |                 |            |                    |                     |                |                 |      |   |
|     |             |                     |                  |                    |                    |                      |                 |            |                    |                     |                |                 |      |   |
|     |             |                     |                  |                    |                    |                      |                 |            |                    |                     |                |                 |      |   |
|     |             |                     |                  |                    |                    |                      |                 |            |                    |                     |                |                 | ~    |   |
|     |             |                     |                  |                    |                    |                      |                 |            |                    |                     |                |                 |      |   |
|     |             |                     |                  |                    |                    |                      |                 |            |                    |                     | $\overline{)}$ | Canc            | elar | ) |
|     |             |                     |                  |                    |                    |                      |                 |            |                    |                     |                |                 |      |   |

También puede ser "no entregar" los productos o solo "entregar parcialmente". Sólo tiene que introducir la cantidad correcta en la columna "Entregado ahora" y pulse Aceptar (esto también es válido si desea introducir una cantidad superior a la solicitada inicialmente).

Para los productos que no estén completamente entregados, NO aparecerá automáticamente la "Fecha de entrega total". Cuando haya terminado, pulse Aceptar para continuar.

NOTA: esta forma de trabajar se utiliza principalmente cuando se puede recibir una gran parte del pedido o todo el pedido.

|              | 29/05/2010     | Codigo<br>pedido |                    |                              | 100                          |                    | 1              |                                               | 1                              | (Im               | primit               | Cern<br>Cpenii | עני |
|--------------|----------------|------------------|--------------------|------------------------------|------------------------------|--------------------|----------------|-----------------------------------------------|--------------------------------|-------------------|----------------------|----------------|-----|
| Código produ | cto Nombre pro |                  | Articulo<br>codigo | Pedidos<br>no.<br>de envases | Tamano<br>pedidos<br>envases | Pedido<br>cantidad | Ya<br>entregad | Entregado<br>no.<br>de envase:                | Tamano<br>entregado<br>envases | Entreg<br>cantida | ido Entre<br>d fecha | gado<br>)      |     |
| 12052        | ANZ MC OK      | CLEAD            | 12500250           | 1                            | 1 000                        | 1 000              | 0.00           | 1 1 2 2 2                                     | 1 000                          | 1 2221            | 00 29/0              | 1201           |     |
| 2030         | ANZ MO ZN      | CLEAN            | 12300230           |                              | 1,000                        | 1,000              | 0,00           | , <u>, , , , , , , , , , , , , , , , , , </u> | 1,000                          | 1,222,1           | 100 2370             | 5/201          |     |
|              | Orderline      | ULEAN            | 12300230           | Dar pedid                    | o entero                     | a                  | 0,00           |                                               | 1,000                          | 1,222,            | 100 23/0             | 5/201          |     |

#### Entregado nada

No se cumplimentará ningún dato.

| Product of    | delive   | ry - None delivere | 1                |                    |                    |                     |                 |               |                    |                      |             |                 |      |  |
|---------------|----------|--------------------|------------------|--------------------|--------------------|---------------------|-----------------|---------------|--------------------|----------------------|-------------|-----------------|------|--|
| Fech<br>pedia | na<br>do | 29/05/2010         | Codigo<br>pedido | 3                  |                    |                     | Ref<br>ped      | ido           | 3                  |                      |             |                 |      |  |
| Co            | ódig     |                    |                  | Articulo<br>codigo | Pedic<br>no.<br>de | Tama<br>pedid<br>en | Pecic<br>carti. | lc Ya<br>entr | Entre<br>ro.<br>ce | Tama<br>entrej<br>en | Entre<br>ca | Entreg<br>fecha | ^    |  |
| ▶ 10          | 010R     | H.S. ACTIVATOR     |                  | 1010R 1.0          | 1                  | 1,000               | 1,00            | 0,000         |                    | .000                 | ),000       |                 |      |  |
| 10            | 025R     | H.S. THINNER       |                  | 1025R 5.0          | ) 1                | 5,000               | 5,00            | 0,000         |                    | .000                 | ),000       |                 |      |  |
| 10            | 030R     | H.S. NON SANDING   | CONVERT          | (1030R 5.0         | ) 1                | 5,000               | 5,00            | 0,000         | Ц                  | .000                 | ),000       |                 | =    |  |
|               |          |                    |                  |                    |                    |                     |                 |               |                    |                      |             |                 |      |  |
|               |          |                    |                  |                    |                    |                     |                 |               |                    |                      |             |                 |      |  |
|               |          |                    |                  |                    |                    |                     |                 |               |                    |                      |             |                 |      |  |
|               |          |                    |                  |                    |                    |                     |                 |               |                    |                      |             |                 |      |  |
|               |          |                    |                  |                    |                    |                     |                 |               |                    |                      |             |                 |      |  |
|               |          |                    |                  |                    |                    |                     |                 |               |                    |                      |             |                 |      |  |
|               |          |                    |                  |                    |                    |                     |                 |               |                    |                      |             |                 |      |  |
|               |          |                    |                  |                    |                    |                     |                 |               |                    |                      |             |                 |      |  |
|               |          |                    |                  |                    |                    |                     |                 |               |                    |                      |             |                 | -    |  |
|               |          |                    |                  |                    |                    |                     |                 |               |                    |                      |             |                 |      |  |
|               |          |                    |                  |                    |                    |                     |                 |               |                    |                      |             |                 |      |  |
|               |          |                    |                  |                    |                    |                     |                 |               |                    | eptar                | J           | Canc            | elar |  |
|               |          |                    |                  |                    |                    |                     |                 |               |                    |                      |             |                 |      |  |

Puede introducir manualmente las cantidades en el campo "Entregado ahora" (incluyendo una cantidad mayor que la solicitada inicialmente). Para los productos donde se ha recibido el importe total, se aparecerá la "Fecha de entrega total". Una vez hecho, pulse Aceptar para continuar.

NOTA: esta forma de trabajar se puede utilizar para recibir solamente algunos de los productos de un pedido.

| Proc | luct delive | ery - None delivered |                  |                    |                    |                     |                 |            |                    |                      |             |                 |              | × |
|------|-------------|----------------------|------------------|--------------------|--------------------|---------------------|-----------------|------------|--------------------|----------------------|-------------|-----------------|--------------|---|
|      |             | 29/05/2010           | Codigo<br>pedido |                    |                    |                     |                 |            | 100                |                      |             |                 |              |   |
|      | Códig       | Nombre prod          |                  | Articulo<br>codigo | Pedic<br>no.<br>de | Tama<br>pedid<br>en | Pedido<br>canti | Ya<br>entr | Entre<br>no.<br>de | Tama<br>entrej<br>en | Entre<br>ca | Entreg<br>fecha |              |   |
|      | 1010R       | H.S. ACTIVATOR       |                  | 1010R 1.0          | 1                  | 1,000               | 1,000           | 0,000      | 5                  | ,000                 | 5,000       | 29/05.          |              |   |
|      | 1025R       | H.S. THINNER         |                  | 1025R 5.0          | 1                  | 5,000               | 5,000           | 0,000      |                    | ,000,                | 3,000       | 29/05.          |              |   |
|      | 1030R       | H.S. NON SANDING (   | CONVERT          | 1030R 5.0          | 1                  | 5,000               | 5,000           | 0,000      |                    | ,000                 | 1,000       | 29/05.          |              |   |
|      |             |                      |                  |                    |                    |                     |                 |            |                    |                      |             |                 | =            |   |
|      |             |                      |                  |                    |                    |                     |                 | (          | Ace                | ptar                 | ) (         | Canc            | <b>e</b> lar |   |

#### Añadir

El botón "Añadir" le permitirá añadir otros productos que no estaban en el pedido original. Una vez que todos los productos están en la lista, puede volver a recibir los pedidos a través de los botones "Entregados todos" o "Entregado nada".

| Fecha <b>29/</b><br>pedido | 05/2010 Codigo 3<br>pedido 3 |                       |                                                  |                    |                 |                                |                                |                       | Imprimit           | Cerrar<br>pedido    |
|----------------------------|------------------------------|-----------------------|--------------------------------------------------|--------------------|-----------------|--------------------------------|--------------------------------|-----------------------|--------------------|---------------------|
| Código producto            | Nombre prod                  | Articulo<br>codigo de | edidos Tamano<br>p. pedidos<br>e envases envases | Pedido<br>cantidad | Ya<br>entregado | Entregado<br>no.<br>de envases | Tamano<br>entregado<br>envases | Entregado<br>cantidad | Entregado<br>fecha |                     |
| 1010R                      | H.S. ACTIVATOR               | 1010R 1.0             | 1 1,000                                          | 1,000              | 0,000           |                                | 1,000                          | 0,000                 |                    | -                   |
| 1025R                      | H.S. THINNER                 | 1025R 5.0             | 1 5,000                                          | 5,000              | 0,000           |                                | 5,000                          | 0,000                 |                    | _                   |
| 1030R                      | H.S. NON SANDING CONVERT     | (1030R 5.0            | 1 5,000                                          | 5,000              | 0,000           |                                | 5,000                          | 0,000                 |                    |                     |
|                            |                              |                       |                                                  |                    |                 |                                |                                |                       |                    | <ul><li>✓</li></ul> |
|                            | Orderline                    |                       | Dar pedido ent                                   | ero a              |                 |                                |                                |                       |                    |                     |
| Añadir                     | Suprimir                     | Entre                 | dos E                                            | ntregado           | nada            |                                |                                | Guardar               |                    | Salir               |

| Entrega productos      |                                      |                                      |                                       |                                                         |                           | J X |
|------------------------|--------------------------------------|--------------------------------------|---------------------------------------|---------------------------------------------------------|---------------------------|-----|
| Stock                  |                                      | Actualizar Stock                     |                                       | Pedidos                                                 | Entrega productos         | D   |
| Quick select codigo (  |                                      |                                      |                                       |                                                         | Pedidos abiei             |     |
| Fecha pedido Codigo pe | dido Referencia del pedido           | Proveedor                            | Comentarios                           | Estado                                                  |                           | ^   |
| 29/05/2010             | 3 3                                  | Mr.Jobj                              | DupontProducts-3                      | Entregados todos                                        |                           | в   |
| 29/05/2010             | 4 4                                  | Mr.Jobj                              | DupontProducts-4                      | Abierto                                                 | J                         | -   |
|                        |                                      |                                      |                                       |                                                         |                           | ~   |
| Fecha 29<br>pedido     | /05/2010 Codigo<br>pedido            |                                      |                                       |                                                         | Imprimit Cerrar<br>pedido |     |
| Código producto        | Nombre prod                          | Articulo<br>codigo                   | nano<br>idos<br>ases cantidad entrega | Entregado Tamano<br>no. entregado<br>de envases envases | Entregado Entregado 📫     |     |
| ▶ 1010R                | H.S. ACTIVATOR                       | 1010R 1.0 1 1                        | ,000 1,000 0,0                        | 00 1 1,000                                              | 1,000 29/05/201           |     |
| 1025R<br>1030B         | H.S. THINNER<br>H.S. NON SANDING COL | 1025R 5.0 1 5<br>NVERT(1030R 5.0 1 5 | ,000 5,000 0,0<br>.000 5,000 0,0      | 1 5,000<br>1 5.000                                      | 5,000 29/05/201           |     |
|                        |                                      |                                      |                                       |                                                         |                           |     |
|                        |                                      |                                      |                                       |                                                         |                           |     |
| Añadir                 | Suprimir                             | Entregados (                         | Entregado nada)                       |                                                         | Guardar Salir             |     |
|                        |                                      |                                      |                                       |                                                         |                           |     |

Una vez recibida la mercancía, debe GUARDAR los cambios para actualizar el stock.

El estado del pedido pasará entonces de "Entregados todos" a "Entregado". NOTA: un pedido que se encuentra en estado "Entregado" sólo se puede ver en la vista "Todos los pedidos".

| Entrega productos          |                             |                        |                                                     |                                 |                                                          | ×  |
|----------------------------|-----------------------------|------------------------|-----------------------------------------------------|---------------------------------|----------------------------------------------------------|----|
| Stock                      | Actualiz                    | ar Stock               | F                                                   | Pedidos                         | Entrega productos                                        |    |
| Quick select codi <u>c</u> | 10 p                        |                        |                                                     |                                 | Todos los per                                            |    |
| Fecha pedido Codigo        | pedido Referencia del pedid | o Proveedor            |                                                     | Comer                           | tarios Order view ty                                     | pe |
| 29/05/2010<br>29/05/2010   | 2 100<br>3 100              | Mr.Jobj<br>Mr.Jobi     |                                                     | pls dor<br>pls dor              | nt delay Entregado                                       |    |
| 29/05/2010                 | 1 100                       | Mr.Jobj                |                                                     | pis dor<br>pis dor              | nt delay Abierto                                         |    |
|                            |                             |                        |                                                     |                                 | >                                                        |    |
| Fecha<br>pedido            | 29/05/2010 Codigo<br>pedido | 2 Ref.<br>ped          | ido <b>100</b>                                      |                                 | Imprimi) (Cerrar)                                        |    |
| Código produ               | ucto Nombre prod            | Articulo F<br>codigo r | Pedidos Tamano<br>no. pedidos<br>de envases envases | Pedido Ya<br>cantidad entregado | Entregado Tamano<br>no. entregad<br>de envases envases = |    |
| ▶ 1040R                    | UNIVERSAL 2K PRIMER         | R GREY 1040R 4.0       | 1 4,000                                             | 4,000 0,000                     | 4,00                                                     |    |
| 1052R                      | HI PROD SURFACER D          | FF WHI11052R 1.0       | 1 1,000                                             | 1,000 0,000                     | 1,00                                                     |    |
|                            | ni FNUD SUNFACEN D.         | ANK GN 1036N 1.U       | 1 1,000                                             | 1,000 0,000                     | 2                                                        |    |
| 0                          | rderline                    | Dar pedido e           | entero a                                            |                                 |                                                          |    |
| Añadir                     |                             |                        |                                                     | Gu                              | Jardar Salir                                             |    |
|                            |                             |                        |                                                     |                                 |                                                          |    |

#### 6.4.5 Resumen de todos los campos.

#### 6.4.5.1 Stock.

| Sto | ck              |                         |                      |        |                                   |            |           |         |              |             |                     |        | Ξ×       |
|-----|-----------------|-------------------------|----------------------|--------|-----------------------------------|------------|-----------|---------|--------------|-------------|---------------------|--------|----------|
|     | (si             | tock                    | Actualizar :         | Stock  |                                   | C          | _         | Pedidos |              |             | Entrega proc        | luctos | )        |
| s   |                 | produc                  |                      |        | <g+ 11360<br="">:k = 5,520,1</g+> |            |           |         |              |             | Vista               | todo   | J        |
|     | Código producto | Nombre prod             | Pref<br>tamanoenvase | Unidad | Stock Act.                        | Stock mín. | A balanza |         | Pedido pend. | Valor       | Promedio<br>consumo | Precio |          |
| Þ   | 1010R           | H.S. ACTIVATOR          | 1,000                | L      | 20,000                            | 20,000     | 0,000     | 20,000  | 0,000        | 80,00       | 0,000               | 4,00   |          |
|     | 1020R           | HIGH SOLIDS PRIMER      | 1,000                | L      | 20,000                            | 20,000     | 0,000     | 20,000  | 0,000        | 0,00        | 0,000               | 0,00   |          |
| 160 | 1025R           | H.S. THINNER            | 5,000                | L      | 20,000                            | 20,000     | 0,000     | 20,000  | 0,000        | 80,00       | 0,000               | 4,00   |          |
|     | 1030R           | H.S. NON SANDING CONV   | 5,000                | L      | 20,000                            | 20,000     | 0,000     | 20,000  | 0,000        | 80,00       | 0,000               | 4,00   |          |
|     | 1035R           | H.S. NON SANDING CONV   | 1,000                | L.     | 20,000                            | 20,000     | 0,000     | 20,000  | 0,000        | 0,00        | 0,000               | 0,00   |          |
|     | 1040R           | UNIVERSAL 2K PRIMER G   | 4,000                | L      | 20,000                            | 20,000     | 0,000     | 20,000  | 0,000        | 80,00       | 0,000               | 4,00   |          |
|     | 1052R           | HI PROD SURFACER OFF    | 1,000                | L      | 20,000                            | 20,000     | 0,000     | 20,000  | 0,000        | 80,00       | 0,000               | 4,00   |          |
|     | 1056R           | HI PROD SURFACER DAR    | 1,000                | L      | 20,000                            | 20,000     | 0,000     | 20,000  | 0,000        | 80,00       | 0,000               | 4,00   |          |
|     | 1095R           | ACTIVATOR               | 1,000                | L      | 20,000                            | 20,000     | 0,000     | 20,000  | 0,000        | 0,00        | 0,000               | 0,00   |          |
|     | 1125S           | ANZ 2K URETH P7 FILL A  | 1,000                | L      | 20,000                            | 20,000     | 0,000     | 20,000  | 0,000        | 0,00        | 0,000               | 0,00   | 4        |
|     | 11415           | ANZ VS 2K URETH P/ FILI | 1,000                | L      | 20,000                            | 20,000     | 0,000     | 20,000  | 0,000        | 0,00        | 0,000               | 0,00   | 4        |
| _   | 11445           | ANZ VS 2K URETH P/ FILI | 1,000                | L      | 20,000                            | 20,000     | 0,000     | 20,000  | 0,000        | 0,00        | 0,000               | 0,00   | 4        |
|     | 11475           | ANZ VS 2K URETH P/ FIL  | 1,000                | L      | 20,000                            | 20,000     | 0,000     | 20,000  | 0,000        | 0,00        | 0,000               | 0,00   | 4        |
|     | 1155R           | RUBBER DRESSING         | 1,000                | L      | 20,000                            | 20,000     | 0,000     | 20,000  | 0,000        | 0,00        | 0,000               | 0,00   | <b>-</b> |
| <   |                 |                         |                      |        |                                   |            |           |         |              |             |                     | >      |          |
|     |                 | F                       | einiciar             | )      | Info                              | ormes      |           | Gu      | ardar        | $) \subset$ | Sal                 | ir     | D        |

Stock Actualizar Stock Pedidos

Entrega productos

Selección rápida producto

Total Stock Valor total de stock

Código producto

Nombre prod. Unidad Stock Act. A balanza

Pedido pendiente Stock mín. Nuevo pedido

Artículo preferido Tamaño envase preferido

Precio Valor Promedio consumo Reiniciar

Informes

Guardar Salir Al hacer clic en este botón se accede a la pantalla Stock.

Abre el cuadro de diálogo Actualizar Stock en una nueva ventana. Abre el cuadro de diálogo Sistema de pedidos en una nueva ventana.

Abre el cuadro de diálogo Entrega productos en una nueva ventana.

Introduzca un código de producto en este campo para ir directamente a esa línea.

Cantidad total en stock (indicada en kg, L y nº de artículos).

Indica el valor total de la cantidad en stock. Se calcula en base a la información de precios de que dispone el programa.

Indica el código del producto, en muchos casos es el mismo que aparece en el envase.

Indica el nombre completo del producto.

Puede ser en: kg, L, piezas.

Indica las unidades del producto que hay actualmente en stock. Indica el producto que se ha enviado a la balanza (todavía no se ha pesado, pero ya no está disponible).

Indica si todavía está pendiente la entrega de ese producto.

Indica la cantidad mínima de stock necesaria para ese producto. Indica la cantidad del producto que se va a volver a pedir cuando el nivel de stock esté por debajo del mínimo

El código de artículo que prefiere usar (número único).

Indica el tamaño de bote que corresponde a su artículo preferido. Al cambiar el uno o el otro, siempre modificará las dos columnas.

Precio del litro de cada producto, (de la gestión de precios).

Stock multiplicado por el precio del litro.

Indica el consumo medio de este producto (total / mes)

Con este botón se borran los valores de las columnas "Stock Act." y "A balanza"

Al pulsar este botón se abre una ventana desde donde se puede visualizar un informe del stock actual, imprimirlo y/o guardarlo como documento PDF.

Permite guardar los cambios.

Al pulsar este botón se sale del módulo Gestión de stocks.

#### 6.4.5.2 Actualizar Stock.

Stock

Pedidos

Unidad

#

Stock actual

Total cambio

Operación

Cantidad

Exportar

Importar

Imprimir

Salir

Borrar línea

| Actualizar S | Stock         |                 |                    |                   |             |                                                                                                    |
|--------------|---------------|-----------------|--------------------|-------------------|-------------|----------------------------------------------------------------------------------------------------|
|              | Stock         | Actualizar Stoc | ĸ                  | Ped               | idos 🔵 🤇    | Entrega<br>productos                                                                                            |
| Código       | . Nombre prod |                 | Uni Stock<br>actua | Empl #            | cantidad To | and Aresultado and Aresultado and Aresultado and Aresultado and Aresultado and Aresultado and Aresultado and Ar |
|              |               |                 |                    |                   |             |                                                                                                    |
| Código       | produ #       | contidad        | Cantidad tota      |                   |             |                                                                                                    |
|              |               |                 |                    |                   | )<br>       |                                                                                                    |
| desc         | Expor         | tar Importar    | Borrar             | Actualiz<br>Stock | ar) Imprim  | ir Salir                                                                                                    |

Al hacer clic en este botón se accede a la pantalla Stock. Actualizar Stock Abre el cuadro de diálogo Actualizar Stock en una nueva ventana. Abre el cuadro de diálogo Sistema de pedidos en una nueva ventana. Abre el cuadro de diálogo Entrega productos en una nueva Entrega productos ventana. Código producto Indica el código del producto, el mismo que aparece en el envase. Nombre prod. Indica el nombre completo del producto. Puede ser: kg, L, pza. (piezas). Indica qué hay realmente en stock. Puede ser + (Añadir), - (Descontar) o >> (Sustituir). Un número (número de envases que se van a pedir). La cantidad del producto seleccionado que se va a pedir (en el caso de botes llenos, se refiere al tamaño del envase). Indica el número (#) multiplicado por la cantidad. Ejemplo 2 x 3,5 L = 7. Resultado stock Es el resultado del stock que refleja las modificaciones que ha hecho en la línea. Actualizar desde balanza Pulse este botón para ver la lista de productos que se han pesado en la balanza. Pulse este botón para exportar un archivo de stock (en formato CSV). Pulse este botón para importar un archivo de stock (en formato CSV). Al pulsar este botón, se elimina la línea seleccionada (en azul) Actualizar Stock Pulse este botón para actualizar el stock (con las líneas en la parte superior de la pantalla). Permite visualizar un informe de los cambios realizados en el en stock, imprimirlo o guardarlo en formato PDF (datos en la parte superior de la pantalla). Al pulsar este botón se sale del módulo Gestión de stocks.

## 6.4.5.3 Pedidos.

| Pedidos   |                               |        |                 |                  |                 |                | l             | ⊐ × |
|-----------|-------------------------------|--------|-----------------|------------------|-----------------|----------------|---------------|-----|
| Sti       | ock Actualizar Stock          |        | P               | edidos           |                 | Entr<br>produ  | rega<br>uctos |     |
| Código pr | Nombre prod                   | Uni    | Stock<br>actual | Minimum<br>stock | No.de<br>envase | Tamaño<br>bote | Para<br>pedir |     |
| AM728     | RED GREEN PEARL               | L      | 19,985          | 20,000           | 20              | 1,000          | 20,000        | 1   |
| AM73      | WHITE PEARL                   | L      | 19,952          | 20,000           | 20              | 1,000          | 20,000        | 1   |
| AM74      | BLUE PEARL                    | L      | 19,962          | 20,000           | 20              | 1,000          | 20,000        | 1   |
| AM75      | SUPER GREEN PEARL             | L      | 19,993          | 20,000           | 20              | 1,000          | 20,000        |     |
| AM81      | YELLOW OXIDE H.S.             | L      | 19,912          | 20,000           | 20              | 1,000          | 20,000        |     |
| AM84      | RED OXIDE L.S.                | L      | 19,942          | 20,000           | 20              | 1,000          | 20,000        |     |
| EL560     | HDC BINDER                    | L      | 19,481          | 20,000           | 6               | 3,500          | 21,000        |     |
| PT101     | WHITE                         | L      | 19,543          | 20,000           | 6               | 3,500          | 21,000        |     |
| PT107     | LS BLACK                      | L      | 19,997          | 20,000           | 6               | 3,500          | 21,000        |     |
| PT128     | GREEN SHADE BLUE LOW STRENGTH | L      | 19,999          | 20,000           | 20              | 1,000          | 20,000        |     |
| PT182     | YELLOW OXIDE LOW STRENGTH     | L      | 19,982          | 20,000           | 20              | 1,000          | 20,000        |     |
| 1010R     | H.S. ACTIVATOR                | L      | 20,000          | 20,000           | 1               | 1,000          | 1,000         |     |
| 1025R     | H.S. THINNER                  | L      | 20,000          | 20,000           | 1               | 5,000          | 5,000         |     |
| * 1030R - | H.S. NON SANDING CONVERTOR    | L      | 20,000          | 20,000           | 1               | 5,000          | 5,000         |     |
| Inform    | nes Añadir Su                 | primir |                 | Pedido           |                 | S              | alir          |     |

| Stock<br>Actualizar Stock | Al hacer clic en este botón se accede a la pantalla Stock<br>Abre el cuadro de diálogo Actualizar Stock en una nueva ventana. |
|---------------------------|----------------------------------------------------------------------------------------------------|
| Pedidos                   | Abre el cuadro de diálogo Sistema de pedidos en una nueva ventana.                                                            |
| Entrega productos         | Abre el cuadro de diálogo Entrega productos en una nueva ventana                                                              |
| Código prod.              | Indica el código del producto que aparece en el envase.                                                                       |
| Nombre prod.              | Indica el nombre completo del producto.                                                                                       |
| Unidad                    | Puede ser: kg. L. piezas ()                                                                                                   |
| Stock actual              | Indica qué hay realmente en stock.                                                                                            |
| Stock mínimo              | Indica la cantidad mínima de stock necesaria para ese producto.                                                               |
| Nº de envases             | Indica el número de envases que gueremos pedir.                                                                               |
| Tamaño bote               | Indica el tamaño/contenido del bote.                                                                                          |
| Para pedir                | Indica el número de envases multiplicado por el contenido de los botes (=tamaño bote).                                        |
| Informes                  | Al pulsar este botón se abre una ventana desde donde se puede visualizar un informe de la lista de pedidos.                   |
| Añadir                    | Permite añadir otro producto al pedido (solo productos que todavía no aparecen en la lista).                                  |
| Suprimir                  | Al pulsar este botón, se elimina la línea seleccionada (en azul).                                                             |
| Pedido                    | Al pulsar este botón se envía el pedido, que se muestra en una nueva ventana.                                                 |
| Salir                     | Al pulsar este botón se sale de la pantalla.                                                                                  |

## 6.4.5.4 Entrega del producto.

| Entrega productos                      |                                                           |                                                                                                    |                                                                                 |
|----------------------------------------|-----------------------------------------------------------|----------------------------------------------------------------------------------------------------|---------------------------------------------------------------------------------|
| Stock                                  | Actua                                                     | lizar Stock Pedid                                                                                                    | os Entrega productos                                                            |
| Quick select codi <u>c</u>             | 9 0 H                                                     |                                                                                                    | Todos los per                                                                   |
| Fecha pedido Codigo                    | pedido Referencia del peo                                 | tido Proveedor                                                                                                    | Comentarios Order view type                                                     |
| 29/05/2010<br>29/05/2010<br>29/05/2010 | 2 100<br>3 100<br>1 100                                   | Mr.Jobj<br>Mr.Jobj<br>Mr.Jobj                                                                                                    | pls dont delay Entregado<br>pls dont delay Entregado<br>pls dont delay Abierto  |
| Fecha<br>pedido                        | 29/05/2010 Codigo<br>pedido                               | 2 Ref. 100<br>pedido 100                                                                                                    | Imprimi) (Cerrar)                                                               |
| Código produ                           | ucto Nombre prod                                          | Articulo<br>codigo<br>de envases<br>envases                                                                                                    | do Ya Entregado Tamano ∕<br>dad entregado no. entregado<br>de envases envases ≣ |
| 1040R<br>1052R<br>1056R                | UNIVERSAL 2K PRIM<br>HI PROD SURFACER<br>HI PROD SURFACER | Image: Image: | 000 0.000 4,00<br>000 0.000 1,00<br>000 0.000 1.00 ✓                            |
| 0                                      | rderline                                                  | Dar pedido entero a                                                                                                    |                                                                                 |
| Añadir                                 | Suprimir                                                  | Entregados<br>Indos Entregado<br>nada                                                                                                    | Guardar Salir                                                                   |

ventana.

Al hacer clic en este botón se accede a la pantalla Stock. Abre el cuadro de diálogo Actualizar Stock en una nueva ventana. Abre el cuadro de diálogo Sistema de pedidos en una nueva

Stock Actualizar Stock Pedidos

| Entrega productos          | Abre el cuadro de diálogo Entrega productos en una nueva ventana. |
|----------------------------|-------------------------------------------------------------------|
| Código selección-rápida    | Permite asignar un código de pedido para luego seleccionarlo de   |
| Fooba podido               | India la facha an la que se creé el nedide                        |
| Cédigo podido              | Indica la fecha en la que se cieb el pedido.                      |
| Deferencia del nadida      | Indica el coulgo que el sistema na asignado al pedido.            |
|                            |                                                                   |
| Proveedor                  | Aqui aparecen los nombres de los proveedores que específico en    |
| O - m - m t - m            | la configuración.                                                 |
| Comentarios                | En este campo aparece el texto que naya escrito mientras estaba   |
| <b>-</b> · · ·             | creando el pedido.                                                |
| Estado                     | entregado)                                                        |
| Código producto            | Indica el código del producto que aparece en el envase.           |
| Nombre prod                | Indica el nombre completo del producto.                           |
| Artículo código            | Es un número exclusivo de artículo-/pedido de un artículo         |
|                            | concreto.                                                         |
| Nº de envases pedidos      | Indica el número de envases que han pedido.                       |
| Tamaño envases pedidos     | Indica el tamaño de envase que se ha pedido. Por defecto es el    |
|                            | tamaño de los envases que se han pedido, pero también se          |
|                            | puede cambiar manualmente, si es necesario.                       |
| Cantidad pedida            | Indica la cantidad pedida.                                        |
| Ya entregado               | Indica lo que ya se ha entregado.                                 |
| Entregado ahora            | Indica qué es lo que realmente se ha entregado del pedido.        |
| Tamaño envases entregados  | Indica el tamaño de los envases que han sido entregados (puede    |
|                            | que sea diferente al especificado en el pedido original).         |
|                            | 4 <b>3</b> ,                                                      |
| Fecha de entrega total     | Indica la fecha en que el pedido se entregó completamente.        |
| Añadir (línea de pedido)   | Al pulsar este botón, se añade otro producto al pedido (ejemplo:  |
|                            | se ha entregado un producto adicional                             |
|                            | v quiere recibirlo)                                               |
| Suprimir (línea de pedido) | Al pulsar este botón, se elimina el producto del pedido (ejemplo) |
|                            | el producto va no se recibirá) y el pedido se puede cerrar        |
|                            |                                                                   |
| Entregados todos           | Al pulsar este botón, se inserta la fecha de entrega en todos los |
|                            | productos (Resulta útil cuando se reciben pedidos grandes)        |
| Entregado nada             | Presenta una lista con los productos pedidos que todavía no se    |
| ~                          |                                                                   |

han entregado, para que pueda recibir los productos por separado (ejemplo: sólo se entrega 1 producto de un total de 25 productos pedidos). Con esta opción, es más fácil recibir al menos 1 producto). Permite guardar los cambios y se actualiza el stock. Al pulsar este botón se sale de la pantalla.

Guardar Salir

# 7 Apéndice.

# 7.1 Problemas y soluciones.

 El instalador automático no se ejecuta automáticamente
 El autoarrangue bloguea su ordenador

 La instalación no se ha realizado correctamente

4. La sugerencia de volumen no es correcta

- 5. Mensaje de advertencia
- 6. Ha olvidado su contraseña

Ejecute el programa de forma manual.

Pulse Crtl + Alt + Supr y cancele la tarea. Reinicie su ordenador, inicie la instalación de nuevo. Si sigue sin instalarse correctamente: contacte a su distribuidor o a un representante de DuPont. Cambie el factor. Cambie el nivel. Llame al Servicio de color.

## 7.1.1 Preguntas y respuestas sobre el procedimiento de instalación/configuración.

## 7.1.1.1 El instalador automático no se inicia automáticamente.

## 7.1.1.1.1Cambiar la configuración de la Reproducción automática de

#### Windows XP.

En el escritorio de Windows, haga clic en Mi PC.

- Haga clic con el botón derecho del ratón sobre el icono de la unidad de CDROM y seleccione Propiedades.
- Seleccione la pestaña Reproducción automática y elija el tipo de contenido (archivos de música, imágenes, contenido mixto, etc.)
- Seleccione una acción a ejecutar o seleccione "No realizar ninguna acción".

## 7.1.1.1.2Cambiar la configuración de la Reproducción automática de Windows 98 SE.

- En el escritorio de Windows, haga clic con el botón derecho en Mi PC
- Pulse Propiedades
- Seleccione la pestaña Administrador de dispositivos.
- Pulse en el "+" junto a CD-ROM
- Seleccione la entrada correspondiente a su unidad de CD-ROM.
- Pulse el botón Propiedades y, a continuación, seleccione la pestaña Configuración.
- Active o desactive la opción "Notificar la inserción automáticamente".
- Pulse dos veces Aceptar.

El cambio surtirá efecto la próxima vez que reinicie Windows.

#### 7.1.1.2 El ordenador se congela durante la instalación automática.

#### Síntomas:

Al copiar una estructura de directorios grande desde una unidad de CD-ROM al disco duro local (esto también se realiza en la instalación automática), el ordenador puede dejar de responder (se cuelga). Debe llevar a cabo un reinicio local para finalizar la tarea de copiar y recuperar el control del ordenador.

#### Causa:

El sistema de archivos del CD-ROM de Windows con controladores en modo protegido incluye una función de "Prelectura" diseñada para proporcionar una mejor reproducción de vídeo, con una reproducción de datos más rápida y eficiente. La función de prelectura puede hacer que el controlador de la unidad de CDROM funcione más rápido de lo previsto.

#### Solución:

Para evitar este problema, siga estos pasos:

- 1. Haga clic en el botón Inicio, elija Configuración y, a continuación, haga clic en Panel de control.
- 2. Haga doble clic en el icono Sistema.
- 3. Haga clic en la pestaña Rendimiento y pulse el botón Sistema de archivos.

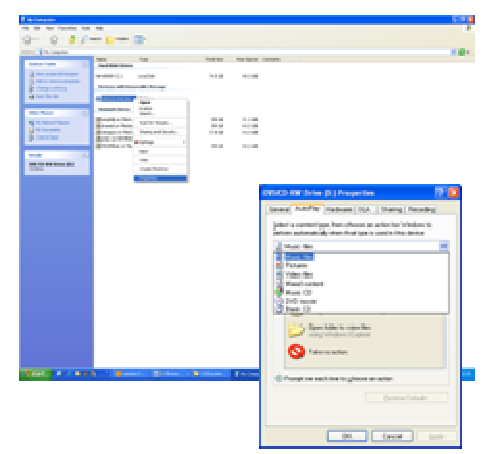

- 4. Haga clic en la pestaña CD-ROM.
- 5. En la casilla "Optimizar esquema de acceso para", seleccione la velocidad que coincide con la unidad de CD-ROM que está usando. Haga clic en Aceptar. Reinicie el ordenador cuando se le solicite.

Si los pasos 1-5 no solucionan el problema, repita los pasos 1-4. En la lista desplegable "Optimizar el esquema de acceso para", seleccione "Sin prelectura". Haga clic en Aceptar. Reinicie el ordenador cuando se le solicite.

## 7.1.1.3 La instalación no se realiza correctamente.

#### Síntomas:

La instalación finaliza con el mensaje "La instalación no se ha realizado correctamente".

#### Causa:

Algunas partes del software siguen todavía en uso y, por tanto, no se han podido actualizar, o no hay suficiente espacio en el disco duro o el CD era ilegible.

#### Solución:

Reinicie el ordenador, compruebe el espacio libre del disco duro (debe ser superior a 1 GB) y vuelva a iniciar la instalación. Si el problema persiste, llámenos, o envíenos un mensaje de correo electrónico, o intente facilitar un archivo de rastreo y elimine restos de instalaciones anteriores /...

#### ¿Qué hacer si no se ha instalado el icono en el escritorio?

Vaya a Inicio/Todos los programas/ColorNet<sup>®</sup> Pro/ColorNet<sup>®</sup> Pro → haga doble clic para abrir el programa.

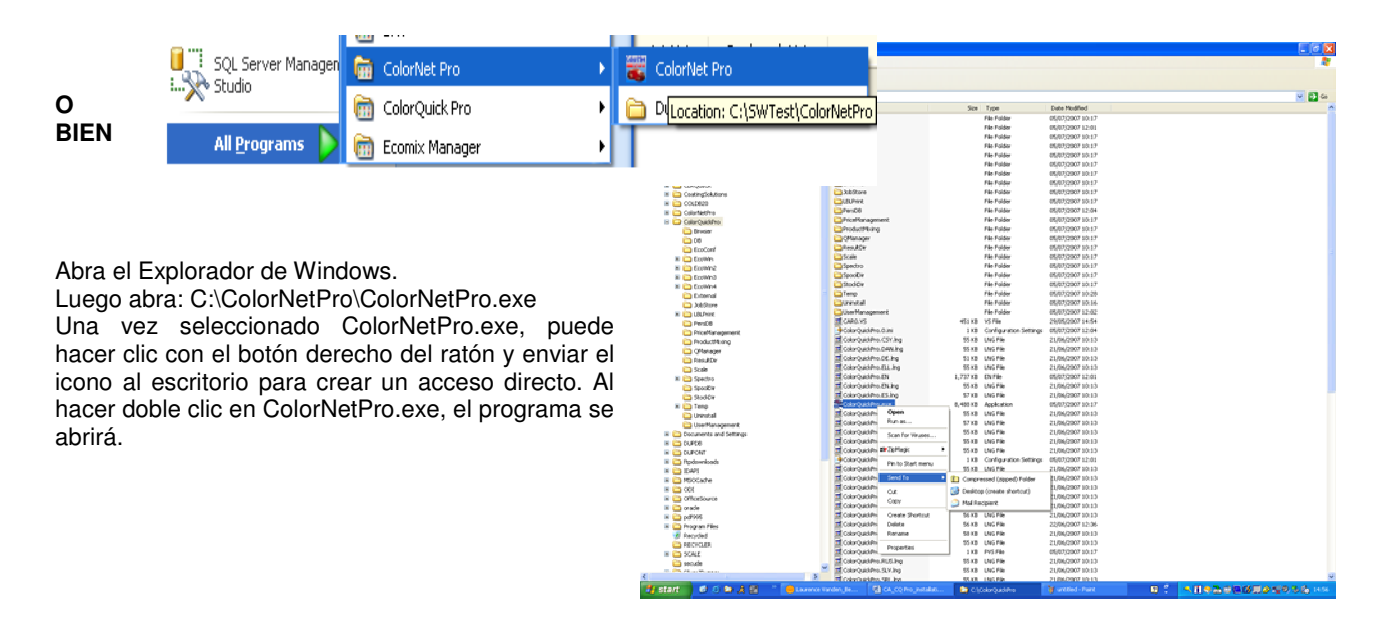

**?**×

### 7.1.1.4 Cómo averiguar el número de puerto COM de un puerto COM/USB en uso.

- Haga clic con el botón derecho del ratón en el icono "Mi PC" . del escritorio y seleccione Propiedades.
- En Propiedades del sistema, vaya a la pestaña "Hardware" y allí seleccione "Administrador de dispositivos".
- En Administrador de dispositivos, vaya a "Puertos (COM & . LPT)" para ver qué puertos COM/USB están actualmente activos en su ordenador.

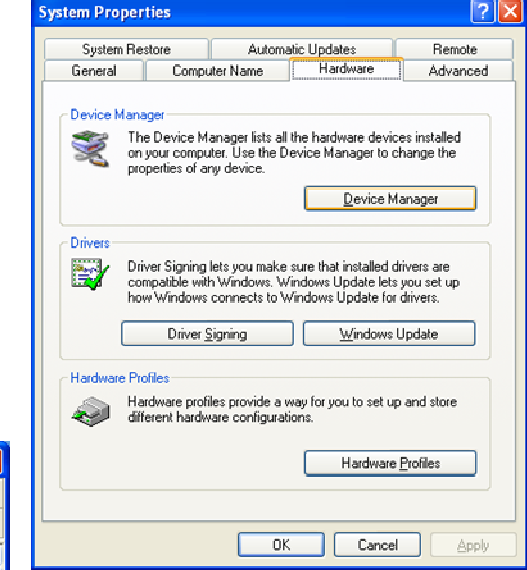

Entre paréntesis, aparece el número del puerto COM que está usando. Este es el número que tiene que introducir el los parámetros de comunicación en ColorNet<sup>®</sup> Pro.

- 🖴 Device Manager Ele Action View Help 🔶 - - 📧 🚰 🎒 😫 🔍 🗶 ⊟--, MEC2808863L Image: Batteries
   Image: Batteries
   Image: Batteries
   Image: Batteries
   Image: Batteries
   Image: Batteries
   Image: Batteries
   Image: Batteries
   Image: Batteries
   Image: Batteries
   Image: Batteries
   Image: Batteries
   Image: Batteries
   Image: Batteries
   Image: Batteries
   Image: Batteries
   Image: Batteries
   Image: Batteries
   Image: Batteries
   Image: Batteries
   Image: Batteries
   Image: Batteries
   Image: Batteries
   Image: Batteries
   Image: Batteries
   Image: Batteries
   Image: Batteries
   Image: Batteries
   Image: Batteries
   Image: Batteries
   Image: Batteries
   Image: Batteries
   Image: Batteries
   Image: Batteries
   Image: Batteries
   Image: Batteries
   Image: Batteries
   Image: Batteries
   Image: Batteries
   Image: Batteries
   Image: Batteries
   Image: Batteries
   Image: Batteries
   Image: Batteries
   Image: Batteries
   Image: Batteries
   Image: Batteries
   Image: Batteries
   Image: Batteries
   Image: Batteries
   Image: Batteries
   Image: Batteries
   Image: Batteries
   Image: Batteries
   Image: Batteries
   Image: Batteries
   Image: Batteries
   Image: Batteries
   Image: Batteries
   Image: Batteries
   Image: Batteries
   Image: Batteries
   Image: Batteries
   Image: Batteries
   Image: Batteries
   Image: Batteries
   Image: Batteries
   Image: Batteries Bisk drives
   Bisk drives
   Bisplay adapters
   BVD/CD-ROM drives 🗄 🖾 Human Interface Devices E B IDE ATA/ATAPI controllers 🗄 🧓 Keyboards ) Mice and other pointing devices Modems
   Monitors Image: Second Second Seco Ports (COM & LPT) Communications Port (COM1) E 🕷 Processors 🗄 🍓 Smart card readers 🗄 🧶 Sound, video and game controllers 🗄 😼 System devices
- Haga doble clic en "Puerto de comunicaciones" para ver las propiedades.

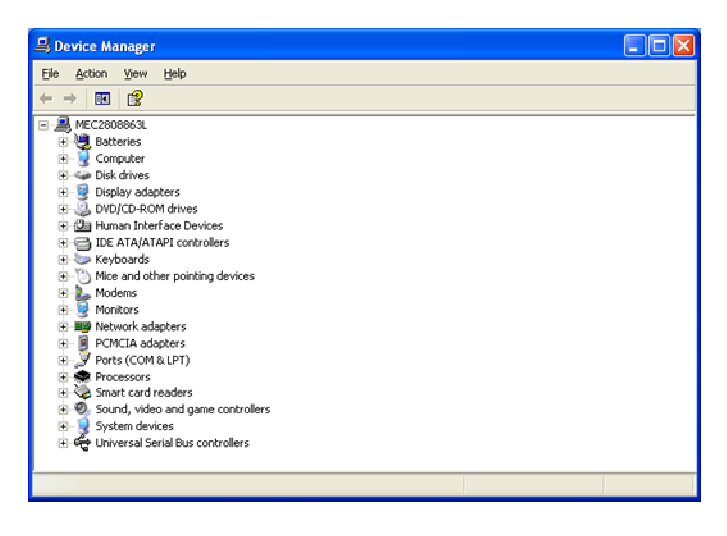

| Communications Port (COM1) Properties          | ? 🔀     |
|------------------------------------------------|---------|
| General Port Settings Driver Details Resources |         |
| Bits per second: 9600                          |         |
| Data bits: 8                                   | ~       |
| Parity: None                                   | ¥       |
| Stop bits: 1                                   | ~       |
| Elow control: None                             | ~       |
| Advanced Restore D                             | efaults |
| ОК                                             | Cancel  |

En la pestaña "Configuración de puerto", puede ver la velocidad del puerto que está usando.

## 7.2 Información sobre dispositivos externos.

## 7.2.1 ChromaVision<sup>®</sup>

### 7.2.1.1 Consejos de uso.

Consulte el documento "Consejos útiles sobre el funcionamiento del ChromaVision®".

### 7.2.1.2 Lista de trabajos.

Si sabe de antemano las mediciones que va a realizar, puede crear una lista de trabajos. Desde Colores -> ChromaVision<sup>®</sup>, se accede a la pantalla de los criterios de búsqueda. Si había seleccionado la opción "Activar lista de trabajos" (ChromaVision<sup>®</sup> -> Prueba de comunicación + configuración Extra) y el dispositivo está conectado al ordenador, el botón "Lista de trabajos" está visible y activo (si el ChromaVision<sup>®</sup> no está conectado, el botón está visible, pero inactivo, si la opción no se ha activado, el botón no aparece).

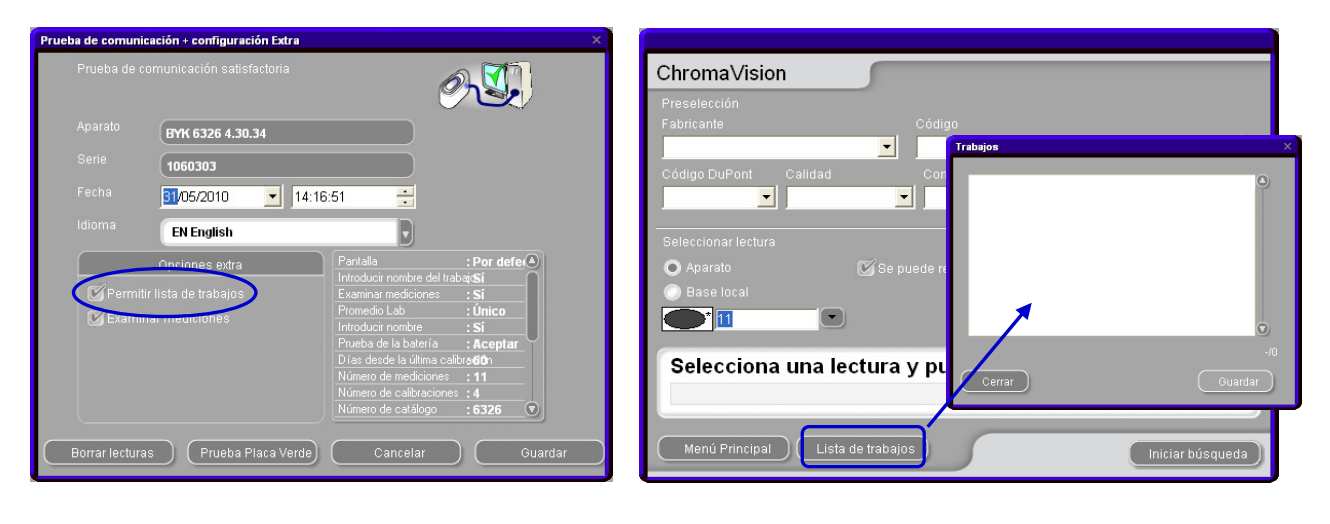

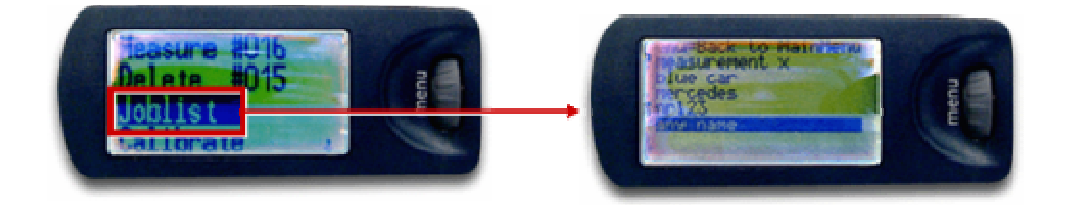

Pulse "Joblist" (Lista de trabajos); se abrirá una nueva pantalla. Escriba los nombres de las mediciones que va a hacer (después de cada nombre pulse "Intro" para introducir un nuevo nombre en la siguiente línea). Pulse "Save" (Guardar) para cargar la lista de trabajos en el dispositivo. En la pantalla del dispositivo aparece un nuevo elemento: "Joblist". Resáltela girando la rueda y pulse el botón "operate": aparecerán los nombres que se especificaron en el ordenador. Elija un nombre y realice la medición sobre el panel. El nombre se puede cambiar posteriormente, si fuese preciso. Las mediciones se pueden realizar en cualquier orden.

#### 7.2.1.3 Ver mediciones.

Si en ChromaVision<sup>®</sup> -> Prueba de comunicación + configuración Extra, la opción "Examinar mediciones" está activada, la pantalla muestra un elemento de menú menú adicional Buscar . Al resaltar este elemento y pulsar el botón "operate" se muestran todas las mediciones guardadas. Si una entrada tiene un asterisco delante quiere decir que esta medición se ha transferido y se ha trabajado con ella en el programa.

| Prueba de comunica | ición + configuración Extra        |                                                                                                    | x                                          |
|--------------------|------------------------------------|----------------------------------------------------------------------------------------------------|--------------------------------------------|
| Prueba de co       | municación satisfactoria           | Ø                                                                                                    |                                            |
| Aparato            | BYK 6326 4.27.29                   |                                                                                                    |                                            |
| Serie              | (1060303                           |                                                                                                    |                                            |
| Fecha              | 11:49:30                           | <u>.</u>                                                                                                    |                                            |
| Idioma             | EN English                         | V                                                                                                    |                                            |
|                    | Opciones extra                     | Pantalla<br>Introducir nombre del trat                                                                                     | : Por defe                                 |
| 🗹 Permitir         | lista <u>de tr</u> abajos          | Examinar mediciones                                                                                                    | :Sí                                        |
| Examina            | ar mediciones                      | Promedio Lab                                                                                                    | : Único                                    |
| Enable I           | Take Selector input on this device | Introducir nombre<br>Prueba de la batería<br>Días desde la última calit<br>Número de mediciones<br>Número de calibraciones | : Si<br>: Aceptar<br>: 45060<br>: 2<br>: 5 |
|                    |                                    |                                                                                                    | : 6326 💽                                   |
| Borrar lecturas    | Prueba Placa Verde                 | Cancelar                                                                                                    | Guardar                                    |

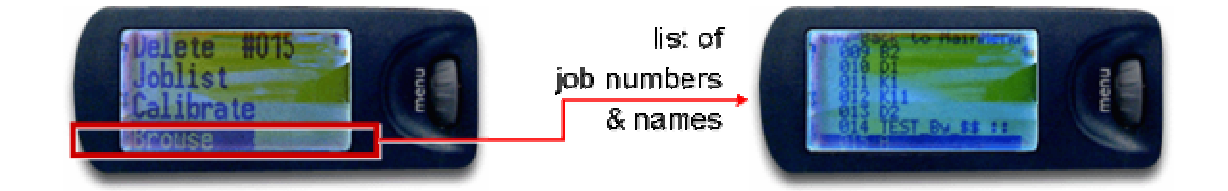

## 7.2.1.4 Búsqueda basada en la Carta de Grosores de Aluminios.

Es necesario instalar el programa, incluyendo el módulo del ChromaVision<sup>®</sup>.

En la pantalla Configuración del ChromaVision<sup>®</sup>, aparecerá esta opción:

| Aparato                                               |               |
|-------------------------------------------------------|---------------|
| Puerto CO COM1 Prueba de Comunicación y Configuración |               |
| Baudrate AUTODETECT                                   |               |
| Protocolo BYK                                         |               |
| Opciones                                              |               |
| I Mostrar iconos pequeños                             |               |
| Mostrar listado de las mejores fórmulas               |               |
|                                                       |               |
| Use Coarseness Search                                 |               |
|                                                       |               |
|                                                       |               |
| Cancelar Guarda                                       | $\overline{}$ |
|                                                       |               |
|                                                       |               |

Por defecto, aparece inactiva, pero también se puede activar.

En la siguiente pantalla, hay otra opción: "Permite especificar el Grosor del Aluminio en este dispositivo".

Si se ha realizado la prueba de comunicación con un dispositivo donde esta opción ya estaba activada, la opción estará activa.

Si la prueba de conexión se ha realizado con un dispositivo sin esa opción, estará inactiva. Para activar la opción en dicho dispositivo, active la opción en esta pantalla y pulse "Guardar".

| Prueba de comunic                 | ación + configuración Extra                                                                   |                                                                                                    | ×                                                                                                    |
|-----------------------------------|-----------------------------------------------------------------------------------------------|----------------------------------------------------------------------------------------------------|----------------------------------------------------------------------------------------------------|
| Prueba de co                      | omunicación satisfactoria                                                                     | Ø                                                                                                    |                                                                                                    |
| Aparato                           | BYK 6326 4.27.29                                                                              |                                                                                                    |                                                                                                    |
| Serie                             | 1060303                                                                                       |                                                                                                    |                                                                                                    |
| Fecha                             | 11:49:30                                                                                      | -                                                                                                    |                                                                                                    |
| Idioma                            | <b>EN English</b>                                                                             |                                                                                                    |                                                                                                    |
| C Permiti<br>C Examin<br>C Enable | Opciones extra<br>r lista de trabajos<br>ar mediciones<br>Flake Selector input on this device | Pantalla<br>Introducir nombre del trat<br>Examinar mediciones<br>Promedio Lab<br>Introducir nombre<br>Prueba de la batería<br>Días desde la última calil<br>Número de mediciones<br>Número de calibraciones<br>Número de catálogo | : Por defe(▲)<br>⇒atSí<br>: Sí<br>: Único<br>: Sí<br>: Aceptar<br>orad5060<br>: 2<br>: 5<br>: 6326 ♥ |
| Borrar lectura                    | s Prueba Placa Verde                                                                          | Cancelar                                                                                                    | Guardar                                                                                              |

Si esta opción está activada, se le pedirá la información sobre el tamaño de la partícula que aparece en la pantalla del ChromaVision<sup>®</sup>.

Si está desactivada, dicha información no se puede especificar en el dispositivo.

## 7.2.1.5 Idioma de la pantalla del ChromaVision<sup>®</sup>.

Si la prueba de comunicación se ha realizado correctamente, puede cambiar el idioma que desea que aparezca en la pantalla del ChromaVision<sup>®</sup> seleccionándolo en la lista.

NOTA: Esto solo es posible en los dispositivos Byk.

| Prueba de comunicad | ción + configuración Extra              |                                                        | x                               |
|---------------------|-----------------------------------------|--------------------------------------------------------|---------------------------------|
| Prueba de com       | nunicación satisfactoria                | C                                                      |                                 |
| Aparato             | BYK 6326 4.30.34                        |                                                        |                                 |
| Serie               | 1060303                                 |                                                        |                                 |
| Fecha               | 03/06/2010 💽 06:14                      | :00 🚦                                                  |                                 |
| Idioma              | EN English                              |                                                        |                                 |
| Rermitir li         | EN English<br>ES español<br>FR français |                                                        | :Pordefe(▲)<br>trabajdSi<br>·Si |
| <b>S</b> Examinar   | HR hrvatski<br>IT italiano              | ie                                                     | : Único<br>: Sí                 |
|                     | NL Nederlands<br>PLK polski             | U tería<br>Itima c                                     | : Aceptar                       |
|                     | SKY sloveneina                          | Vicione<br>Número de calibracion<br>Número de catálogo | s : 11<br>hes : 4<br>: 6326 🐨   |
| Borrar lecturas     | Prueba Placa Verde                      | Cancelar                                               | Guardar                         |

#### 7.2.1.6 Preparación de la superficie: consejos generales.

- realizar una medición con total precisión. Limpie toda la superficie con desengrasante y pula la pieza donde desea realizar la medición.
- La superficie debe ser plana, ya que, de lo contrario, la medición puede verse afectada por la entrada de luz. La superficie ha de ser totalmente lisa y estar bien limpia.
- Las placas de calibración han de estar bien limpias. No se pueden usar agentes de limpieza, ya que contienen agentes blanqueadores, ni tampoco disolventes.
- Use agua templada y un paño suave.
- Calibre el dispositivo en las mismas condiciones de temperatura y humedad en las que va a realizar la medición. No realice mediciones sobre superficies calientes: algunos pigmentos son termocromáticos, lo que significa que pueden cambiar de color dependiendo de la temperatura.
- Cada medición requiere tres lecturas, desde ángulos diferentes en el panel, cerca del daño a reparar.
- Para mayor precisión, haga siempre una prueba de color en un panel de muestra.
- Como el dispositivo ChromaVision<sup>®</sup> tiene una lámpara en su interior, la luz externa es irrelevante para la medición. Las lecturas erróneas se indicarán en la pantalla.
- Desconecte el dispositivo ChromaVision<sup>®</sup> del ordenador, y realice tantas mediciones como desee.
- Solo en el dispositivo Byk: Antes de guardar los valores de las mediciones, se le pedirá que introduzca un nombre. Una pequeña flecha debajo de la línea indica la posición que se ha de rellenar a continuación. Seleccione el carácter girando la rueda, al pulsarla, el carácter se confirma y la flecha salta a la siguiente posición. Si quiere hacer cambios en el nombre, pulse la rueda hasta que la flecha se encuentre sobre la posición deseada.
- Si ha creado una lista de trabajos (sólo en el dispositivo Byk, consulte el apartado Lista de trabajos, pag. 100) los nombres de los trabajos se mostrarán en la pantalla y se pueden cambiar.

## 7.2.1.7 ChromaVision<sup>®</sup>: Base local

El Base local del ChromaVision<sup>®</sup> le permite guardar las mediciones en un archivo local desde donde puede editarlas. Una vez las mediciones están guardadas en la base local, ya no es necesario conectar el dispositivo ChromaVision® para trabajar con ellas.

Las mediciones se pueden intercambiar fácilmente entre ordenadores con la función Importar/Exportar.

#### 7.2.1.7.1 Guardar una medición en su base local

Después de transferir las mediciones, en el menú ChromaVision<sup>®</sup> que aparece, hay dos opciones más: "Aparato" y "Base local". Seleccione "Aparato" y luego pulse el botón "Mantenimiento" al final de la lista de mediciones para abrir el menú.

En este menú, puede guardar 1 o varias mediciones desde el espectrofotómetro a la base local.

| ChromaVision                                                    | ChromaVision                                                              |
|-----------------------------------------------------------------|---------------------------------------------------------------------------|
| Preselección                                                    | Preselección                                                              |
| Fabricante Código                                               | Fabricante Código                                                         |
|                                                                 |                                                                           |
| Código DuPont Calidad Contiene plomo Forzar búsqueda según tipo | Código DuPont Calidad Contiene plomo Forzar búsqueda según tipo           |
| Automático 🔽 Reiniciar                                          | Automático 🗴 Reiniciar                                                    |
| Seleccionar lectura                                             | Seleccionar lectura                                                       |
| 💽 Aparato 🧭 Se puede reajustar 🖉 🏹                              | 🖸 Aparato 🛛 🖾 Se puede reajustar 🛛 🏹 🔨                                    |
| Base local BYK 1060303                                          | 🔘 Base local BYK 1060303                                                  |
|                                                                 |                                                                           |
|                                                                 | Color Nr Name Time                                                        |
| Selecciona una lectura y pulsar Iniciar Búsqueda                | <ul> <li>11</li> <li>05/04/2010 07:06:57</li> <li>iar Búsqueda</li> </ul> |
|                                                                 | 9 05/04/2010 06:55:37                                                     |
|                                                                 | 8 05/04/2010 06:48:59                                                     |
|                                                                 | • 6 05/04/2010 06:03:54                                                   |
| Menú Princinal Lista de trabajos                                | •* 5 05/04/2010 06:02:32                                                  |
| Iniciar búsqueda                                                | ●* 4 05/04/2010 06:01:48 ● Iniciar búsqueda                               |
|                                                                 | Mantenimiento ).                                                          |

NOTA: el botón "Guardar" se activa en cuanto se seleccionan 1 o más elementos. El botón "Guardar todo" siempre está activo.

|   | Color Nr | Name | Time                | ~ |                         |
|---|----------|------|---------------------|---|-------------------------|
| Þ | • 1      | 11   | 05/04/2010 07:06:57 |   | ( <u>G</u> uardar)      |
|   | • 1      | 10   | 05/04/2010 06:56:15 |   |                         |
|   |          | 9    | 05/04/2010 06:55:37 |   | (Guardar <u>t</u> odos) |
|   |          | 8    | 05/04/2010 06:48:59 |   |                         |
|   |          | 7    | 05/04/2010 06:04:32 | = |                         |
|   | ×        | 6    | 05/04/2010 06:03:54 |   |                         |
|   | •×       | 5    | 05/04/2010 06:02:32 |   |                         |
|   | •×       | 4    | 05/04/2010 06:01:48 |   |                         |
|   | •        | 3    | 05/04/2010 06:01:04 |   |                         |
|   |          | 2    | 01/04/2010 11:47:57 |   |                         |
|   | ě        | 1    | 01/04/2010 11:47:28 | _ |                         |
|   |          |      |                     |   |                         |
|   |          |      |                     | _ |                         |
|   |          |      |                     | _ |                         |
|   |          |      |                     | _ |                         |
|   |          |      |                     | _ |                         |
|   |          |      |                     | _ |                         |
|   |          |      |                     | _ |                         |
|   |          |      |                     | _ |                         |
|   |          |      |                     | _ |                         |
|   |          |      |                     | _ |                         |
|   |          |      |                     | _ |                         |
|   |          |      |                     |   | Corror                  |
|   |          |      |                     |   |                         |
| L |          |      |                     |   |                         |

GUARDAR = guarda solo las mediciones seleccionadas.

Mantenga la tecla "Ctrl" (en la parte inferior izda. del teclado) pulsada, mientras marca las líneas necesarias con el ratón.

Asigne un nombre de serie

"Utilizar por defecto el nombre con el nombre de serie" = el nombre propuesto para cada medición es correcto; aplique el nombre de serie a todas las mediciones seleccionadas.

| Guardar como X                                           |
|----------------------------------------------------------|
| Especifique un nombre para referirse a esta serie de dat |
| Nombre de medición:                                      |
| Reading 11                                               |
| Nombre de serie:                                         |
| Test                                                     |
| 💽 Utilizar por defecto el nombre con el nombre de serie  |
| Cancelar Aceptar                                         |

GUARDAR TODO = guarda todas las mediciones Solo se puede especificar un "nombre de serie" Ningún nombre por medición.

| Guardar como X                                          |
|---------------------------------------------------------|
| Especifique un nombre para referirse a esta serie de da |
|                                                         |
|                                                         |
| Nombre de serie:                                        |
| Test                                                    |
|                                                         |
|                                                         |
| Cancelar Aceptar                                        |
|                                                         |

### 7.2.1.7.2Editar/ver su base local.

En el menú ChromaVision®, seleccione "Base local" y abra el "Menú Mantenimiento". En el Menú Mantenimiento de la base local, puede: suprimir, cambiar nombre, exportar o importar mediciones de la base local.

| ChromaVision                                                    | ChromaVision                                                    |
|-----------------------------------------------------------------|-----------------------------------------------------------------|
| Preselección                                                    | Preselección                                                    |
| Fabricante Código                                               | Fabricante Código                                               |
|                                                                 |                                                                 |
| Código DuPont Calidad Contiene plomo Forzar búsqueda según tipo | Código DuPont Calidad Contiene plomo Forzar búsqueda según tipo |
| Automático 🔽 Reiniciar                                          | Automático 💌 Reiniciar                                          |
| Seleccionar lectura                                             | Seleccionar lectura                                             |
| 💿 Aparato 🧭 Se puede reajustar 🦉 😪                              | 💿 Aparato 🛛 🖉 Se puede reajustar 🦉 😵                            |
| O Base local                                                    | O Base local                                                    |
| Reading 1                                                       | Reading 1                                                       |
|                                                                 | Cor Nr Name Time                                                |
|                                                                 | 10     05/04/2010 06:56:15     9     05/04/2010 06:55:37        |
|                                                                 | 8 05/04/2010 06:48:59<br>7 05/04/2010 06:04:32                  |
|                                                                 | 6 05/04/2010 06:03:54     F 05/04/2010 06:03:54                 |
| Menú Principal                                                  |                                                                 |
| Liniciar busqueda                                               | Mantenimiento                                                   |

|   | Color | Name       | Set  | Time                | ^        |                          |
|---|-------|------------|------|---------------------|----------|--------------------------|
| ∢ | ()×   | Reading 1  | TEST | 01/04/2010 11:47:28 |          |                          |
|   | •     | Reading 10 | TEST | 05/04/2010 06:56:15 | 5        |                          |
|   | •     | Reading 11 | TEST | 05/04/2010 07:06:57 | 2        |                          |
| _ |       | Reading 2  | TEST | 01/04/2010 11:47:57 | 2        |                          |
| _ | •     | Reading 3  | TEST | 05/04/2010 06:01:04 | <u>t</u> | <u>Suprimir</u>          |
| _ | •     | Reading 4  | TEST | 05/04/2010 06:01:48 |          |                          |
| _ | •     | Reading 5  | TEST | 05/04/2010 06:02:32 | 2        | <u>Cambiar de nombre</u> |
| _ | •     | Reading 6  | TEST | 05/04/2010 06:03:54 | Ŀ        | Evporter                 |
| _ |       | Reading 7  | TEST | 05/04/2010 06:04:32 | 2        | Exportai                 |
| _ |       | Reading 8  | TEST | 05/04/2010 06:48:59 | 9        | Importar                 |
|   |       | Reading 9  | TEST | 05/04/2010 06:55:37 | 2        | Turbourge                |
|   |       |            |      |                     |          |                          |
| < |       |            |      | >                   |          |                          |
|   |       |            |      |                     |          |                          |

#### 7.2.1.7.3Exportar mediciones.

Seleccione 1 o varias mediciones y pulse el botón "Exportar". Se abrirá un cuadro de diálogo, desde donde podrá asignar un nombre al archivo de "exportación". El archivo se guardará de forma predeterminada en la carpeta "Spectro" de su herramienta de color. El tipo de archivo es \* \*.dmf.

| Save file                 | ×         |   |
|---------------------------|-----------|---|
| Buscar en 🛅 IMPORT-EXPORT | - 🖸 🕑 📴 - | 1 |
|                           |           |   |
|                           |           |   |
|                           |           |   |
|                           |           |   |
|                           |           |   |
|                           |           |   |
|                           |           |   |
|                           |           |   |
| Nombre ar                 |           |   |
| Spectro-2010-05-31.dmf    |           |   |
| Tipo archiv dmf           | Cancelar) |   |
|                           |           |   |

#### 7.2.1.7.4Importar mediciones.

Seleccione "Importar" en el Menú Mantenimiento. Se abrirá un cuadro de diálogo, donde podrá seleccionar la(s) medición(es) que desea importar. Seleccione el archivo y pulse "Abrir".

| Open file   |                 |               | × |
|-------------|-----------------|---------------|---|
| Buscarien:  | 🛅 IMPORT-EXPORT | 2             | - |
|             |                 |               | ٦ |
|             |                 |               |   |
|             |                 |               |   |
|             |                 |               |   |
|             |                 |               |   |
|             |                 |               |   |
|             |                 |               |   |
|             |                 |               |   |
| Nombre ar   |                 | <u>A</u> brir |   |
| Tipo archiv | dmf 💽 🖸         | ancelar)      |   |

#### 7.2.2 Instalación de la impresora de etiquetas

Nueva impresora de etiquetas: use el CD-ROM de instalación para instalar la impresora en Windows. Una vez instalada, la impresora aparecerá en la lista con el resto de controladores de impresoras de su ordenador. Si no dispone del CD-ROM de instalación o la impresora es un modelo antiguo: consulte las páginas web de los fabricantes de impresoras (seiko, dymo) para descargarse el controlador más reciente para su ordenador /sistema operativo. Si necesita ayuda sobre cuestiones relacionadas con las tecnologías informáticas (TI), pídala.
#### 7.2.3 Nueva versión DocViewer (Actualización 2011-2 y siguientes)

Debido a requisitos legales, el tamaño de las Fichas de Seguridad ha aumentado y no caben en un CD, por lo tanto ahora van en DVD.

Como muchos de los ordenadores que tienen los talleres en la sala de mezclas no tienen lector de DVD y para asegurarnos que puedan ver los documentos que necesiten, esta nueva versión del DocViewer tiene la opción de almacenar las fichas seleccionadas en un dispositivo de almacenamiento externo (lápiz de memoria). Desde aquí las fichas se pueden pasar a cualquier ordenador.

#### 7.2.3.1 Procedimiento

## 7.2.3.1.1En el PC con lector de DVD

Instalar la versión del DocViewer que viene con la actualización 2011-2. Abrir el DocViewer (ya sea desde Inicio – Programas o desde el menú del ColorNet<sup>®</sup> Pro)

| ColorNet® Pro     Productos guxiliares     Progentalia     Progentalia     Pro                                                                                                    |
|----------------------------------------------------------------------------------------------------|
| Image: spacial image: spacial image |
| Menú Buscar (F.2)       Menú Mantenimiento (F.3)       Oatos (F.4)       Menú Configuración (F.9)       Web       (nfo del sistema)         Búsqueda completa       Productos guilliares       PesoPantalia         Por Eabricante       ChromaVision®       Actualización del stock por pesada                                                                                                    |
| Búsqueda <u>c</u> ompleta       Productos <u>a</u> uxiliares       Peso <u>P</u> antalla         Por <u>E</u> abricante       Chroma <u>V</u> ision       Actualización del stock por pesada                                                                                                    |
| Por <u>E</u> abricante Chroma <u>V</u> ision® Actualización del stock por pesada                                                                                                    |
| Por <u>E</u> abricante Chroma <u>V</u> ision® Actualización del stock por pesada                                                                                                    |
| Por <u>E</u> abricante Chroma <u>V</u> ision® Actualización del stock por pesada                                                                                                    |
|                                                                                                    |
|                                                                                                    |
| Por Modelo Fórmula egterna                                                                                                    |
| SDS/TD8 Colour Information                                                                                                    |
| Salir                                                                                                    |

Se abre esta ventana

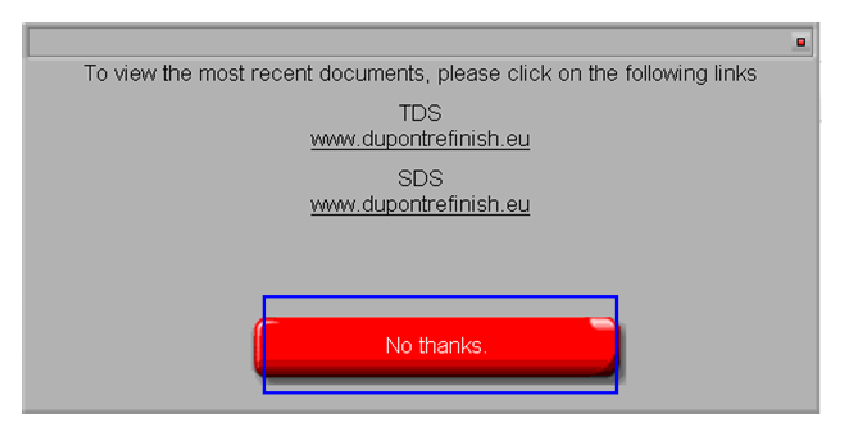

Hacer clic en "No gracias".

En la pantalla siguiente le pide que inserte el CD (ColorNet<sup>®</sup> Pro CD), seleccione la unidad en el menú desplegable En la pantalla aparece:

| DuPont Refinish<br>More than just paint                                                                                                    |       |
|----------------------------------------------------------------------------------------------------|-------|
| GB     English       To view the mot     GB       English     Image: a constraint of the second second |       |
| HR Hrvatski<br>I Italiano<br>IRL English<br>Is Íslenska                                                                                                    |       |
| LT Lietuvių                                                                                                    | (e:\) |

La configuración por defecto es "A deutsch" (Alemán para Austria).

Seleccionar su país requiere - la combinación del idioma en el menú desplegable y pulsar el botón "Exportar país/idioma seleccionado".

| DuPont Refinish<br>More than just paint                                                  |                |
|------------------------------------------------------------------------------------------|----------------|
| D Deutsch<br>To view the most recent documents, please click on the following links      |                |
| TDS<br><u>www.dupontrefinish.eu</u><br>SDS<br><u>www.dupontrefinish.eu</u>               |                |
| Anderes Dokument<br>Change data source Export selected<br>country/language<br>Schliessen |                |
|                                                                                          | (e:\)<br>(e:\) |

Le pedirá el destino, lo mejor es seleccionar un lápiz de memoria, pero se puede seleccionar cualquier otro destino.

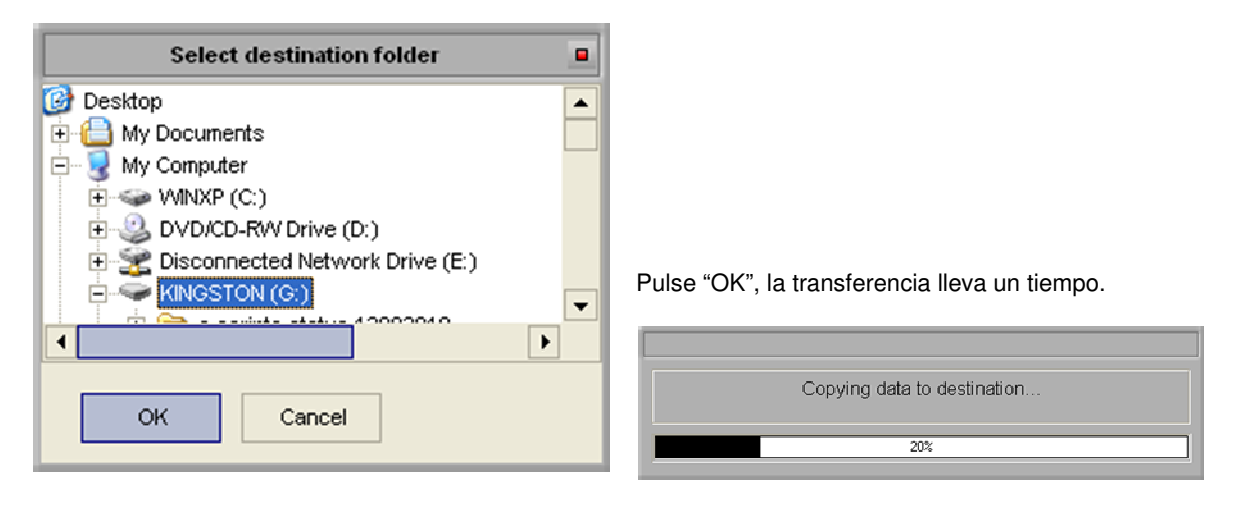

#### La carpeta exportada se llama "DOC":

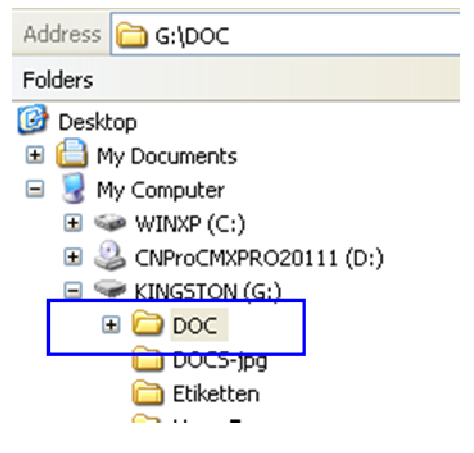

## 7.2.3.1.2Procedimiento en los otros PCs (sin lector de DVD)

Copiar la carpeta "DOC" del lápiz de memoria a cualquier otro ordenador que necesite los documentos. Ir a la carpeta y hacer doble clic en "setup.exe" para instalar la nueva versión en este PC también.

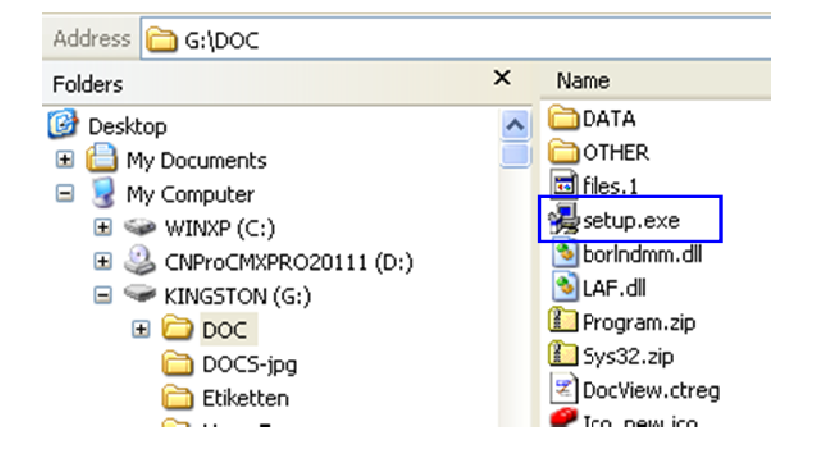

# 7.2.3.2 Recuperar los documentos

Abrir DocViewer (desde Inicio - Programas o desde el menú del ColorNet<sup>®</sup> Pro).

Ir a "Change data source" (Cambio de fuente de datos)

"La selección de la unidad" está activada por defecto. Si la carpeta "DOC" está directamente en un disco, seleccione esta unidad.

Si la carpeta "DOC" se encuentra en una subcarpeta, ir a la "Selección de carpeta" y busque la carpeta que esta un nivel por encima de la carpeta "DOC".

| DuPont Refinish<br>More than just paint                                                                                                    |             |
|----------------------------------------------------------------------------------------------------|-------------|
| GB English<br>To view the most recent documents, please click on the following links<br>TDS<br>www.dupontrefinish.eu<br>SDS<br>www.dupontrefinish.eu |             |
| WWW.CODOILUGIIIIISI.COD                                                                                                    | Select CD a |
| Qther Document<br>Change data source Export selected<br>Country/language<br>Close                                                                    |             |

## 7.2.3.3 Conversión de la base de datos personal del ColorNet<sup>®</sup> Pro.

Las fórmulas personales del antiguo programa ColorQuick se pueden convertir a ColorNet® Pro.

- Vaya a la carpeta ColorNet<sup>®</sup> Pro que hay en su disco duro.
- Ejecute "PersDBConvert.exe"

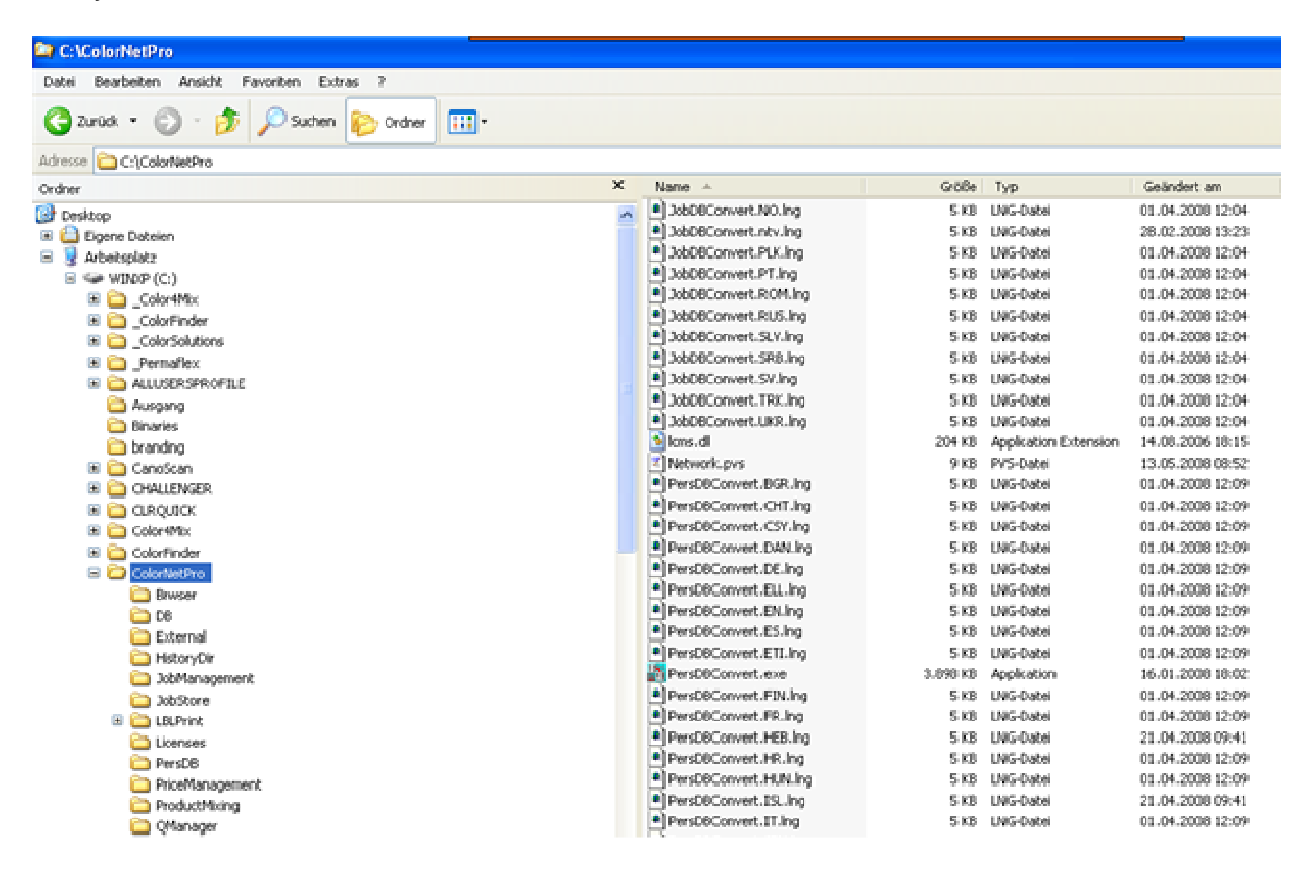

ColorNet<sup>®</sup> Pro busca la base de datos personal del antiguo ColorQuick y guarda los datos en una carpeta, en el archivo "DuPont Refinish Import-Export.ctc", en el escritorio.

- Importe los datos a ColorNet<sup>®</sup> Pro tal como se decribe en el apartado Importar fórmulas personales, pag. 71.
- NOTA: Aunque es posible convertir la base de datos personal desde ColorQuick a ColorNet® Pro el cliente tendrá que hacer algún mantenimiento para tener los datos limpios en el sistema. Los datos se transfieren, pero hay alguna información que no aparece en el mismo lugar, p.ej.: fabricante = código de color que en la herramienta antigua.

| Save file                                  |                 |          | ×     |
|--------------------------------------------|-----------------|----------|-------|
| Buscar en 🗀 IMPORT-EXPORT                  | <b> </b> ,   (6 |          | 💷 -   |
| N                                          |                 |          |       |
|                                            |                 |          | - 1   |
|                                            |                 |          | - 1   |
|                                            |                 |          | - 1   |
|                                            |                 |          | - 1   |
|                                            |                 |          | - 1   |
|                                            |                 |          | - 1   |
|                                            |                 |          | _     |
| Nombre ar Personal Formulas 2010.05.28 ctc |                 | Guar     | lar   |
|                                            |                 |          |       |
| Tipo archiv Export files                   |                 | ) (Cance | elar) |

# 7.2.3.4 Conversión de la base de datos de Trabajos.

En ColorNet<sup>®</sup> Pro, se puede importar la base de datos de trabajos convertida desde ColorQuick. De este modo, es posible integrar la información desde su ANTIGUA herramienta de color a la nueva herramienta.

- Instale ColorNet<sup>®</sup> Pro
- Ejecute: C:\ColorNetPro\JobDBConvert.exe

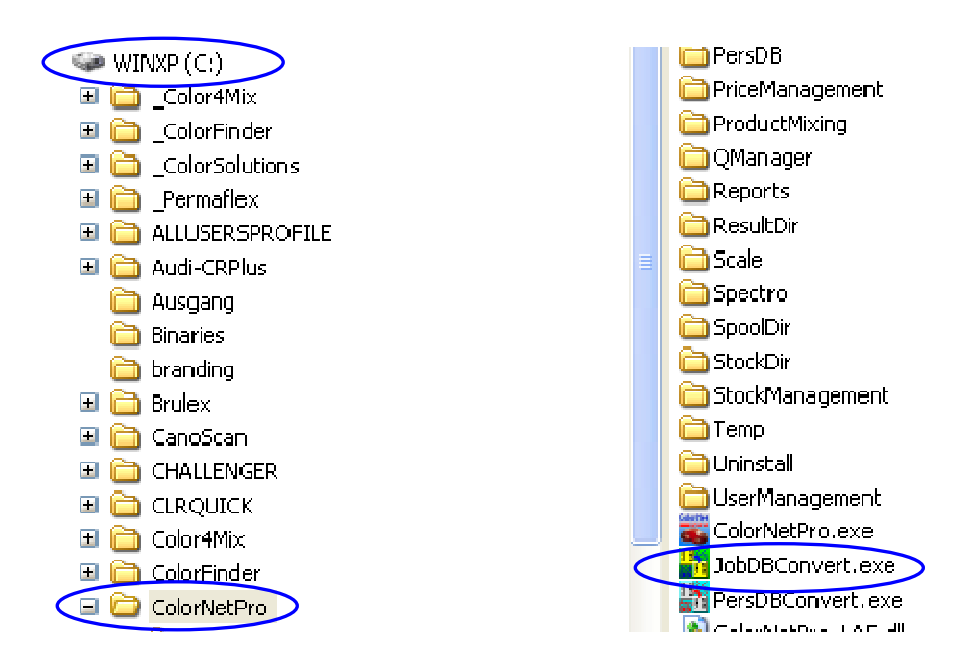

- Ejecute el programa haciendo doble clic en el archivo JobDBConvert.exe.
- Seleccione un idioma

| Select Language |         |    |          |  |
|-----------------|---------|----|----------|--|
|                 |         |    |          |  |
|                 | English |    | <b>V</b> |  |
|                 |         |    |          |  |
|                 |         | ок |          |  |
|                 |         |    |          |  |

• Seleccione el programa desde el que quiere realizar la conversión y pulse Aceptar. El programa detectará automáticamente las bases de datos instaladas en su ordenador.

| Source selection |                                                                                                    |
|------------------|----------------------------------------------------------------------------------------------------|
|                  | Multiple job databases have been detected on this PC.<br>Please select the one you would like to export. |
|                  | ColorQuick 2000                                                                                          |
|                  | ОК                                                                                                    |

 Asigne un nombre a su antigua base de datos. El archivo se guardará automáticamente en C:\Documents and Settings\All Users\Shared Documents\DuPont Refinish\Import-Export. La carpeta se instala automáticamente en su escritorio durante la instalación del programa.

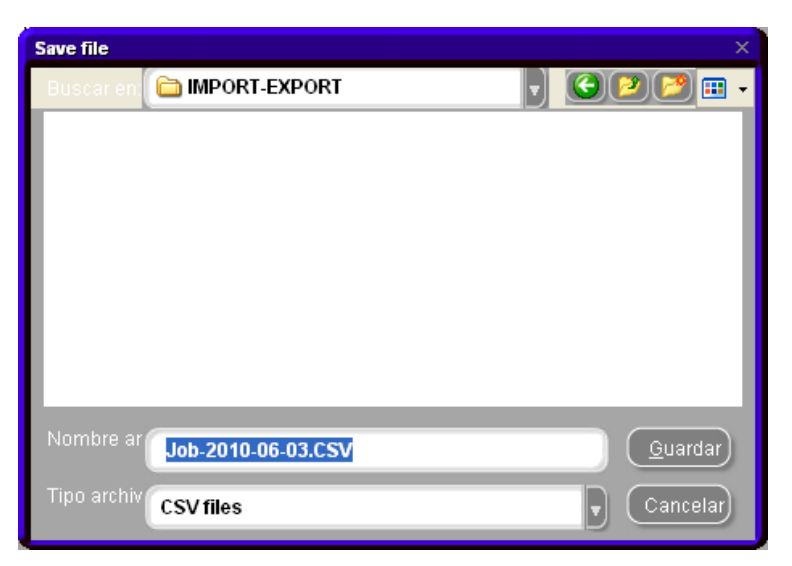

 Una vez convertida la base de datos de trabajos, abra Mantenimiento/Gestión de OR (Mantenimiento de trabajos) en ColorNet<sup>®</sup> Pro.

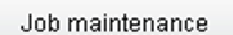

• Seleccione "Importar" → la carpeta Import-Export se abrirá automáticamente.

| Open file   |                         |                        |           |                |      | x |
|-------------|-------------------------|------------------------|-----------|----------------|------|---|
| Buscarien:  | C IMPORT-EXPORT         | $\left  \cdot \right $ | <b>()</b> | 2 🔁            |      | • |
|             |                         |                        |           |                |      | 1 |
|             |                         |                        |           |                |      |   |
|             |                         |                        |           |                |      |   |
|             |                         |                        |           |                |      | I |
|             |                         |                        |           |                |      | I |
|             |                         |                        |           |                |      | I |
|             |                         |                        |           |                |      | I |
| -           |                         |                        |           |                |      | d |
| Nombre ar   |                         |                        |           | ( <u>A</u> bri | ir ) |   |
| Tipo archiv | Collector files (*.ctc) |                        |           | Cance          | elar |   |

- Seleccione el archivo que desea importar. En este caso: "Old ColorQuick DB.ctc" y pulse "Abrir" para importar los datos.
- NOTA: Es posible convertir los informes, pero no se transfiere toda la información desde ColorQuick (o no existe, por tanto el campo queda vacío), p.ej.: comentarios, ID de trabajo, precisión.

# Índice.

| # 93                                                                                  |        |
|---------------------------------------------------------------------------------------|--------|
| a balanza                                                                             | 92     |
| abanicos                                                                              |        |
| Carta de Grosores de Aluminios                                                        | 26     |
| accesorios                                                                            |        |
| dispositivo x-rite                                                                    | 25     |
| actualización del firmware                                                            | 23     |
| actualización del stock                                                               | 82     |
| actualización del stock por pesada                                                    | 63, 84 |
| actualización manual del stock                                                        | 82     |
| actualizar desde balanza                                                              | 93     |
| actualizar stock                                                                      |        |
| actualizar stock a través de la entrega de pedidos                                    | 87     |
| añadir                                                                                | 94     |
| añadir (línea de pedido)                                                              | 95     |
| añadir producto                                                                       | 69     |
| apéndice                                                                              | 97     |
| averiguar el número de puerto COM de un puerto COM/USB en uso                         | 99     |
| base local                                                                            |        |
| cambiar la configuración de la Reproducción automática de Windows 98 SE               | 97     |
| cambiar la configuración de la Reproducción automática de Windows XP                  | 97     |
| conversión de la base de datos de trabajos                                            |        |
| conversión de la base de datos personal del ColorNet                                  |        |
| editar/ver su base local                                                              |        |
| el instalador automático no se inicia automáticamente                                 | 97     |
| el ordenador se congela durante la instalación automática                             | 97     |
| exportar mediciones                                                                   |        |
| guardar una medición en su base local                                                 |        |
| importar mediciones                                                                   |        |
| instalación de la impresora de etiquetas                                              |        |
| preguntas y respuestas sobre el procedimiento de instalación/configuración            | 97     |
| problemas de instalación                                                              |        |
| problemas y soluciones                                                                | 97     |
| arañazos en la superficie                                                             | 44     |
| artículo código                                                                       | 95     |
| asignar un valor de efecto al panel con la ayuda de la Carta de Grosores de Aluminios | 47     |
| aspectos prácticos                                                                    |        |
| preparación del panel                                                                 | 47     |
| autorización y control de acceso                                                      | 29     |
| averiguar el número de puerto COM de un puerto COM/USB en uso                         | 99     |
| baja cubrición                                                                        |        |
| balanza                                                                               | 80     |

|                                                                                                    | 63                                                                              |
|----------------------------------------------------------------------------------------------------|---------------------------------------------------------------------------------|
| omitir visualización del tinte                                                                                                    | 16                                                                              |
| sobrepasar peso                                                                                                    | 16                                                                              |
| balanza sin pantalla                                                                                                    | 16                                                                              |
| balanza virtual                                                                                                    | 14                                                                              |
| base local                                                                                                    |                                                                                 |
| borrar lecturas                                                                                                    |                                                                                 |
| borrar línea                                                                                                    | 93                                                                              |
| botones de Actualizar Stock                                                                                                    |                                                                                 |
| actualizar desde balanza                                                                                                    | 93                                                                              |
| actualizar stock                                                                                                    | 93                                                                              |
| borrar línea                                                                                                    | 93                                                                              |
| exportar                                                                                                    | 93                                                                              |
| importar                                                                                                    | 93                                                                              |
| imprimir                                                                                                    | 93                                                                              |
| salir                                                                                                    | 93                                                                              |
| botones de Entrega productos                                                                                                    |                                                                                 |
| añadir (línea de pedido)                                                                                                    | 95                                                                              |
| entregado nada                                                                                                    | 95                                                                              |
| entregados todos                                                                                                    | 95                                                                              |
| guardar                                                                                                    | 96                                                                              |
| salir                                                                                                    | 96                                                                              |
| suprimir (línea de pedido)                                                                                                    | 95                                                                              |
| botones de Gestión de stocks                                                                                                    |                                                                                 |
| guardar                                                                                                    | 92                                                                              |
| informe de la lista de pedidos                                                                                                    | 94                                                                              |
| informes                                                                                                    | 92                                                                              |
| reiniciar                                                                                                    | 92                                                                              |
|                                                                                                    |                                                                                 |
| salir                                                                                                    |                                                                                 |
| salir<br>botones de Pedidos                                                                                                    |                                                                                 |
| salir                                                                                                    | 94                                                                              |
| salir<br>botones de Pedidos<br>añadir<br>informes                                                                                                    |                                                                                 |
| salir<br>botones de Pedidos<br>añadir<br>informes<br>pedido                                                                                                    |                                                                                 |
| salir<br>botones de Pedidos<br>añadir<br>informes<br>pedido<br>salir                                                                                                    |                                                                                 |
| salir<br>botones de Pedidos<br>añadir<br>informes<br>pedido<br>salir<br>suprimir                                                                                                    | 94<br>94<br>94<br>94<br>94<br>94                                                |
| salir                                                                                                    | 94<br>94<br>94<br>94<br>94<br>94                                                |
| salir<br>botones de Pedidos<br>añadir<br>informes<br>pedido<br>salir<br>suprimir<br>buscar<br>application code                                                                                                    | 94<br>94<br>94<br>94<br>94<br>94<br>94                                          |
| salir                                                                                                    | 94<br>94<br>94<br>94<br>94<br>94<br>94<br>26                                    |
| salir<br>botones de Pedidos<br>añadir<br>informes<br>pedido<br>salir<br>suprimir<br>buscar<br>application code<br>búsqueda guiada<br>calidades disponibles                                                                                                    | 94<br>94<br>94<br>94<br>94<br>94<br>94<br>36<br>                                |
| salir                                                                                                    | 94<br>94<br>94<br>94<br>94<br>94<br>94<br>94<br>36<br>39                        |
| salir<br>botones de Pedidos<br>añadir<br>informes<br>pedido<br>salir<br>suprimir<br>buscar<br>application code<br>búsqueda guiada<br>calidades disponibles<br>colores de dos tonos<br>copiar a la BD personal                                                                                                    | 94<br>94<br>94<br>94<br>94<br>94<br>94<br>36<br>36<br>39<br>                    |
| salir<br>botones de Pedidos<br>añadir<br>informes<br>pedido<br>salir<br>suprimir<br>buscar<br>application code<br>búsqueda guiada<br>calidades disponibles<br>colores de dos tonos<br>copiar a la BD personal<br>crear una nueva fórmula                                                                                             | 94<br>94<br>94<br>94<br>94<br>94<br>94<br>94<br>94<br>94<br>94<br>94<br>94<br>9 |
| salir<br>botones de Pedidos<br>añadir<br>informes<br>pedido<br>salir<br>suprimir<br>buscar<br>application code<br>búsqueda guiada<br>calidades disponibles<br>colores de dos tonos<br>copiar a la BD personal<br>crear una nueva fórmula<br>impresión de etiquetas                                                                   | 94<br>94<br>94<br>94<br>94<br>94<br>94<br>94<br>94<br>94<br>94<br>94<br>94<br>9 |
| salir<br>botones de Pedidos<br>añadir<br>informes<br>pedido<br>salir<br>suprimir<br>buscar<br>application code<br>búsqueda guiada<br>calidades disponibles<br>colores de dos tonos<br>copiar a la BD personal<br>crear una nueva fórmula<br>impresión de etiquetas<br>imprimir de la fórmula (impresora estándar)                    | 94<br>94<br>94<br>94<br>94<br>94<br>94<br>94<br>94<br>94<br>94<br>94<br>94<br>9 |
| salir<br>botones de Pedidos<br>añadir<br>informes<br>pedido<br>salir<br>suprimir<br>buscar<br>application code<br>búsqueda guiada<br>calidades disponibles<br>colores de dos tonos<br>copiar a la BD personal<br>crear una nueva fórmula<br>impresión de etiquetas<br>imprimir de la fórmula (impresora estándar)<br>listo para usar | 94<br>94<br>94<br>94<br>94<br>94<br>94<br>94<br>94<br>94<br>94<br>94<br>94<br>9 |

| mostrar la fórmula                                                      |    |
|-------------------------------------------------------------------------|----|
| pesaje manual                                                           | 63 |
| pesar                                                                   |    |
| SDS/TDS                                                                 | 64 |
| show inactive calidades                                                 |    |
| sugerir volume                                                          |    |
| volumen                                                                 |    |
| buscar (examinar mediciones)                                            |    |
| buscar una medición de color                                            |    |
| búsqueda                                                                |    |
| Carta de Grosores de Aluminios                                          |    |
| búsqueda completa                                                       |    |
| búsqueda de fórmulas con ChromaVision®                                  | 43 |
| buscar una medición de color                                            |    |
| permite reajustar el color                                              | 45 |
| permite reajustar el color – función inactiva                           |    |
| búsqueda del color                                                      |    |
| comparación de las alternativas                                         | 41 |
| Byk                                                                     | 24 |
| ChromaVision <sup>®</sup>                                               |    |
| examinar mediciones                                                     |    |
| lista de trabajos                                                       |    |
| calibración                                                             |    |
| del dispositivo Byk                                                     | 24 |
| del dispositivo x-rite                                                  | 25 |
| calidades                                                               |    |
| calidades disponibles                                                   |    |
| cambiar la configuración de la Reproducción automática de Windows 98 SE | 97 |
| cambiar la configuración de la Reproducción automática de Windows XP    |    |
| campos de Actualizar Stock                                              |    |
| # 93                                                                    |    |
| cantidad                                                                |    |
| código producto                                                         |    |
| nombre producto                                                         |    |
| operación                                                               |    |
| resultado stock                                                         |    |
| stock actual                                                            |    |
| total cambio                                                            |    |
| unidad                                                                  |    |
| campos de Entrega productos                                             |    |
| artículo código                                                         |    |
| cantidad pedida                                                         |    |
| código pedido                                                           |    |
| código producto                                                         |    |
| código selección rápida pedidos                                         |    |
| comentarios                                                             |    |
|                                                                         |    |

| entregado ahora                                                                       | 95 |
|---------------------------------------------------------------------------------------|----|
| estado                                                                                | 95 |
| fecha de entrega total                                                                | 95 |
| fecha pedido                                                                          | 95 |
| nº de envases pedidos                                                                 | 95 |
| nombre producto                                                                       | 95 |
| proveedor                                                                             | 95 |
| referencia del pedido                                                                 | 95 |
| tamaño envases entregados                                                             |    |
| tamaño envases pedidos                                                                | 95 |
| ya entregado                                                                          | 95 |
| campos de Pedidos                                                                     |    |
| código producto                                                                       | 94 |
| nº de envases                                                                         | 94 |
| nombre producto                                                                       | 94 |
| para pedir                                                                            | 94 |
| stock actual                                                                          | 94 |
| stock mínimo                                                                          | 94 |
| tamaño bote                                                                           | 94 |
| unidad                                                                                | 94 |
| campos de Stock                                                                       |    |
| a balanza                                                                             |    |
| código producto                                                                       | 92 |
| nombre prod                                                                           |    |
| nuevo pedido                                                                          |    |
| pedido pendiente                                                                      |    |
| precio                                                                                |    |
| pref. artículo                                                                        |    |
| promedio consumo                                                                      |    |
| selección rápida de producto                                                          |    |
| stock actual                                                                          |    |
| stock mínimo                                                                          |    |
| tamaño envase                                                                         |    |
| total stock                                                                           |    |
| unidad                                                                                |    |
| valor                                                                                 |    |
| valor total de stock                                                                  |    |
| cantidad                                                                              | 93 |
| cantidad pedida                                                                       |    |
| Carta de Grosores de Aluminios                                                        |    |
| asignar un valor de efecto al panel con la ayuda de la Carta de Grosores de Aluminios |    |
| ChromaVision®                                                                         |    |
| accesorios del dispositivo Byk                                                        | 24 |
| actualización del firmware                                                            | 23 |
| base local                                                                            |    |
| borrar lecturas                                                                       |    |
|                                                                                       |    |

| búsqueda basada en la Carta de Grosores de Aluminios                                |        |
|-------------------------------------------------------------------------------------|--------|
| Byk                                                                                 |        |
| calibración del dispositivo x-rite                                                  | 25     |
| calibration del dispositivo Byk                                                     | 24     |
| Carta de Grosores de Aluminios                                                      |        |
| comparación de alternativas                                                         | 51     |
| comparación del resultado del color del ChromaVision <sup>®</sup>                   | 51     |
| comunicación y configuración                                                        |        |
| consejos                                                                            |        |
| consejos generales                                                                  |        |
| dispositivo x-rite                                                                  |        |
| editar/ver su base local                                                            |        |
| examinar mediciones                                                                 |        |
| exportar mediciones                                                                 |        |
| guardar una medición en su base local                                               |        |
| importar mediciones                                                                 |        |
| lista de trabajos                                                                   |        |
| mostrar iconos pequeños                                                             | 21     |
| mostrar lista de las mejores fórmulas                                               |        |
| opciones                                                                            | 21     |
| placa verde                                                                         |        |
| preparación de la superficie                                                        |        |
| prueba de comunicación                                                              |        |
| transferencia de las mediciones                                                     |        |
| x-rite                                                                              |        |
| X-Rite MA90BR / MA100 / MA65                                                        |        |
| código de barras                                                                    |        |
| código pedido                                                                       |        |
| código producto                                                                     |        |
| código selección rápida pedidos                                                     |        |
| color con efecto                                                                    |        |
| color de 2 tonos                                                                    |        |
| Color Information / Información de color                                            |        |
| color liso                                                                          |        |
| colores                                                                             |        |
| Color Information / Información de color                                            |        |
| selección-rápida                                                                    |        |
| colores de dos tonos                                                                |        |
| colores sólidos                                                                     |        |
| buscar                                                                              |        |
| comentarios                                                                         |        |
| comparación de alternativas                                                         |        |
| ChromaVision <sup>®</sup>                                                           |        |
| comparación de alternativas / comparación del resultado del color del ChromaVision® |        |
| comparación de las alternativas                                                     |        |
| búsqueda del color                                                                  |        |
|                                                                                     | ······ |

| comparación del resultado del color                                       |    |
|---------------------------------------------------------------------------|----|
| ChromaVision <sup>®</sup>                                                 | 51 |
| comprobar espacio libre en el disco duro para Windows 98 / 2000 / ME / XP | 7  |
| configuración                                                             |    |
| de la balanza                                                             | 14 |
| definición de usuarios                                                    | 27 |
| gestión de precios                                                        | 74 |
| idioma de la pantalla del ChromaVision <sup>®</sup>                       |    |
| impresora de etiquetas                                                    | 17 |
| configuración de informes                                                 | 31 |
| configuración de la balanza                                               | 14 |
| balanza virtual                                                           | 14 |
| balanzas de diferentes fabricantes                                        | 14 |
| mostrar peso indicado por la balanza                                      | 16 |
| opciones                                                                  | 16 |
| permitir pesaje manual                                                    | 16 |
| prueba de comunicación                                                    | 15 |
| configuración OR                                                          |    |
| configuraciones útiles                                                    | 79 |
| consejos generales                                                        |    |
| conversión de la base de datos de trabajos                                |    |
| conversión de la base de datos personal del ColorNet                      |    |
| copiar a la BD personal                                                   | 61 |
| crear una nueva fórmula                                                   | 67 |
| cumplimiento COV                                                          | 12 |
| database options                                                          |    |
| calidades                                                                 | 32 |
| factor determinado por el usuario para volumen sugerid                    | 32 |
| nivel de advertencia                                                      | 13 |
| datos                                                                     | 77 |
| definición de usuarios                                                    |    |
| difuminar                                                                 |    |
| dirección                                                                 | 79 |
| entrega                                                                   | 79 |
| facturación                                                               | 79 |
| proveedor                                                                 | 79 |
| tipos de dirección                                                        | 79 |
| dispositivo Byk                                                           |    |
| calibración                                                               | 24 |
| dispositivo x-rite                                                        | 25 |
| calibración                                                               | 25 |
| DocViewer                                                                 |    |
| editar cabecera y nota                                                    | 68 |
| editar la fórmula actual                                                  |    |
| editar/ver su base local                                                  |    |
| editor de precios                                                         | 73 |
|                                                                           |    |

| el instalador automático no se inicia automáticamente     |    |
|-----------------------------------------------------------|----|
| el ordenador se congela durante la instalación automática |    |
| entrega                                                   |    |
| entrega del producto                                      |    |
| entrega productos                                         |    |
| entrega productos                                         |    |
| entregado ahora                                           | 95 |
| entregado nada                                            | 95 |
| entregados todos                                          | 95 |
| espectrofotómetro                                         |    |
| instalación del módulo                                    |    |
| estado                                                    |    |
| examinar mediciones                                       |    |
| exportar                                                  |    |
| fórmule personal fórmulas personales                      | 72 |
| mediciones                                                |    |
| prices                                                    | 75 |
| stock                                                     |    |
| trabajos                                                  |    |
| factor determinado por el usuario para volumen sugerid    |    |
| facturación                                               |    |
| fecha de entrega total                                    | 95 |
| fecha pedido                                              |    |
| fórmula externa                                           | 54 |
| fórmula info                                              |    |
| iconos                                                    |    |
| fórmula personal                                          |    |
| añadir producto                                           |    |
| código de barras                                          |    |
| editar cabecera y nota                                    |    |
| editar la fórmula actual                                  |    |
| leer datos del ChromaVision®                              |    |
| suprimir esta fórmula                                     |    |
| suprimir producto                                         |    |
| fórmula personal – con valores L, a, b                    |    |
| fórmula personal – sin valores L, a, b                    |    |
| fórmula revisada                                          |    |
| general                                                   |    |
| información de la empresa                                 |    |
| sugerir volumen                                           |    |
| gestión de OR                                             |    |
| gestión de precios                                        | 73 |
| configuración                                             | 74 |
| editor de precios                                         | 73 |
| grupo de precio                                           |    |
| importar/exportar                                         |    |
|                                                           |    |

| moneda base                                         | 74 |
|-----------------------------------------------------|----|
| moneda de destino                                   | 74 |
| gestión de stocks                                   |    |
| actualización del stock                             | 82 |
| actualización del stock por pesada                  | 84 |
| actualización manual del stock                      | 82 |
| actualizar stock a través de la entrega de pedidos  |    |
| balanza                                             | 80 |
| configuraciones útiles                              | 79 |
| definición de usuarios                              | 80 |
| importar un archivo CSV                             | 83 |
| nuevo pedido                                        | 81 |
| parámetros de stock                                 | 80 |
| resumen de todos los campos                         | 92 |
| selección del producto y del tamaño del bote        | 80 |
| stock mínimo                                        | 81 |
| grupo de precio                                     | 73 |
| guardar                                             |    |
| guardar los cambios                                 |    |
| guardar una medición en su base local               |    |
| iconos                                              |    |
| baja cubrición                                      |    |
| difuminar                                           |    |
| fórmula revisada                                    |    |
| $N^{\varrho}$ de value shade                        |    |
| identificación de usuarios                          |    |
| identificación obligatoria en la balanza            |    |
| idioma                                              | 11 |
| idioma de la pantalla del ChromaVision <sup>®</sup> |    |
| importar                                            | 93 |
| fórmule personal                                    | 71 |
| precios                                             |    |
| un archivo CSV                                      |    |
| importar fórmulas personales                        | 71 |
| importar mediciones                                 |    |
| importar trabajos                                   |    |
| importar un archivo CSV                             |    |
| impresión de etiquetas                              |    |
| impresora                                           |    |
| informes                                            |    |
| impresora de etiquetas                              |    |
| configuración                                       | 17 |
| imprimir después de pesar                           | 17 |
| instalación                                         |    |
| imprimir                                            |    |
| fórmule                                             |    |
|                                                     |    |

| imprimir después de pesar                                                     | 17         |
|-------------------------------------------------------------------------------|------------|
| info del sistema                                                              | 34         |
| información de la empresa                                                     | 12         |
| información sobre el stock                                                    | 62         |
| informe de consumo                                                            | 78         |
| informe de disolventes                                                        | 78         |
| informe de la lista de pedidos                                                | 94         |
| informe detallado del trabajo                                                 | 77         |
| informe resumen de desviaciones                                               | 78         |
| informe resumen de trabajos                                                   | 77         |
| informe sobre el promedio de tinte                                            | 78         |
| informes                                                                      | 77, 92, 94 |
| documentos PDF                                                                | 77         |
| informe de consumo                                                            | 78         |
| informe de disolventes                                                        | 78         |
| informe detallado del trabajo                                                 | 77         |
| informe resumen de desviaciones                                               | 78         |
| informe resumen de trabajos                                                   | 77         |
| informe sobre el promedio de tinte                                            | 78         |
| instalación                                                                   |            |
| ColorNet <sup>®</sup> Pro                                                     | 8          |
| de DocViewer                                                                  | 11         |
| del programa de localización del color                                        | 9          |
| del programa de localización del color junto con algunas opciones adicionales | 10         |
| gestión de stocks                                                             | 11         |
| instalación del módulo                                                        | 11         |
| leer datos del ChromaVision®                                                  | 70         |
| lista de trabajos                                                             |            |
| listo para usar                                                               | 58         |
| selección-rápida                                                              | 58, 59     |
| mantenimiento de la base de datos personal                                    | 66         |
| crear una nueva fórmula                                                       | 67         |
| exportar                                                                      | 72         |
| importar fórmulas personales                                                  | 71         |
| menú buscar                                                                   | 35         |
| Búsqueda completa                                                             | 35         |
| ChromaVision®                                                                 | 43         |
| por fabricante                                                                |            |
| por modelo                                                                    |            |
| productos auxiliares                                                          |            |
| Menú Buscar                                                                   |            |
| color con efecto                                                              |            |
| color de 2 tonos                                                              |            |
| color liso                                                                    |            |
| fórmula externa                                                               | 54         |
| fórmula personal – con valores L, a, b                                        |            |
|                                                                               |            |

|                                               | 36             |
|-----------------------------------------------|----------------|
| menu configuración                            | 11             |
| menú configuración                            |                |
| general                                       | 12             |
| módulos                                       | 14             |
| menú mantenimiento                            | 66             |
| mantenimiento de la base de datos personal    | 66             |
| módulos                                       | 14             |
| configuración de informes                     | 31             |
| impresora de etiquetas                        | 17             |
| moneda base                                   | 74             |
| moneda de destino                             | 74             |
| mostrar el peso indicado por la balanza       |                |
| permitir pesaje manual                        | 16             |
| mostrar iconos pequeños                       | 21             |
| mostrar la fórmula                            | 56             |
| mostrar lista de las mejores fórmulas         |                |
| muestras de color digitales                   |                |
| nivel de advertencia                          | 13             |
| nº de envases                                 | 94             |
| nº de envases pedidos                         | 95             |
| Nº de value shade                             |                |
| nombre producto                               | 92, 93, 94, 95 |
| nuevo pedido                                  | 81, 92         |
| omitir visualización del tinte                | 16             |
| opciones                                      | 16             |
| ChromaVision <sup>®</sup>                     | 21             |
| opciones de proveedores y de stock            | 79             |
| configuración                                 | 79             |
| operación                                     | 93             |
| otros documentos                              | 64             |
| pantallas de Gestión de stocks                |                |
| actualizar stock                              | 92, 93, 94, 95 |
| entrega del producto                          | 95             |
| entrega productos                             | 92, 93, 94, 95 |
| pedidos                                       | 92, 93, 94, 95 |
| stock                                         | 92, 93, 94, 95 |
| para pedir                                    | 94             |
| parámetros de stock                           | 80             |
| pedido                                        | 94             |
| pedido pendiente                              | 92             |
| pedidos                                       | 92, 93, 94, 95 |
| permite reajustar el color                    | 45             |
| permite reajustar el color – función inactiva | 46             |
| permitir pesaje manual                        | 16             |
| balanza sin pantalla                          | 16             |

| personal f | órmula |
|------------|--------|
|------------|--------|

| - guardar los cambios                                                      | 69    |
|----------------------------------------------------------------------------|-------|
| pesaje manual                                                              | 63    |
| pesar                                                                      | 62    |
| placa verde                                                                |       |
| por fabricante                                                             |       |
| por modelo                                                                 |       |
| precio                                                                     |       |
| pref. artículo                                                             |       |
| preguntas y respuestas sobre el procedimiento de instalación/configuración |       |
| el instalador automático no se inicia automáticamente                      |       |
| el ordenador se congela durante la instalación automática                  |       |
| preguntas y respuestas sobre el procedimiento de instalación/configuración |       |
| preguntas y respuestas sobre el procedimiento de instalación/configuración |       |
| cambiar la configuración de la Reproducción automática de Windows XP       |       |
| preguntas y respuestas sobre el procedimiento de instalación/configuración |       |
| cambiar la configuración de la Reproducción automática de Windows 98 SE    | 97    |
| preguntas y respuestas sobre el procedimiento de instalación/configuración |       |
| problemas de instalación                                                   |       |
| preguntas y respuestas sobre el procedimiento de instalación/configuración |       |
| averiguar el número de puerto COM de un puerto COM/USB en uso              |       |
| preparación de la superficie                                               |       |
| preparación del panel                                                      |       |
| problemas de instalación                                                   |       |
| problemas y soluciones                                                     |       |
| preguntas y respuestas sobre el procedimiento de instalación/configuración | 97    |
| productos                                                                  |       |
| productos auxiliares                                                       |       |
| promedio consumo                                                           | 92    |
| proveedor                                                                  |       |
| prueba de comunicación de la balanza                                       | 15    |
| referencia del pedido                                                      | 95    |
| reiniciar                                                                  | 92    |
| requisitos de hardware                                                     | 7, 26 |
| búsqueda basada en la Carta de Grosores de Aluminios                       |       |
| resultado stock                                                            | 93    |
| resumen de todos los campos                                                | 92    |
| salir                                                                      |       |
| SDS                                                                        | 65    |
| SDS/TDS                                                                    | 64    |
| otros documentos                                                           | 64    |
| SDS                                                                        | 65    |
| TDS                                                                        | 64    |
| selección del producto y del tamaño del bote                               |       |
| selección rápida de producto                                               |       |
| selección-rápida                                                           |       |

| show inactive calidades                  |    |
|------------------------------------------|----|
| Sólo sin plomo                           |    |
| sonido al sobrepasar peso                |    |
| stock                                    |    |
| stock actual                             |    |
| stock actual                             |    |
| stock actual                             |    |
| stock mínimo                             |    |
| sugerir volume                           |    |
| sugerir volumen                          |    |
| suprimir                                 |    |
| suprimir (línea de pedido)               |    |
| suprimir esta fórmula                    | 69 |
| suprimir producto                        |    |
| tamaño bote                              |    |
| tamaño envase                            |    |
| tamaño envases entregados                |    |
| tamaño envases pedidos                   |    |
| TDS                                      | 64 |
| total cambio                             |    |
| total stock                              |    |
| trabajos                                 |    |
| exportar                                 | 76 |
| importar                                 |    |
| transferencia de las mediciones          |    |
| unidad                                   |    |
| usarios                                  |    |
| autorización y control de acceso         |    |
| definición de usuarios                   |    |
| identificación de usuarios               |    |
| valor                                    |    |
| valor total de stock                     |    |
| ver mediciones                           |    |
| visualización de la fórmula              |    |
| identificación obligatoria en la balanza |    |
| visualizar la fórmula                    |    |
| información sobre el stock               |    |
| volumen                                  |    |
| x-rite                                   |    |
| X-Rite MA90BR / MA100 / MA65             |    |
| ChromaVision <sup>®</sup>                |    |
| ya entregado                             |    |
|                                          |    |